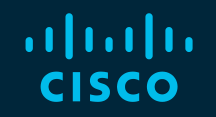

# You make possible

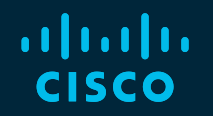

## cBR-8 & CCAP

Leveraging Operational Best Practices

Tejal Patel @tepatel

BRK-SPG2515

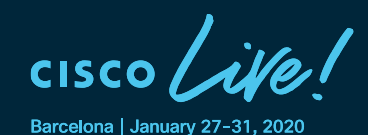

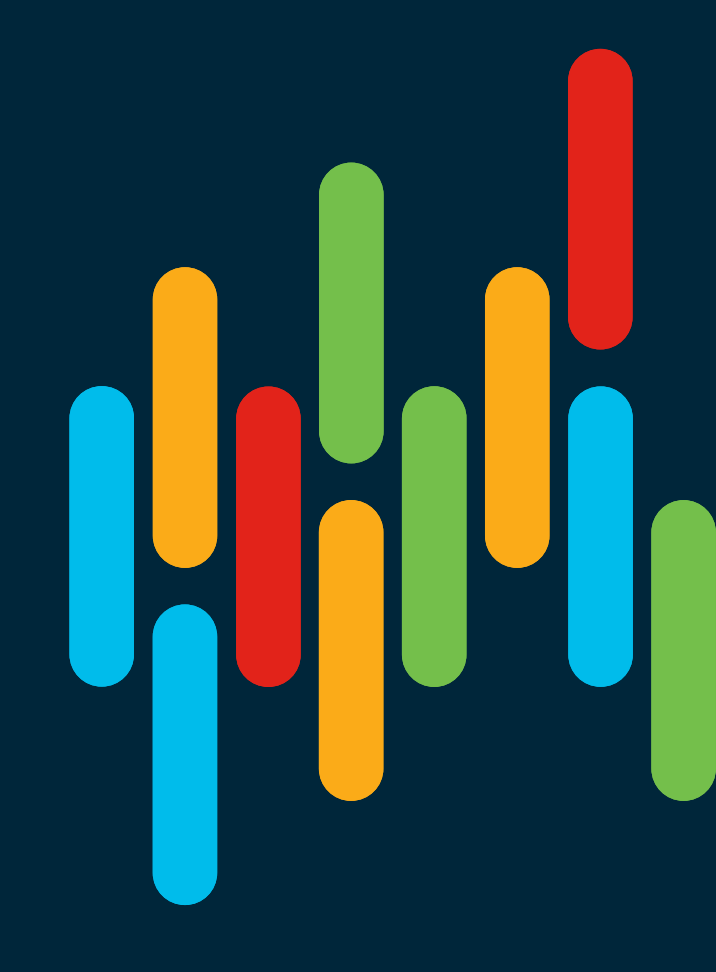

#### **Cisco Webex Teams**

#### **Questions?**

Use Cisco Webex Teams to chat with the speaker after the session

#### How

- 1 Find this session in the Cisco Events Mobile App
- 2 Click "Join the Discussion" -
- 3 Install Webex Teams or go directly to the team space
- 4 Enter messages/questions in the team space

Webex Teams will be moderated by the speaker until June 16, 2020.

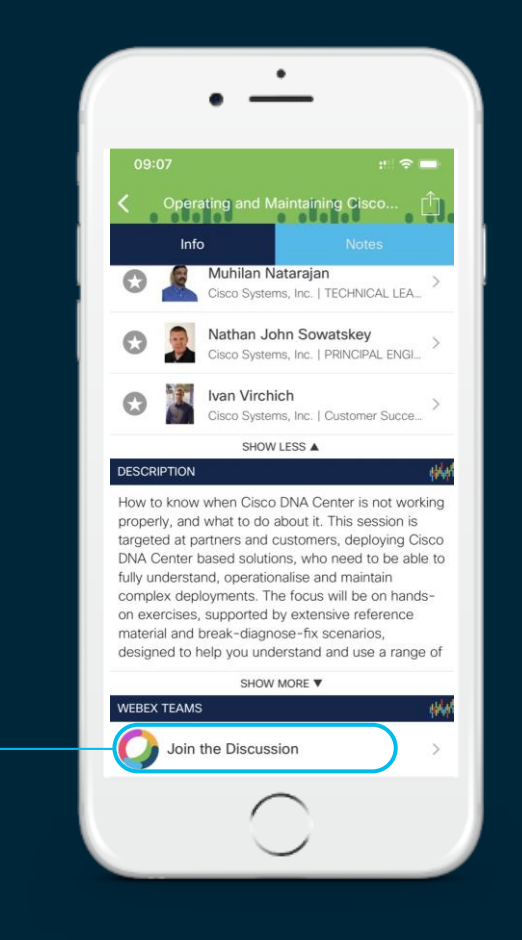

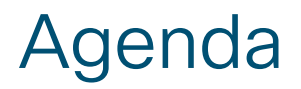

- CCAP Introduction
- Operational Best Practices for cBR-8 Features & Tools
- Troubleshooting Techniques for CCAP Services
- cBR-8 Optimizations and Automation
- Summary
- Q & A

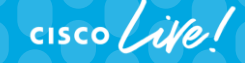

## CCAP Introduction

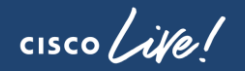

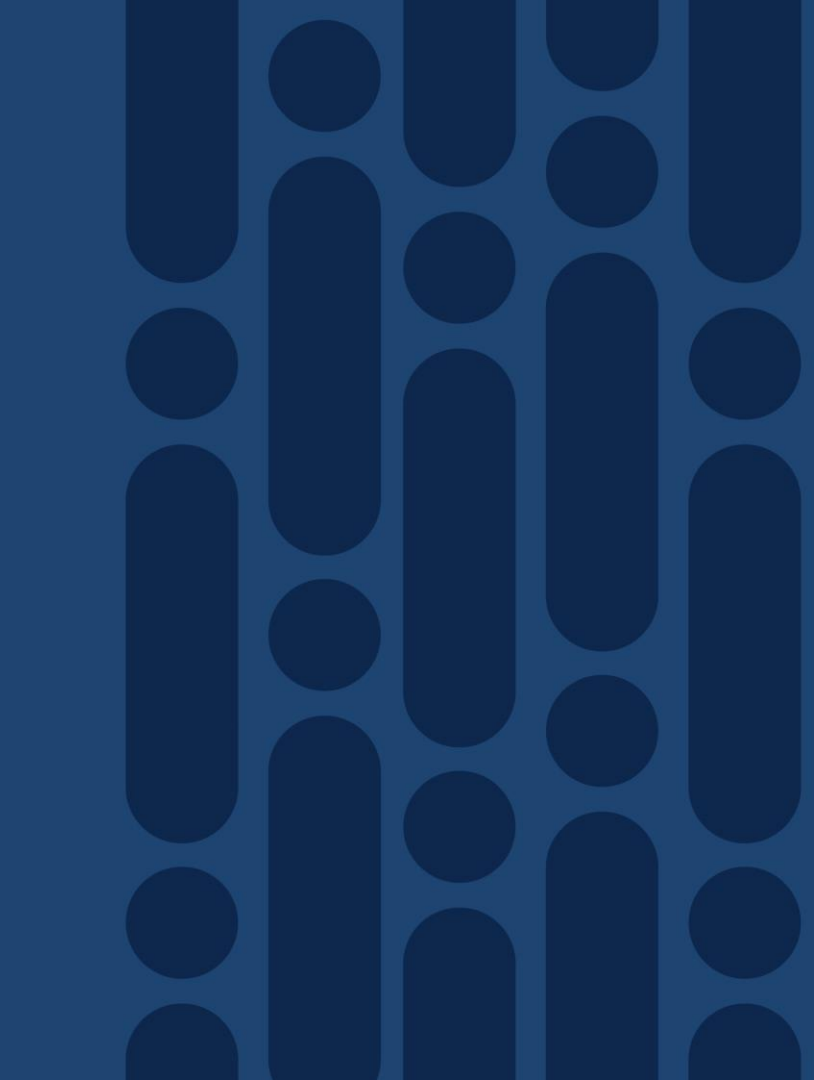

#### Early CCAP

 Legacy uBR10k and RFGW-10

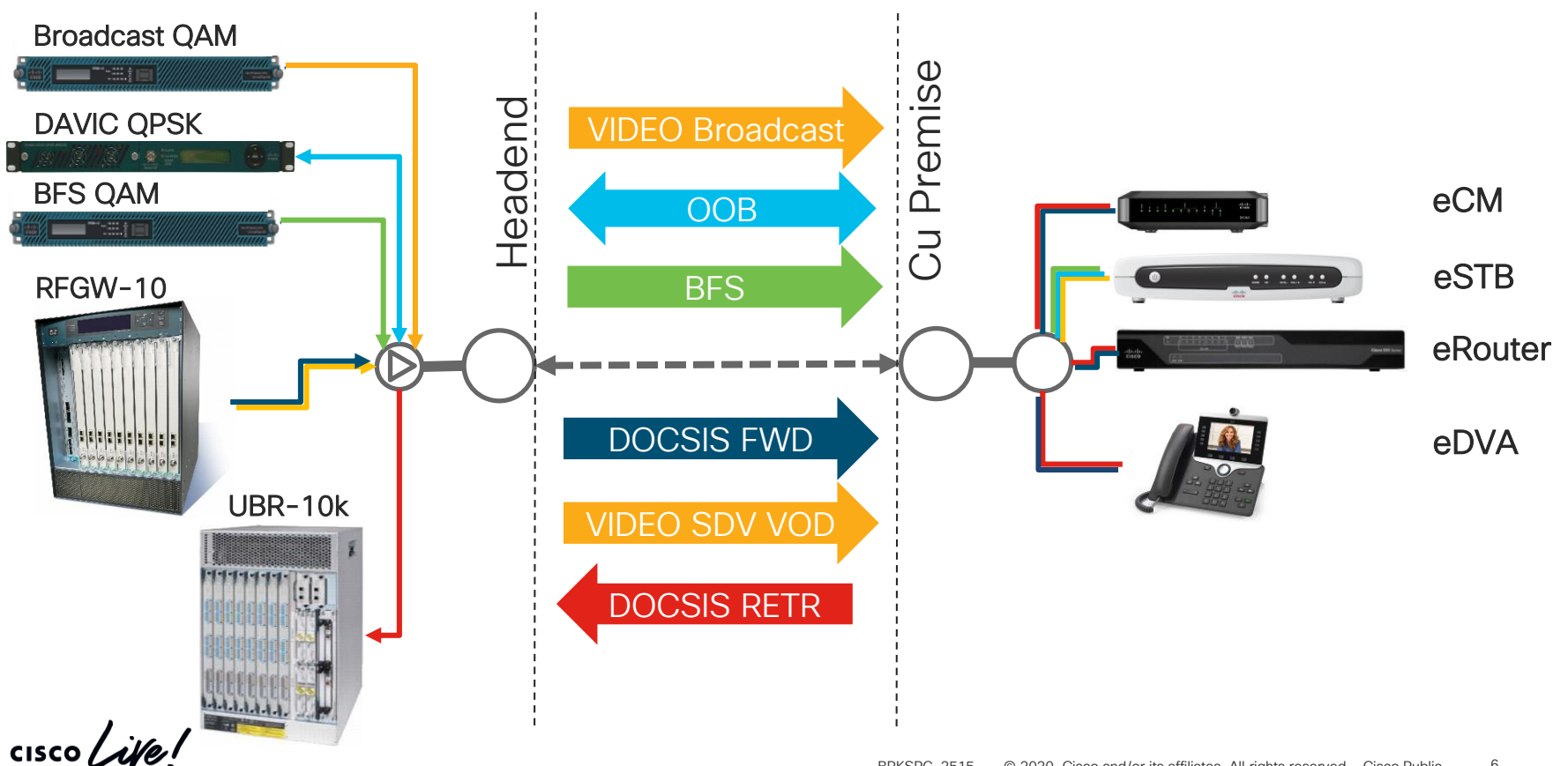

#### **CCAP** Progression

 Video OOB / BFS / Broadcast not yet converged

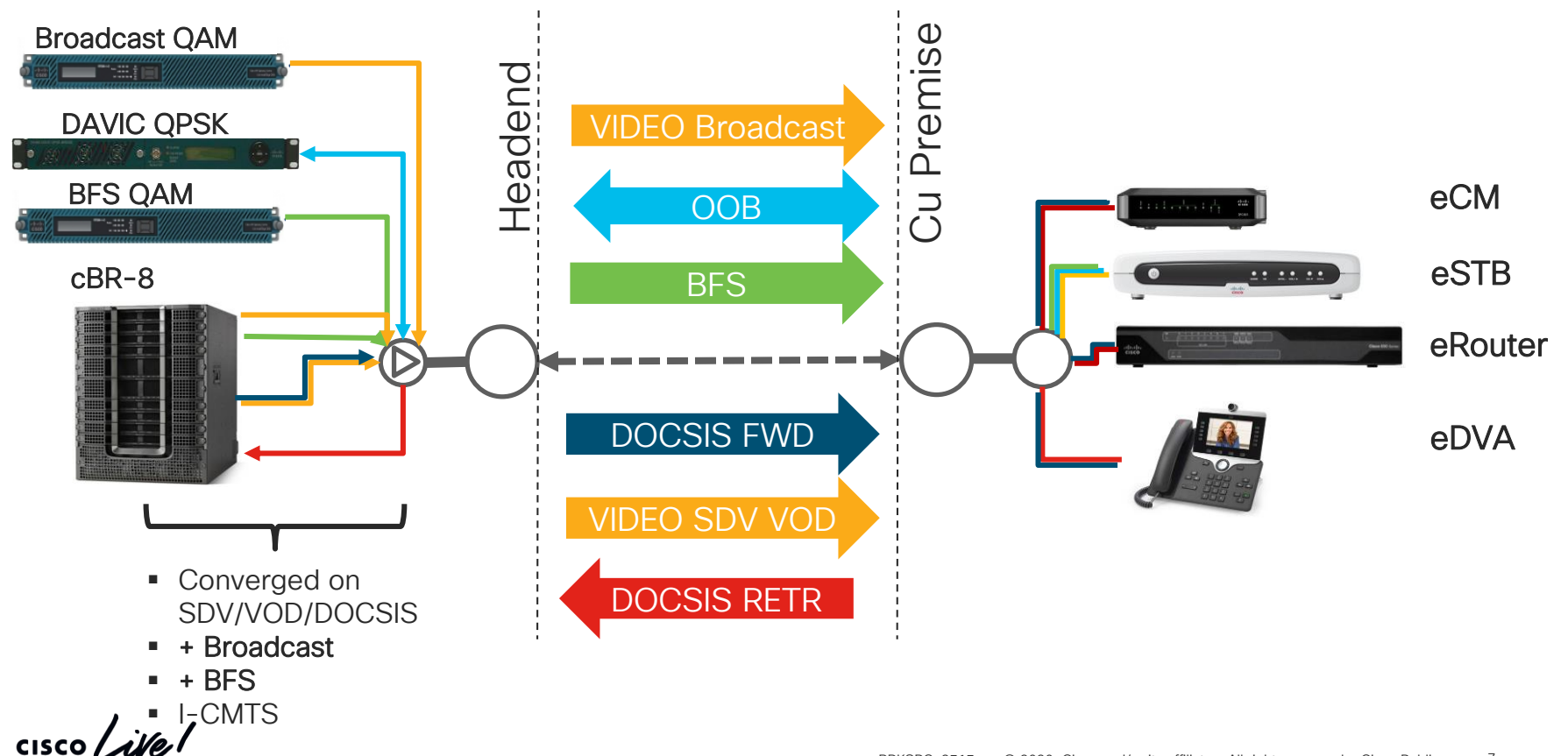

#### CCAP Progression and DAA (Distributed Access Architecture)

 Transition to DAA with support for Video OOB, BFS, and Encryption

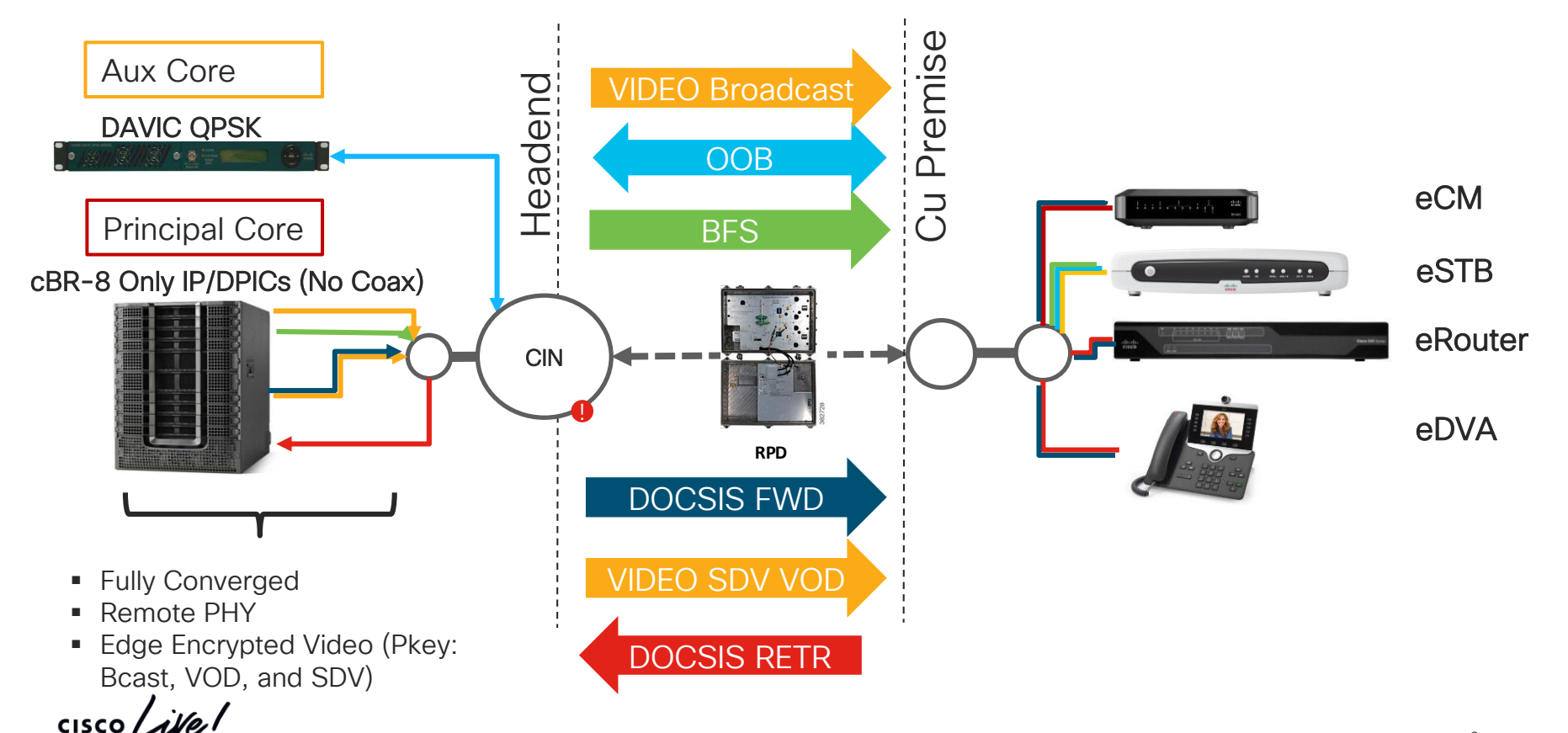

#### **Cloud Native**

#### Virtualize the CMTS

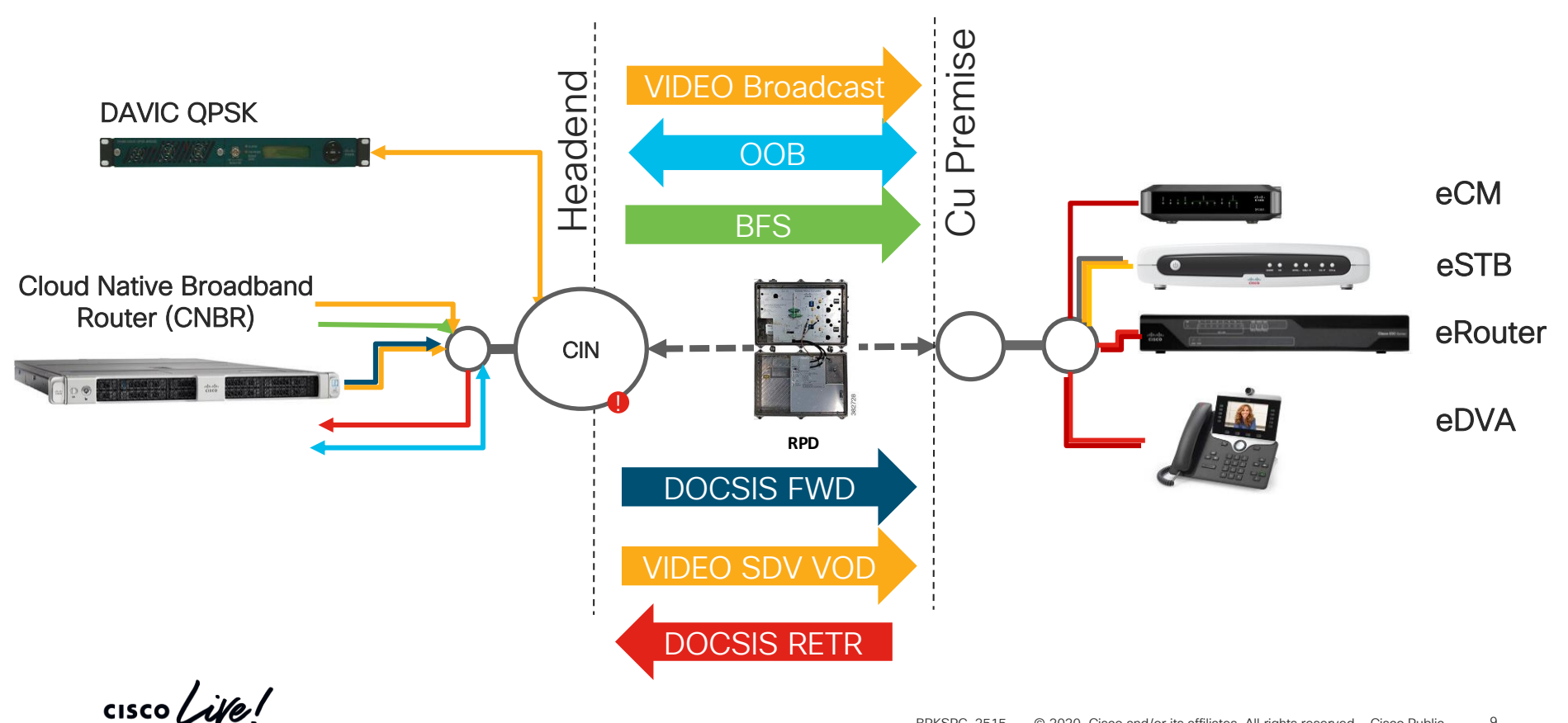

#### **Cloud Native**

#### Virtualize the CMTS

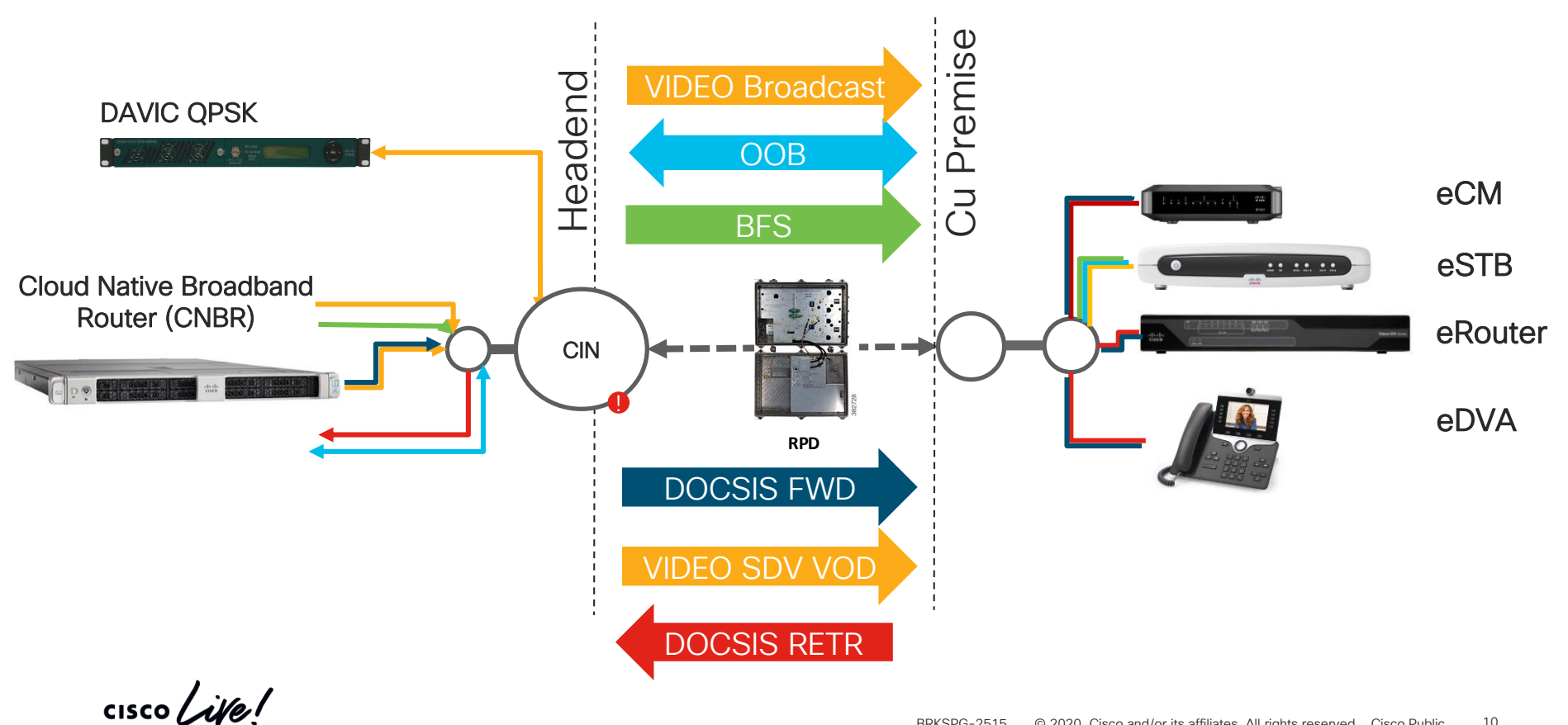

#### Challenges

- Staying productive with day-to-day management
- Achieving effective troubleshooting in the face
   of increasing complexity
- Deploying, Managing, and Monitoring with ever increasing density and scale

- Operational Best Practices for cBR-8 Features & Tools
- Troubleshooting Techniques for CCAP Services
- cBR-8 Optimizations and Automation

Operational Best Practices for cBR-8 Features & Tools

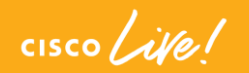

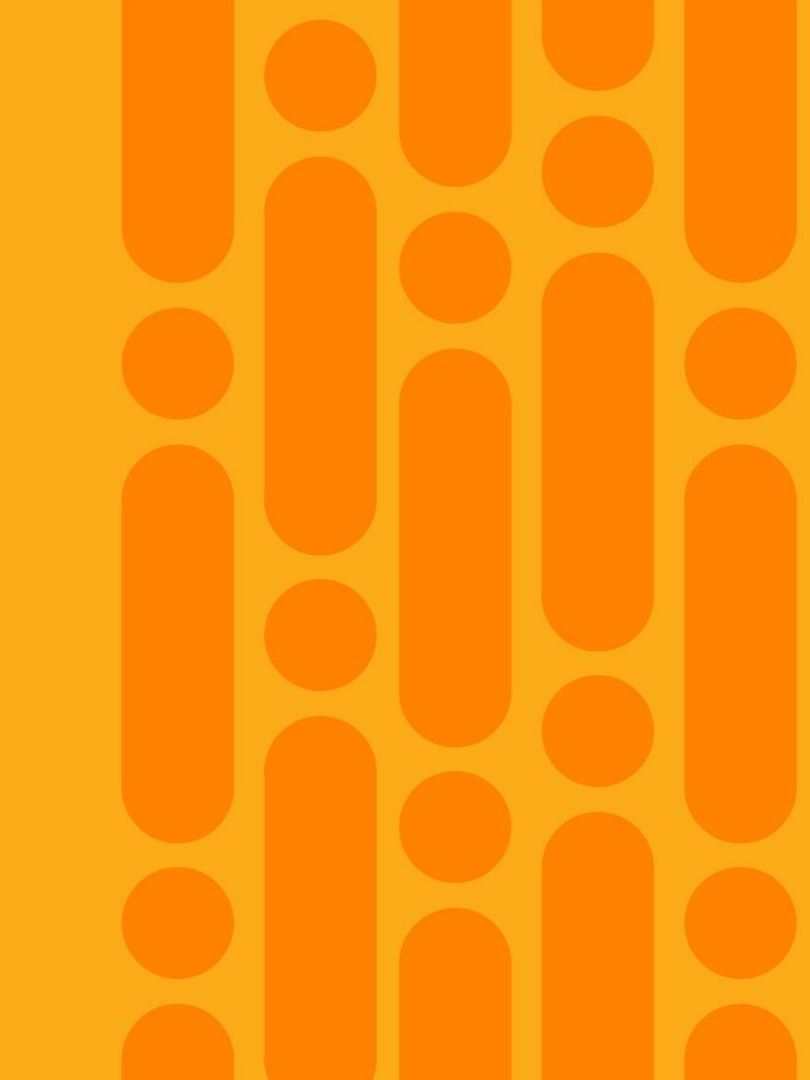

#### Agenda

- Features & Tools
  - Operational Simplification with Service Groups, Load-Balancing, and DSG
  - Dynamic Bonding Group
  - Load Balancing with Dynamic Bonding Groups
  - Upstream Resiliency
  - Linear Power Tilt
  - D3.1 Time and Frequency Division Multiplexing
  - Timing Considerations for R-PHY and CIN
  - DOCSIS Predictive Scheduler
  - PTP Considerations
  - IOS Guest Shell

#### **Operational Simplification**

## Service-Groups

# ·Load-Balancing

## •DSG

- <u>Simplified</u> and <u>Shortened</u> configuration(s)
- Per-Fiber Node instantiation
- Model similar to future Cisco offerings (cloud native)
- Cannot adjust on-the-fly for individual SGs

### **Operational Simplification**

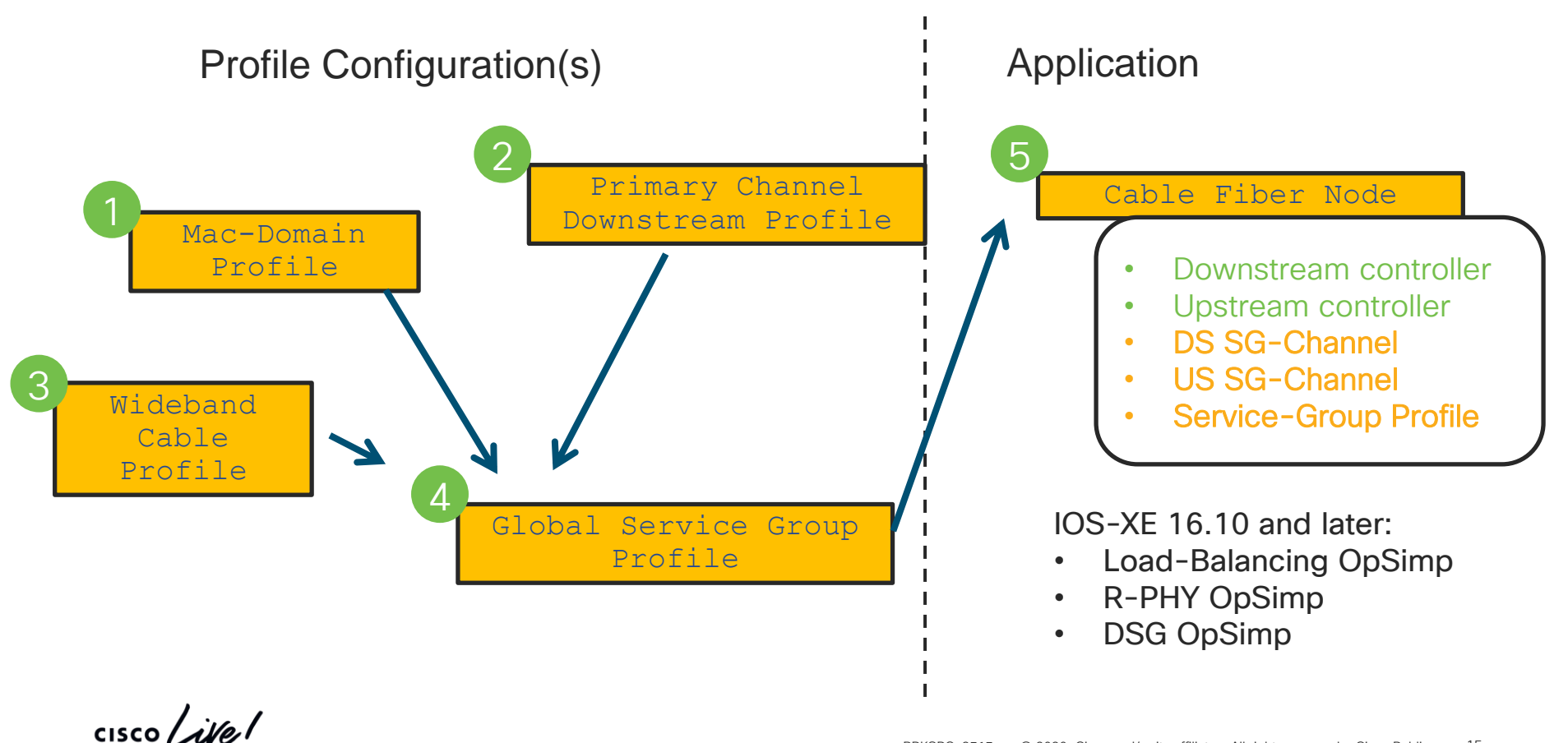

#### **Operational Simplification**

cable wideband auto-reset
#(rphy)# cable wideband rphy-auto-reset

```
cable profile mac-domain MD-1-PROFILE
```

cable shared-secret 7 secret cable privacy mandatory

```
cable profile downstream DS-1-PROFILE
```

cable rf-bandwidth-percent 1

```
cable profile wideband-interface WB-1-PROFILE
```

cable downstream attribute-mask 0x8000000

```
cable profile service-group RPHY-1-PROFILE
```

cable bundle 1 mac-domain 0 profile MD-1-PROFILE downstream sg-channel 0-31 profile DS-1-PROFILE upstream 0 sg-channel 0 upstream 1 sg-channel 1 upstream 2 sg-channel 2 upstream 3 sg-channel 3 us-bonding-group 1 upstream 0 upstream 1 # . . . wideband-interface 1 profile WB-1-PROFILE downstream sg-channel 0-3 rf-bandwidth-percent 1 # . . . downstream sg-channel 0-31 rf-bandwidth-percent 1 wideband-interface 33 profile WB-1-PROFILE downstream sg-channel 0-31 158 rf-bandwidth-percent 1 cable mac-domain-profile MD-1-PROFILE cable managed fiber-node 1

```
able fiber-node 1
downstream Downstream-Cable 1/0/0
upstream Upstream-Cable 1/0/0
downstream sg-channel 0 31 downstream-Cable 1/0/0 rf-channel 0 31
downstream sg-channel 158 downstream-Cable 1/0/0 rf-channel 158
upstream sg-channel 0 3 Upstream-Cable 1/0/0 us-channel 0 3
service-group profile RPHY-1-PROFILE
```

#### **Operational Simplification with Load-Balancing**

• Create a Profile Load-Balance and apply it within the Profile Service-Group

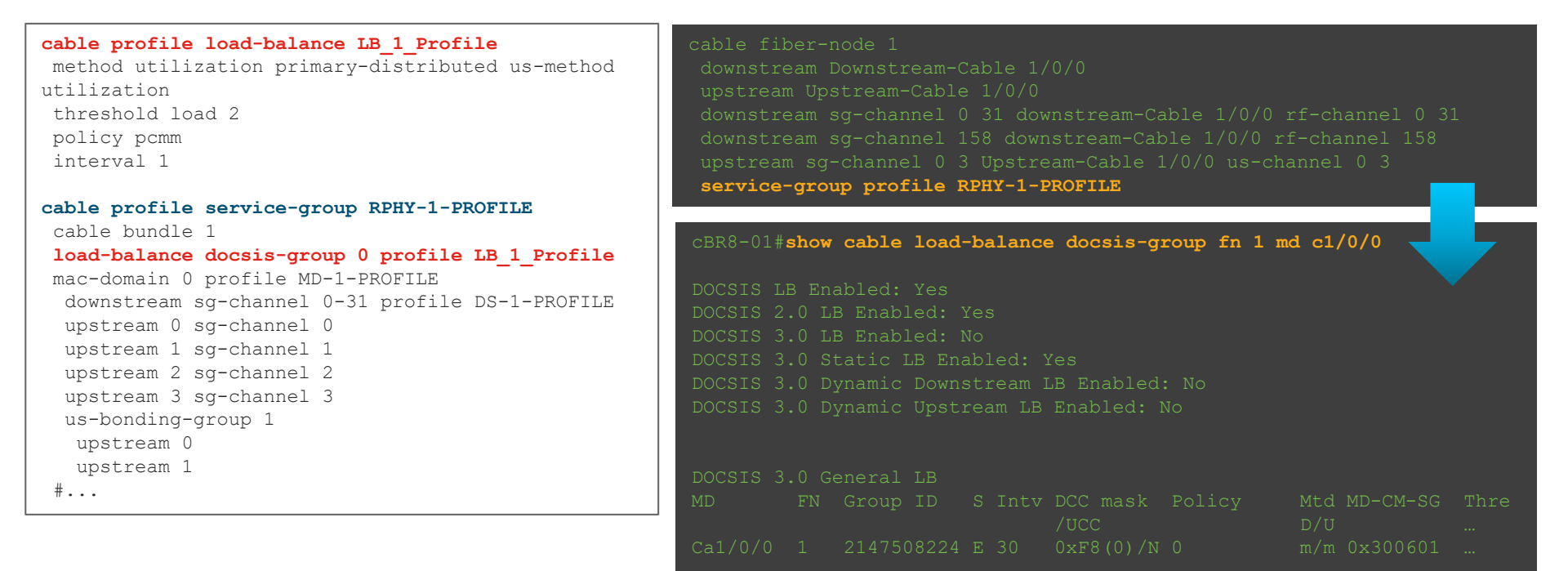

cisco / ille

## **Operational Simplification with DSG**

• In your Profile Service-Group add DSG Configurations

```
cable profile service-group RPHY-1-PROFILE
cable bundle 1
mac-domain 0 profile MD-1-PROFILE
downstream sg-channel 0-31 profile DS-1-PROFILE
upstream 0 sg-channel 0
upstream 1 sg-channel 1
upstream 2 sg-channel 2
upstream 3 sg-channel 3
cable downstream dsg timer 1
cable downstream dsg timer 1
cable downstream dsg tg 4500
cable downstream dsg tg 4500
cable downstream dsg tg 4500 vendor-param 2
cable downstream dsg tg 4500 vendor-param 2
cable downstream dsg tg 4500 vendor-param 2
cable downstream dsg tg 4500 vendor-param 2
cable downstream dsg tg 4500 vendor-param 2
```

What about *DSG TG Channel* ? It is auto-generated upon instantiation

service-group profile RPHY-1-PROFILE Use "show derived-configs" to see individual instantiations cBR8-01# Show derived-config interface Cable1/0/0

cable downstream dsg tg 4500 channel 1

```
BRKSPG-2515 © 2020 Cisco and/or its affiliates. All rights reserved. Cisco Public 18
```

```
cisco Live!
```

#### **Dynamic Bonding Groups**

- Optimization of utilization by creation of as-needed Bonding Group(s)
- Optimization against CM bonding capabilities
- Compatible with LB, RBG(s), and Static BG(s)
- Relatively new
- Hard to completely backout

cisco /

#### **Dynamic Bonding Groups**

- To enable configure "cable dynamic-bonding-group"
- IOS-XE will attempt to create bonding groups to accommodate CM capabilities and distributions
- DBG feature complies with standard RCP profiles
- Interoperable with Resiliency Bonding Groups and Load-balancing
- Unused dynamic bonding groups can be reclaimed by system
- Only way to cleanly back out is to reload

#### **Dynamic Bonding Groups**

• Feature will attempt to match CM RCP and create new Bonding Group

| cBR8-1#                                          | show cable | mac-do  | main d | cable1/0/ | 0 rcc   |     |               |      |               |             |           |
|--------------------------------------------------|------------|---------|--------|-----------|---------|-----|---------------|------|---------------|-------------|-----------|
| RCC-ID                                           | RCP        |         | RCs N  | MD-DS-SG  | CMs     | WB/ | RCC-TMPL      | D3.0 | ) D3.1        |             |           |
| 1                                                | 00 00 00   | 00 00   | 32 (   | 0         | 0       | WB  | (Wi1/0/0:0)   | Y    | Y             |             |           |
| 2                                                | 00 00 00   | 00 00   | 8 (    | 0         | 1       | WB  | (Wi1/0/0:1)   | Y    | Y             |             |           |
| 3                                                | 00 00 00   | 00 00   | 16 (   | 0         | 1       | WB  | (Wi1/0/0:2)   | Y    | Y             |             |           |
| 4                                                | 00 00 00   | 00 00   | 24 (   | 0         | 1       | WB  | (Wi1/0/0:3)   | Y    | Y             |             |           |
| cBR8-1# show cable dynamic-bonding-group summary |            |         |        |           |         |     |               |      |               |             |           |
| Dynamic                                          | bonding gr | oup: En | able   |           |         |     |               |      |               |             |           |
| BG ID BO                                         | G Name     | BG Siz  | e CMs  | s ServFl  | Lows Cr | eat | e Time        | С    | Create Client | BG State    | RFid list |
| 8194 W:<br>8223                                  | i1/0/0:3   | 24      | 8      | 16        | A       | pr  | 7 09:12:47.19 | 0 M  | ODEM_ONLINE   | OPERATIONAL | 8200-     |
|                                                  |            |         |        |           |         |     |               |      |               |             |           |

| Meaning                        |
|--------------------------------|
| Modem Need (RCP)               |
| Static (Mdm Count) Based LB    |
| Dynamic (Utilization) Based LB |
|                                |

cisco/

BRKSPG-2515 © 2020 Cisco and/or its affiliates. All rights reserved. Cisco Public 21

 Creates bonding groups for DOCSIS 3.1/3.0 modems to leverage based on utilization

```
cable acfe enable
cable dynamic-bonding-group
cable dynamic-bonding-group reclaim-threshold percent 5 modems 6
cable load-balance docsis-enable
cable load-balance docsis30-enable
cable load-balance docsis30-enable dynamic downstream
cable load-balance method-utilization min-threshold 20
. .
cable load-balance docsis-group FN 1 MD Cable1/0/0
method utilization
policy pure-ds-load
interval 60
...
```

• Utilization based load-balancing seeks to fill-in underutilized BW

| cBR8-1# show cable load-balance docsis-group fn 1 md c1/0/0 rfch-util |         |            |             |         |               |                |      |      |
|-----------------------------------------------------------------------|---------|------------|-------------|---------|---------------|----------------|------|------|
| Interface                                                             | Pstate  | Pending-In | Pending-Out | Through | put(Kbps)     | Util           | NBCM | WBCM |
| In1/0/0:0                                                             | up      | No         | No          | 36784   |               | 98%            | 4    | 27   |
| In1/0/0:1                                                             | NA      | No         | No          | 37935   |               | 100%           | 0    | 27   |
|                                                                       |         |            |             |         |               |                |      |      |
| In1/0/0:22                                                            | NA      | No         | No          | 28415   |               | 75%            | 0    | 5    |
| In1/0/0:23                                                            | NA      | No         | No          | 28415   |               | 75%            | 0    | 5    |
| In1/0/0:24                                                            | initial | No         | No          | 2146    |               | <b>5</b> %     | 0    | 2    |
| In1/0/0:25                                                            | NA      | No         | No          | 0       |               | <b>0</b> %     | 0    | 2    |
| In1/0/0:26                                                            | NA      | No         | No          | 0       |               | <u>    0</u> 8 | 0    | 2    |
| In1/0/0:27                                                            | NA      | No         | No          | 0       | Underutilized | d 0%           | 0    | 2    |
| In1/0/0:28                                                            | initial | No         | No          | 2146    | RF-Channel    | s 5%           | 0    | 2    |
| In1/0/0:29                                                            | NA      | No         | No          | 0 L     |               | 0%             | 0    | 2    |
| In1/0/0:30                                                            | NA      | No         | No          | 0       |               | <b>0</b> %     | 0    | 2    |
| In1/0/0:31                                                            | NA      | No         | No          | 0       |               | <b>0</b> %     | 0    | 2    |
| In1/0/0:158                                                           | up      | No         | No          | 18743   |               | 49%            | 0    | 3    |
| Average: 68.30. Variance: 1583.544                                    |         |            |             |         |               |                |      |      |

 Utilization based load-balancing fills-in underutilized BW by creating BG to leverage RF-channel(s)

| cBR8-1# show cable dynamic-bonding-group summary |           |         |     |           |              |          |                      |             |                |
|--------------------------------------------------|-----------|---------|-----|-----------|--------------|----------|----------------------|-------------|----------------|
| Dynamic bonding group: Enable                    |           |         |     |           |              |          |                      |             |                |
| BG ID                                            | BG Name   | BG Size | CMs | ServFlows | Create Time  |          | Create Client        | BG State    | RFid           |
| list                                             |           |         |     |           |              |          |                      |             |                |
| 8194                                             | Wi1/0/0:1 | 16      | 7   | 7         | Apr 10 15:38 | 8:44.720 | MODEM_ONLINE         | OPERATIONAL | 8208-8223      |
|                                                  |           |         |     |           |              |          |                      |             |                |
| 8200                                             | Wi1/0/0:7 | 8       | 2   | 4         | Apr 10 16:00 | 0:18.447 | STATIC_LOAD_BALANCE  | OPERATIONAL | 8199-8205,8208 |
| 8201                                             | Wi1/0/0:8 | 16      | 5   | 8         | Apr 10 16:01 | 1:18.738 | DYNAMIC_LOAD_BALANCE | OPERATIONAL | 8192-8207      |

#### • For example - after LB with DBG we see utilization across all RF-ch

| cBR8-1# <b>show</b> | cable load | l-balance do | csis-group f | n 1 md c1/0/0 rfc | h-util       |      |      |
|---------------------|------------|--------------|--------------|-------------------|--------------|------|------|
| Interface           | Pstate     | Pending-In   | Pending-Out  | Throughput(Kbps)  | Util         | NBCM | WBCM |
| In1/0/0:0           | up         | No           | No           | 36787             | 98%          | 3    | 7    |
| In1/0/0:1           | NA         | No           | No           | 22567             | 60%          | 0    | 7    |
| In1/0/0:2           | NA         | No           | No           | 22568             | 60%          | 0    | 7    |
| In1/0/0:3           | NA         | No           | No           | 22567             | 60%          | 0    | 7    |
| In1/0/0:4           | up         | No           | No           | 21524             | 57%          | 0    | 7    |
| In1/0/0:5           | NA         | No           | No           | 22567             | 60%          | 0    | 7    |
| In1/0/0:6           | NA         | No           | No           | 22567             | 60%          | 0    | 7    |
| In1/0/0:7           | NA         | No           | No           | 22568             | 60%          | 0    | 8    |
|                     |            |              |              |                   |              |      |      |
| In1/0/0:25          | NA         | No           | No           | 37938             | 100%         | 0    | 18   |
| In1/0/0:26          | NA         | No           | No           | 37938             | 100%         | 0    | 18   |
| In1/0/0:27          | NA         | No           | No           | 37938             | <b>100</b> % | 0    | 18   |
| In1/0/0:28          | up         | No           | No           | 36788             | <b>98</b> %  | 9    | 22   |
| In1/0/0:29          | NA         | No           | No           | 37938             | 100%         | 0    | 18   |
| In1/0/0:30          | NA         | No           | No           | 37938             | <b>100</b> % | 0    | 18   |
| In1/0/0:31          | NA         | No           | No           | 37938             | <b>100</b> % | 0    | 18   |
| In1/0/0:158         | up         | No           | No           | 18581             | 49%          | 0    | 3    |
| Average: 85.7       | 57         |              |              |                   |              |      |      |
| Variance: 284       | .62        |              |              |                   |              |      |      |

#### Upstream Resiliency Data-Burst Resiliency for D3.0 MTC-Mode

#### Improvement on classic US Partial Mode transitions

| US Resiliency Mode                                                                                                    | Detection Method                                         |                                                                 |                                                             | Pros & Cons                                                    |  |  |  |
|----------------------------------------------------------------------------------------------------|----------------------------------------------------------|-----------------------------------------------------------------|-------------------------------------------------------------|----------------------------------------------------------------|--|--|--|
| Traditional                                                                                                    | Missed Station Maintenance (SM) results in partial state |                                                                 |                                                             | Disparities when SM/IM is<br>QPSK vs QAM16 ("Break<br>points") |  |  |  |
| Data-Burst                                                                                                    | er-configured                                            | •                                                               | Better real-world detection<br>No SM bursts or Fast Polling |                                                                |  |  |  |
| cable upstream resiliency data-burst polling-interval 60                                                                                             |                                                          |                                                                 |                                                             |                                                                |  |  |  |
| <pre>interface Cable1/0/0 cable upstream resiliency sf-move UGS cable upstream resiliency sf-move RTPS cable upstream resiliency sf-move NRTPS</pre> |                                                          | SNR Threshold: 2                                                | 4, F                                                        | ec/Cfec 3/0%, hysteresis 4dB                                   |  |  |  |
|                                                                                                    |                                                          | Logic Test: Data SNR <u>AND</u> (corr FEC <u>OR</u> uncorr FEC) |                                                             |                                                                |  |  |  |
| cable upstream resiliency da                                                                                                    | c 0 hys 4                                                |                                                                 |                                                             |                                                                |  |  |  |

cisco /

#### Upstream Resiliency US Resiliency Service-Flow

- Moves UGS (active voice) off impaired upstream of CM
- Service flows preserved

```
cable upstream resiliency data-burst polling-interval 60
interface Cable1/0/0
cable upstream resiliency sf-move UGS
cable upstream resiliency sf-move RTPS
cable upstream resiliency sf-move NRTPS
cable upstream resiliency data-burst snr 24 ufec 3 cfec 0 hys 4
...
```

#### Linear Power Tilt

Automatically configure controller to tilt the output power (linearly)

Set with "power-tilt linear db max-frequency Hz" under controller

```
controller integrated-cable 1/0/0
max-carrier 96
base-channel-power 36
power-tilt linear 4.0 max-frequency 1218000000
rf-chan 0 31
                   cBR8-01#show controller integrated-Cable 1/0/0 rf-ch 0-162
 type DOCSIS
                   Chan State Admin Frequency
                                           Type
 frequency 60300
 rf-output NORMA
 power-adjust 0.
 gam-profile 1
 docsis-channel-
...
                                           DOCSTS
                                           DOCSTS
```

cisco / il

#### Time and Frequency Division Multiplexing DOCSIS 3.1 OFDMA and D3.0 SCQAM Over the same spectrum

- Optimize upstream for D and D3.0 environment
- Division against timeaxis
- Caveats: Bandwidth considerations from cross-bonding (D3.1 vs D3.0 dev

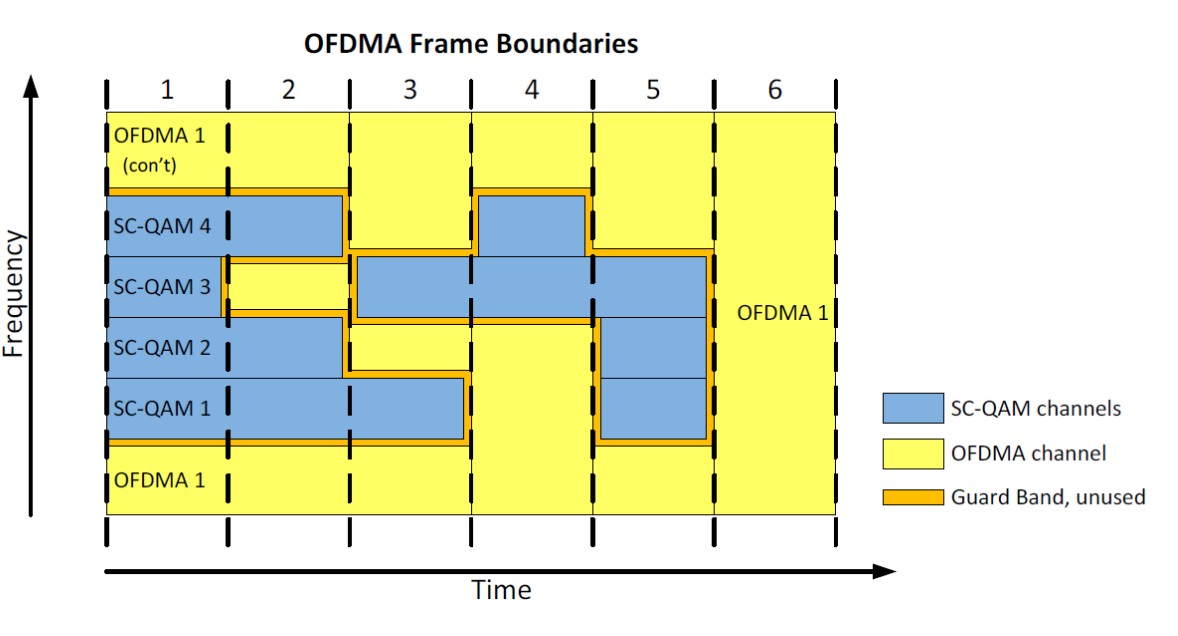

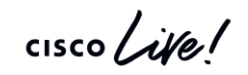

## **TaFDM Configuration Sample**

- Overlap the OFDMA Frequency Range with SC-QAM
- Configure the Initial Ranging
   Frequency
- IOS-XE will automatically implement TaFDM
- Ensure you are running 16.7 and later IOS-XE
- Caveats Possible bandwidth limitations with D3.0 only modems

```
cable mod-profile-ofdma 470
subcarrier-spacing 50KHz
initial-rng-subcarrier 64
fine-rng-subcarrier 192
data-iuc 9 modulation 1024-QAM pilot-pattern 1
data-iuc 10 modulation 512-QAM pilot-pattern 1
data-iuc 11 modulation 256-QAM pilot-pattern 1
data-iuc 12 modulation 128-QAM pilot-pattern 1
data-iuc 13 modulation 64-QAM pilot-pattern 1
```

```
controller Upstream-Cable 7/0/0
...
us-channel 12 docsis-mode ofdma
us-channel 12 subcarrier-spacing 50
Overlaps with SCQAM
us-channel 12 modulation-profile 470
us-channel 12 frequency-range 10000000 85000000
us-channel 12 initial-rng-frequency-start 5000000
us-channel 12 cyclic-prefix 96 rol
us-channel 12 symbols-per-frame 8
no us-channel 12 shutdown
```

## **TaFDM Considerations**

Should you implement TaFDM?

- Faster D3.1 Speeds Possible with TaFDM than with Cross-Bonded
- ... Possibly at the cost of D3.0 Traffic rates!
- Current scheduler only reserves up to 20% for SC-QAM traffic
- TaFDM does provide higher D3.1 modem speeds but at the expense of limiting D3.0 traffic
- Cross bonding between OFDMA channel and SC-QAM provides almost the same D3.1 speeds without as much impact to D3.0 traffic

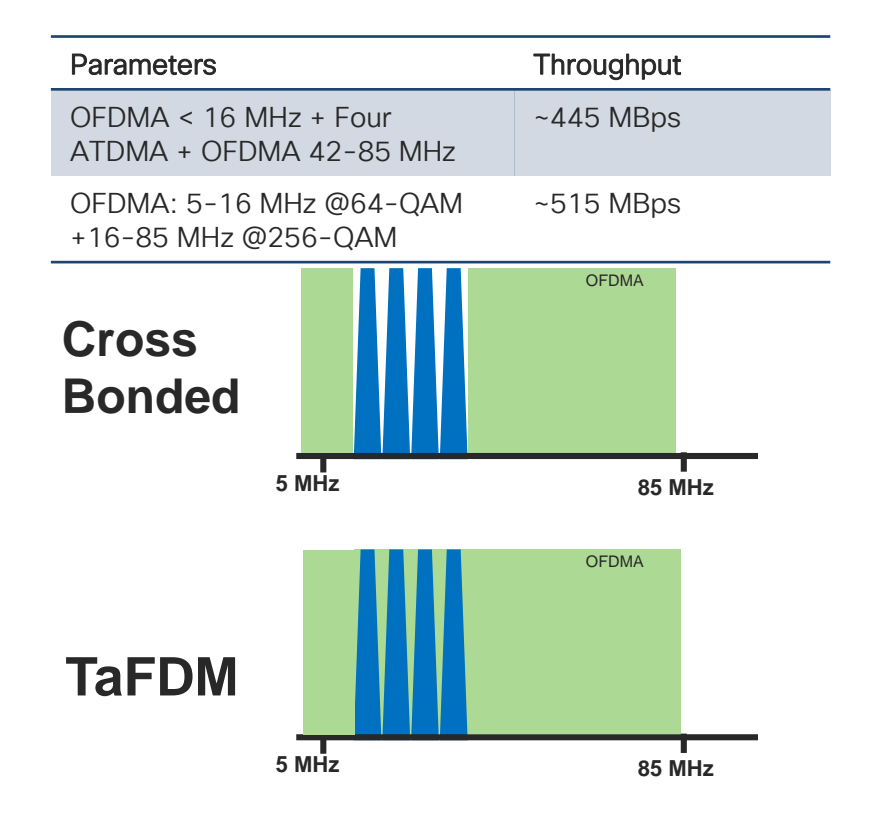

#### **DOCSIS Timing Considerations for R-PHY & CIN**

- DOCSIS requires timing elements to schedule upstream
- PTP is used to achieve common timing for CCAP core and RPD
- DLM can be use so MAP advance time adjust to changes in CIN
- DLM does not reduce request-grant delay in CIN with large delay times or address high CIN delay variance
- DOCSIS Predictive Scheduling (DPS) can reduce / eliminate request-grant delay by proactively giving upstream grants to modems based on historic traffic patterns

#### **DOCSIS Predictive Scheduler**

- Possible Increased delay with DAA
- Account for this with DOCSIS
   Predictive scheduler
- Result is generally higher throughput potential

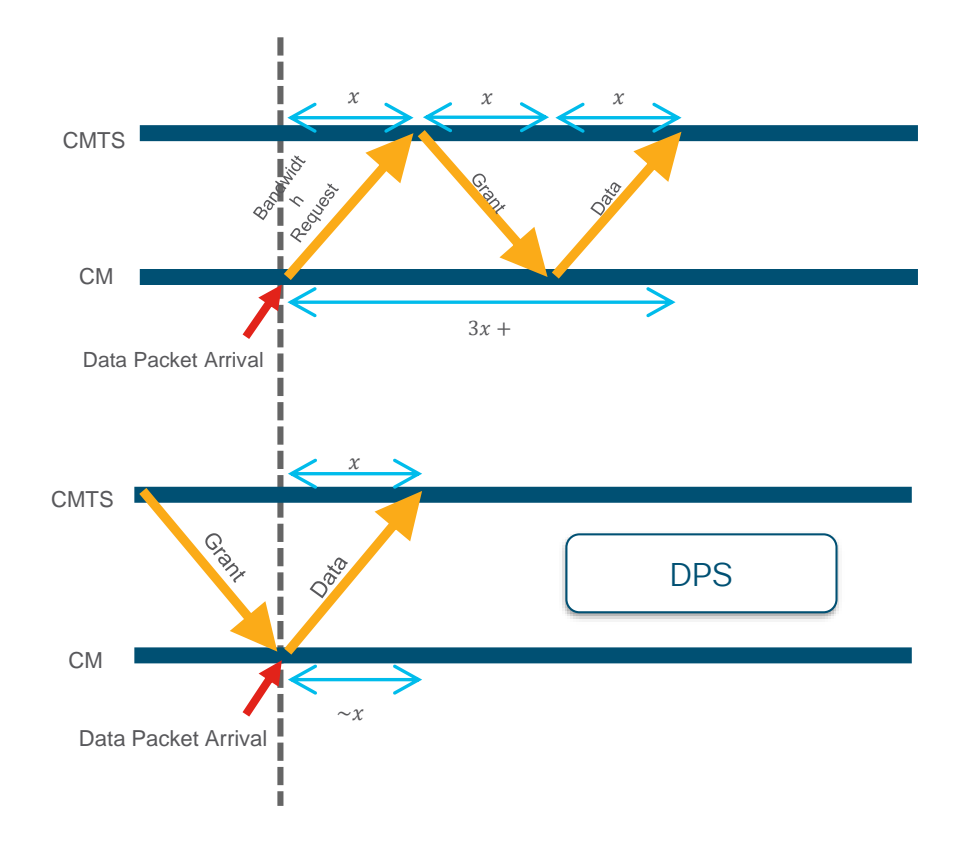

cisco /

#### **DOCSIS Predictive Scheduler-Latency Graph**

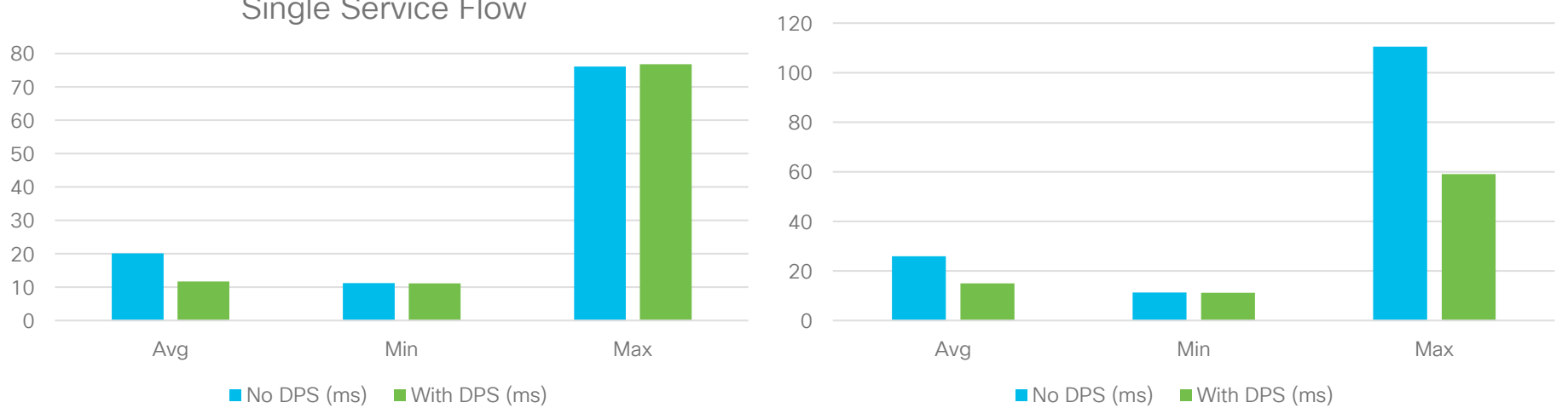

Single Service Flow

- Tests use UDP, 40 Mbps with mixed packet size, BE SFs ٠
- 10 ms of latency in the CIN ٠
- Significant improvement in average latency in both cases, but outliers still exist •

Multiple Service Flows

#### **DOCSIS Predictive Scheduler**

Configure under the MAC-Domain with "cable upstream dps"

```
cBR8-01#show interface cable 1/0/0 mac-scheduler 0
DOCSIS 1.1 MAC scheduler for Cable1/0/0/U0 : rate 15360000
wfq:None
us_balance:OFF
dps:ON
dpon_mode:OFF
fairness:OFF
Queue[Rng Polls] flows 0
Queue[CIR Grants] flows 0
...
```

cisco i

#### **Timing Servers and Placement**

- PTP Boundary and Master Support for cBR-8 starting in 16.12
- Master Clock have scale limitations
- Placement affects Latency and Jitter
- Path Delay Variance must be <=10ms</li>
- Core and associated RPDs should have common master, be in common domain

- Allows increased sessions by making cBR8 PTP Master or Boundary
- Consider placing ASR or NCS Master along CIN Spine
- Symmetric path between Master and Slave important
### **IOS Guest Shell**

- Decoupled execution space within a Linux container
- · IOS-XE 16.10.1d and later Linux applications **Guest Shell Open Application Container** S API Network OS

- Access to the network over Linux network interfaces
- Access to bootflash
- Access to IOS CLI
- Ability to install and run python scripts
- Ability to install and run Linux applications

# **Guestshell and Python**

#### IOS-XE "On-Box" Python

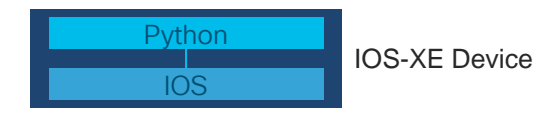

- Scripts executed locally on cBR-8
- Ideal for:
  - Provisioning automation (ZTP)
  - Automating Embedded Event Manager responses
  - Application development
  - Internet of things (IOT)
  - Complex Troubleshooting Tooling

#### IOS-XE "Off-Box" Python

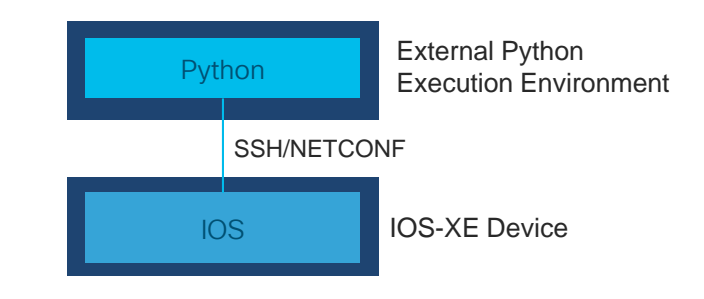

- Scripts executed externally
- Ideal for:
  - Configuration management automation
  - Telemetry & Operational data
  - Controller use cases including APIC-EM / Cisco Network PNP

### IOS Guest Shell

# Configure "iox", Interface VirtualPortGroup, and app-hosting

| CBR8-01#Show lox-Service       |  |
|--------------------------------|--|
| IOx Infrastructure Summary:    |  |
|                                |  |
| IOx service (CAF) : Running    |  |
| IOx service (HA) : Not Running |  |
| IOx service (IOxman) : Running |  |
| Libvirtd : Running             |  |

interface VirtualPortGroup31
description For-Guest-shell
ip address 13.50.0.1 255.255.255.0
no mop enabled
no mop sysid

app-hosting appid guestshell app-vnic gateway0 virtualportgroup 31 guest-interface 0 guest-ipaddress 13.50.0.2 netmask 255.255.255.0 app-default-gateway 13.50.0.1 guest-interface 0

| Command               | Description                                                |
|-----------------------|------------------------------------------------------------|
| guestshell enable     | Starts the guestshell microservice                         |
| guestshell disable    | Stops the guestshell microservice                          |
| guestshell destroy    | Destroys (clears) the microservice                         |
| show iox-services     | Displays the IOX services running and resource utilization |
| show app-hosting list | Displays the containers running                            |

| cBR8-01# guestshell enable        |                         |
|-----------------------------------|-------------------------|
| Interface will be selected if cor | nfigured in app-hosting |
| Please wait for completion        |                         |
| guestshell installed successfully |                         |
| Current state is: DEPLOYED        |                         |
| guestshell activated successfully |                         |
| Current state is: ACTIVATED       |                         |
| guestshell started successfully   |                         |
| Current state is: RUNNING         |                         |
| Guestshell enabled successfully   |                         |
| cBR8-01#show app-hosting list     |                         |
| App id                            | State                   |
|                                   |                         |
| guestshell                        | RUNNING                 |

#### **IOS Guest Shell**

| Command               | Description                          |
|-----------------------|--------------------------------------|
| guestshell run bash   | Runs bash process                    |
| guestshell run python | Runs python process (default v2.7.5) |

cBR8-01# guestshell run bash [guestshell@guestshell etc]\$ cat /etc/os-releas NAME="CentOS Linux" VERSION="7 (Core)" ID="centos" ID\_LIKE="rhel fedora" VERSION\_ID="7" PRETTY\_NAME="CentOS Linux 7 (Core)" ANSI\_COLOR="0;31" CPE\_NAME="cpe:/o:centos:centos:7" HOME\_URL="https://www.centos.org/" BUG\_REPORT\_URL="https://bugs.centos.org/"

For **dohost** or Python CLI APIs please ensure you have **ip http server** configured

\* CSCvn43093 fixed in 17.1 and later means you have to toggle "**ip http server**" off and back on while your guestshell is enabled

F241-36-04-cBR8-01#guestshell run python
Python 2.7.5 (default, Apr 11 2018, 07:36:10)
[GCC 4.8.5 20150623 (Red Hat 4.8.5-28)] on linux2
Type "help", "copyright", "credits" or "license" for more
information.
>>> from cli import \*
>>> executep("show ver")
Load for five secs: 5%/0%; one minute: 7%; five minutes:
7%
Time source is NTP, 11:22:59.010 edt Tue May 14 2020
Cisco IOS XE Software, Version 16.10.01d
Cisco IOS Software [Gibraltar], cBR Software
(X86\_64\_LINUX\_IOSD-UNIVERSALK9-M), Version 16.10.1d,
RELEASE SOFTWARE (fc1)
Technical Support: http://www.cisco.com/techsupport
...

## **IOS-XE** Guestshell Demo

cisco ivel

## **IOS Guest Shell Example**

- Resiliency Bonding Group Customization
- You can configure an arbitrary number of Resiliency BGs per Mac-Domain
- More RBGs means better resiliency but also higher CPU and less for DBGs and Static BGs
- Less means possibly suboptimal protections
- Chassis-wide static RBG configurations may be suboptimal

**Idea:** Why not customize/optimize to each MAC-Domain the number of Resiliency BGs?

#### Algorithm:

Assume Dynamic BG with Dynamic LB

#### Max( $\boldsymbol{\varSigma}s$ [ (s \* i) / t ] , MAX\_NUM\_RBG )

- s is the size of this bonding group (4-ch is s=4)
- i is the reoccurrence of this bg size
- t is total SC-QAM channels in MD (for 32 SC-QAMs, t=32)
- MAX\_NUM\_RBG for 16.10 is 16

Example: Say you have Eight 4-ch, four 16-ch, three 24-ch, and one 32-ch:

(4\*8)/32 + (4\*16)/32 + (3\*24)/32 + 32/32 = 1 + 2 + 2 + 1 = 6 RBGs

#### **IOS Guest Shell Example**

# Play Demo

cisco live

#### **IOS Guest Resource Utilization**

#### By default allocates 256 MB of memory and 1% of CPU

|                                               | Command                                                                                             | Description                                          |                                    |
|-----------------------------------------------|----------------------------------------------------------------------------------------------------|------------------------------------------------------|------------------------------------|
| show app-hosting utilization appid guestshell |                                                                                                    | Current utilization                                  |                                    |
|                                               | show app-hosting detail appid guestshell                                                            | Allocated resources                                  |                                    |
| 8R8-01                                        | #show app-hosting utilization appid guestshe                                                        | 11                                                   |                                    |
| plica<br>V Uti                                | ation: guestshell                                                                                   | cBR8-01# show app-host                               | ting detail appid guestshell       |
| CPU A<br>CPU U<br>mory<br>Memor<br>Memor      | Allocation: 800 units<br>Jsed: 0.02 %<br>Utilization:<br>cy Allocation: 256 MB<br>cy Used: 52124 KB | App id<br>Owner<br>State<br><br>Resource reservation | : guestshell<br>: iox<br>: RUNNING |
| sk Ut<br>Disk<br>Disk                         | cilization:<br>Allocation: 1 MB<br>Used: 0.00 MB                                                    | Memory<br>Disk<br>CPU                                | : 256 MB<br>: 1 MB<br>: 800 units  |
| c                                             | isco live!                                                                                          | …<br>Network interfaces<br>                          |                                    |

### **IOS Guest Resource Resizing**

- To resize configure under app "resource profile custom cpu value memory memory-size"
- Destroy & re-enable guestshell to take effect

```
app-hosting appid guestshell
app-vnic gateway0 virtualportgroup 31 guest-interface 0
guest-ipaddress 13.50.0.2 netmask 255.255.255.0
app-default-gateway 13.50.0.1 guest-interface 0
app-resource profile custom
cpu 1000
memory 1028
```

| cBR8-01#show app-hostin                            | ng detail appid guestshell                |
|----------------------------------------------------|-------------------------------------------|
| App id                                             | : guestshell                              |
| Owner                                              | : iox                                     |
| State                                              | : ACTIVATED                               |
| Type                                               | <pre>: lxc</pre>                          |
| Name                                               | : GuestShell                              |
| Version                                            | : 2.5.1                                   |
| Description                                        | : Cisco Systems Guest Shell XE for x86_64 |
| Path                                               | : /guestshell/:guestshell.tar             |
| Activated profile name                             | : custom                                  |
| …<br>Resource reservation<br>Memory<br>Disk<br>CPU | : 1028 MB<br>: 1 MB<br>: 1000 units       |

## Troubleshooting Techniques for CCAP Services

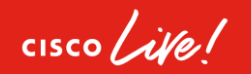

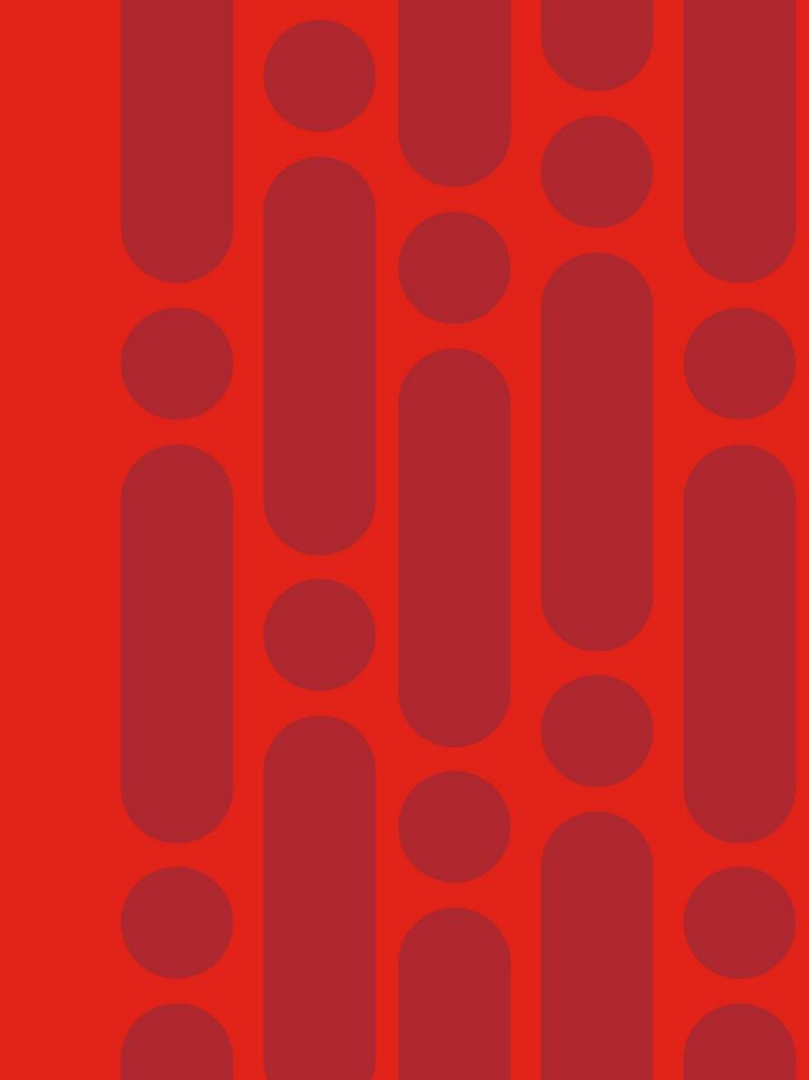

#### Agenda

Troubleshooting cBR-8 and R-Phy Features

- IOS Shell
- D3.1 CM Throughput And Bonding Validation
- CCAP Video Troubleshooting
- Advanced Voice Troubleshooting Techniques
- DTrack
- SmartPHY

# 

**IOS Shell** 

cisco live!

## IOS Shell

- Basic shell on IOS-XE CLI
- Configuration and Exec both possible
- Enable with configuration "shell processing full"
- Disable with configuration "no shell processing"
- Enable on exec with "terminal shell" (term shell trace)
- Terminating the VTY terminals the process
- Be aware of security considerations

- Speeds up simple and repetitive tasks
- Missing variable substitution

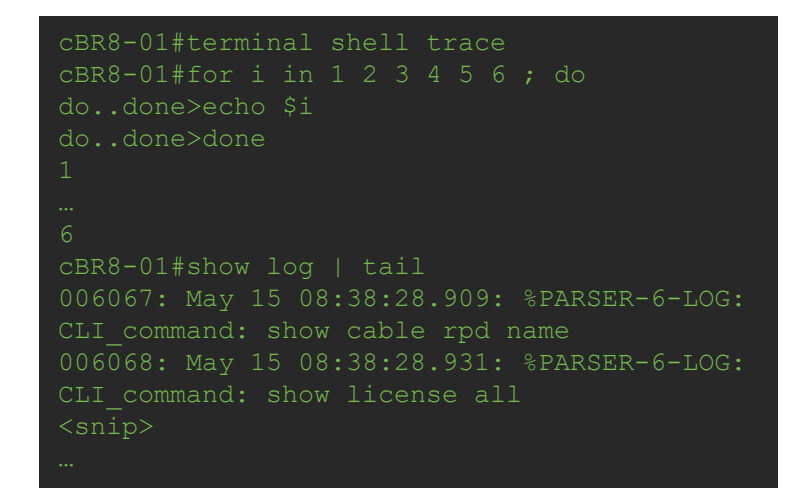

#### IOS Shell Sample Iterative LCHA Failover for every LC

term shell

```
for slot in 1 2 3 6 7 8 9; do
```

```
echo "Targeting Slot $slot for LCHA Failover to Slot 0" echo "Check if LCHA available"
```

# 

D3.1 CM Throughput And Bonding Validation

cisco ivel

### D3.1 CM Throughput And Bonding Validations

- D3.1 OFDM and OFDMA Configuration Verification
- Bonded CM Operational Verification
- Overall Throughput Numbers On cBR-8
- Per CM DS and US Performance Verification

cisco /

# D3.1 DS Configuration

- OFDM Channel Profile(s)
- OFDM Modulation Profile(s)
- Controller Integrated-Cable
- Interface Wideband

| Profile ID            | 1     | 100   |
|-----------------------|-------|-------|
| Cyclic Prefix         | 1024  | 192   |
| Roll Off              | 128   | 128   |
| FFT Khz               | 50    | 50    |
| Intl Depth            | 16    | 16    |
| Pilot Scale           | 48    | 48    |
| Modulation<br>Control | D:256 | D:256 |
| NCP                   | D:16  | D:16  |
|                       | 2048  | 1024  |
| Data Profile          | 1024  | 2048  |
| 12040                 |       | 4096  |

cable downstream ofdm-chan-profile 100 cyclic-prefix 192 interleaver-depth 16 pilot-scaling 48 roll-off 128 subcarrier-spacing 50KHZ profile-control modulation-default 256-OAM profile-data 1 modulation-default 1024-OAM profile-data 2 modulation-default 2048-QAM profile-data 3 modulation-default 4096-QAM interface Wideband-Cable2/0/1:13 cable bundle 1 cable rf-channels channel-list 0-31 158 bandwidth-percent 1 OFDM ch 158 added Diff data mod profile for range of sub-carriers

controller Integrated-Cable 2/0/1 max-ofdm-spectrum 384000000 max-carrier 64 base-channel-power 35 rf-chan 0 31 type DOCSIS frequency 591000000 rf-output NORMAL power-adjust 0 gam-profile 1 docsis-channel-id 1 rf-chan 158 OFDM Starts @ 158 power-adjust 0.0 docsis-channel-id 159 ofdm channel-profile 100 start-frequency 780000000 width 192000000 plc 873000000

4096Cable downstream ofdm-modulation-profile 1subcarrier-spacing 50KHZwidth 19200000start-freq 64200000assign modulation-default 1024-QAMassign modulation 512-QAM range-subcarriers freq-abs 824000000 width10000000assign modulation 2048-QAM range-subcarriers freq-abs 64400000 width16000000assign modulation 2048-QAM range-subcarriers freq-abs 66000000 width32000000assign modulation 2048-QAM range-subcarriers freq-abs 66000000 width32000000assign modulation 4096-OAM range-subcarriers freq-abs 69200000 width

assign modulation 4096-QAM range-subcarriers freq-abs 692000000 width 30000000

#### Expanded to 7 IUCs (9 to 13)

# D3.1 US Configuration

- OFDMA Channel Profile(s)
- OFDMA Modulation Profile(s)
- Controller Upstream-Cable

controller Upstream-Cable 2/0/2

us-channel 0 frequency 17600000

us-channel 0 channel-width 1600000 1600 us-channel 0 docsis-mode atdma us-chanr

us-channel 0 modulation-profile 221 us-channel 0 equalization-coefficient

us-channel 12 symbols-per-frame 9

no us-channel 12 shutdown

us-channel 12 docsis-mode ofdma us-channel 12 subcarrier-spacing 25KHz us-channel 12 modulation-profile 424

us-channel 12 frequency-range 42000000 85000000 us-channel 12 cyclic-prefix 96 roll-off-period 0

Interface Cable

minislot-size 4

<snip>

| Jration              | cable mod-profile-ofdma 424                                                                       |  |  |  |  |  |  |
|----------------------|---------------------------------------------------------------------------------------------------|--|--|--|--|--|--|
| (s)                  | initial-rng-subcarrier 64                                                                         |  |  |  |  |  |  |
| (0)                  | fine-rng-subcarrier 128                                                                           |  |  |  |  |  |  |
| file(s)              | data-iuc 12 modulation 1024-QAM pilot-pattern 8<br>data-iuc 13 modulation 256-QAM pilot-pattern 8 |  |  |  |  |  |  |
|                      | <snip></snip>                                                                                     |  |  |  |  |  |  |
| eldi                 | interface Cable 2/0/1                                                                             |  |  |  |  |  |  |
|                      | load-interval 30                                                                                  |  |  |  |  |  |  |
|                      | downstream Integrated-Cable 2/0/1 rf-channel 0                                                    |  |  |  |  |  |  |
|                      | downstream Integrated-Cable 2/0/1 rf-channel 4                                                    |  |  |  |  |  |  |
| US-CH 12-15 OFDMA    | downstream Integrated-Cable 2/0/1 rf-channel 8                                                    |  |  |  |  |  |  |
| 2 OFDMA channel with | ownstream Integrated-Cable 2/0/1 rf-channel 12                                                    |  |  |  |  |  |  |
| profile              | pstream 0 Upstream-Cable 2/0/2 us-channel 0                                                       |  |  |  |  |  |  |
| 0000 1600            | upstream 1 Upstream-Cable 2/0/2 us-channel 1                                                      |  |  |  |  |  |  |
| us-chanr             | upstream 2 Upstream-Cable 2/0/2 us-channel 2                                                      |  |  |  |  |  |  |
| 0.001                | upstream 3 Upstream-Cable 2/0/2 us-channel 3                                                      |  |  |  |  |  |  |
| ficient              | upstream 4 Upstream-Cable 2/0/2 us-channel 12                                                     |  |  |  |  |  |  |
|                      | upstream 0                                                                                        |  |  |  |  |  |  |
| ofdma                | upstream 1 OFDMA channel as a part                                                                |  |  |  |  |  |  |
| ing 25KHz            | upstream 2                                                                                        |  |  |  |  |  |  |
| profile 424          | upstream 3                                                                                        |  |  |  |  |  |  |
| 42000000 85000000    | upstream 4                                                                                        |  |  |  |  |  |  |
| 6 roll-off-period U  | cable hundle 1                                                                                    |  |  |  |  |  |  |
|                      |                                                                                                   |  |  |  |  |  |  |

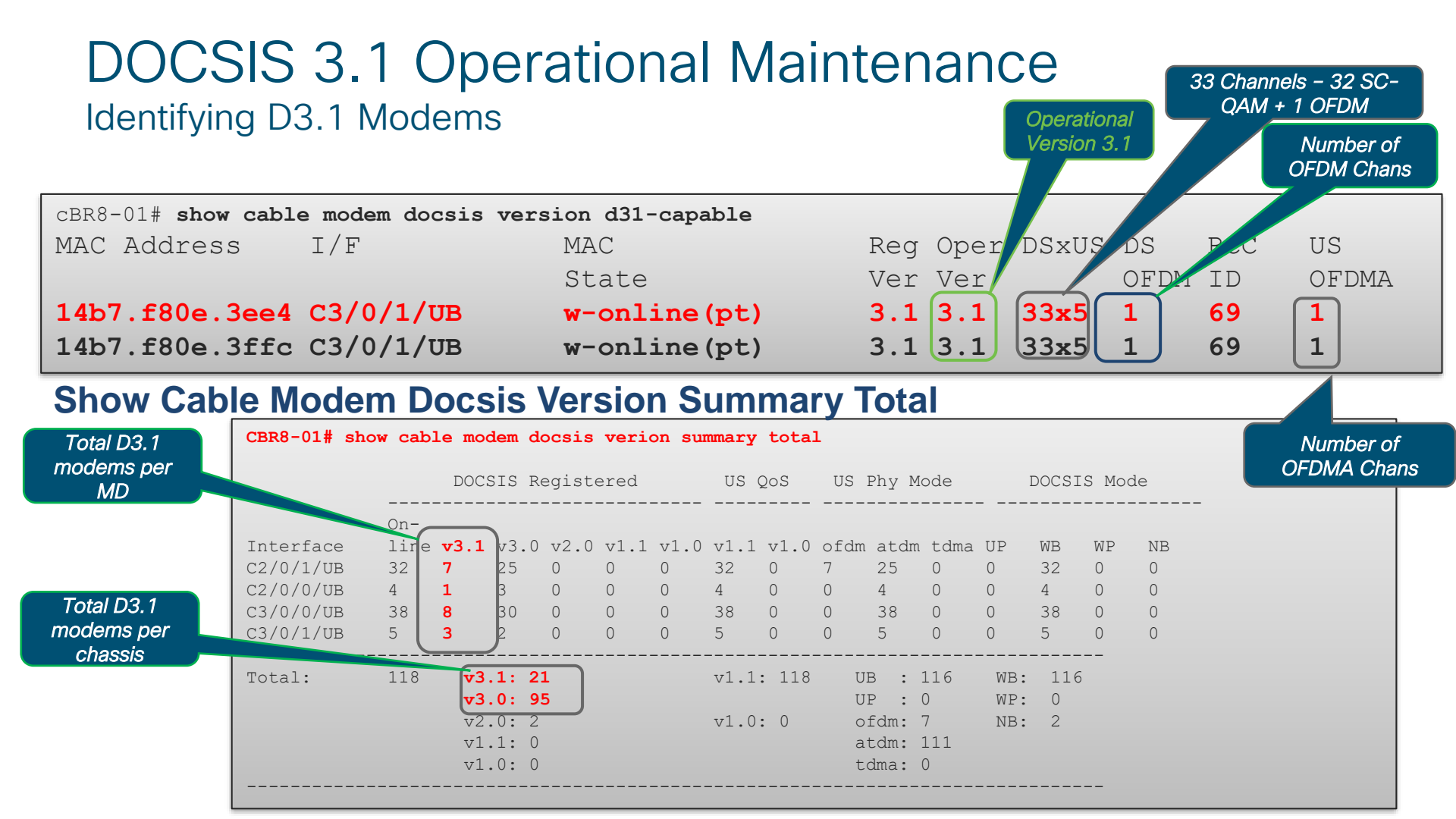

#### D3.1 Bonding Validations CM

- Show cable modem {mac-address | ipaddress } wideband rcs-status
  - · Make sure CM is not in "Partial Service"
    - MAC state will be "p-online(pt)" for DS partial service

#### Chan status for a CM

| cBR8-01#show ca | ble modem | 14b7 | .f80e.3 | ee4 wideband |        |           |
|-----------------|-----------|------|---------|--------------|--------|-----------|
| CM              | DS-CTRL   | RF   | CH ID   | STATUS       | TYPE   | PRIM-CHAN |
|                 |           |      |         |              |        |           |
| 14b7.f80e.3ee4  | 2/0/1     | 0    |         | UP           | SC-QAM | NO        |
|                 |           |      |         | UP           | SC-QAM | NO        |
|                 |           |      |         | UP           | SC-QAM | NO        |
|                 |           |      | 8       | UP           | SC-QAM | NO        |
|                 |           | 8    | 9       | UP           | SC-QAM | YES       |
|                 |           | 30   |         | UP           | SC-QAM | NO        |
|                 |           |      | 32      | UP           | SC-QAM | NO        |
|                 |           | 158  | 159     | UP           | OFDM   | NO        |

cisco/

### Overall Throughput Numbers On cBR-8

show controllers { downstream-cable | integrated-cable } *slot/sub/port* counter rf-channel 0-162

| cBR8-01# s                                                                | show c                                          | ontrollers                                                                          | s integrate                                                               | ed-Cable                                                           | e 2/0/1 co                                                                                                    | ounter of                                                                                    | fdm-chan                                                           | nel                                                                  |                                                  |                              |                                        |                                                                                                   |
|---------------------------------------------------------------------------|-------------------------------------------------|-------------------------------------------------------------------------------------|---------------------------------------------------------------------------|--------------------------------------------------------------------|----------------------------------------------------------------------------------------------------|----------------------------------------------------------------------------------------------|--------------------------------------------------------------------|----------------------------------------------------------------------|--------------------------------------------------|------------------------------|----------------------------------------|---------------------------------------------------------------------------------------------------|
| Controller                                                                | Chan                                            | # Profile/                                                                          | /PLC                                                                      |                                                                    | Packets                                                                                                    |                                                                                              | Е                                                                  | Bytes                                                                | MaxRate                                          | e Rá                         | ate                                    | Utilization                                                                                       |
|                                                                           |                                                 |                                                                                     |                                                                           |                                                                    |                                                                                                    |                                                                                              |                                                                    |                                                                      | (Mbps)                                           | 1)                           | Mbps)                                  | (%)                                                                                               |
| 2/0/1                                                                     | 158                                             | Total                                                                               |                                                                           | 2121                                                               | L5976761                                                                                                    | 205                                                                                          | 53153535                                                           | 7096                                                                 |                                                  | • 12                         | 216.056926                             | 5 100.0                                                                                           |
| 2/0/1                                                                     | 158                                             | 0                                                                                   |                                                                           |                                                                    | 78625333                                                                                                    | 2                                                                                            | 25477697                                                           | 6190                                                                 | 496                                              |                              | 0.004952                               | 0.0                                                                                               |
| 2/0/1                                                                     | 158                                             |                                                                                     |                                                                           |                                                                    | 5290363                                                                                                    |                                                                                              | 21463                                                              | 5993                                                                 | 616                                              |                              | 0.001600                               | 0.0                                                                                               |
| 2/0/1                                                                     | 158                                             |                                                                                     |                                                                           | 2101                                                               | L5238174                                                                                                    | 202                                                                                          | 27436272                                                           | 5057                                                                 | 121                                              | .6 12                        | 216.005271                             | L 100.0                                                                                           |
| 2/0/1                                                                     | 158                                             | PLC-MMM                                                                             |                                                                           | 1                                                                  | L5771114                                                                                                    |                                                                                              | 116180                                                             | 5398                                                                 |                                                  |                              | 0.008840                               |                                                                                                   |
| 2/0/1                                                                     | 158                                             | PLC-EM                                                                              |                                                                           |                                                                    | 0                                                                                                    |                                                                                              |                                                                    | 0                                                                    |                                                  |                              | 0.000000                               |                                                                                                   |
| 2/0/1                                                                     | 158                                             | PLC-TR                                                                              |                                                                           |                                                                    | 0                                                                                                    |                                                                                              |                                                                    | 0                                                                    |                                                  |                              | 0.00000                                |                                                                                                   |
|                                                                           |                                                 |                                                                                     |                                                                           |                                                                    |                                                                                                    |                                                                                              |                                                                    |                                                                      |                                                  |                              |                                        |                                                                                                   |
|                                                                           |                                                 |                                                                                     |                                                                           | 1 7 /0                                                             | (0)                                                                                                    | <b>C</b> 1                                                                                   | -                                                                  |                                                                      |                                                  | Field                        |                                        | An endiner:                                                                                       |
| CBK8-UI# SN                                                               | OW COD                                          |                                                                                     |                                                                           |                                                                    |                                                                                                    |                                                                                              |                                                                    |                                                                      |                                                  |                              |                                        | VIOODIDO                                                                                          |
|                                                                           | .0 0 0 0 0 0                                    | icrorrers ac                                                                        | ownstream-ca                                                              | able //U/                                                          | 0 counter                                                                                                    | ri-channe                                                                                    | è⊥                                                                 |                                                                      |                                                  | Field                        | r                                      | vieaning                                                                                          |
| Controller                                                                | RF                                              | MPEG                                                                                | MPEG                                                                      | MPEG                                                               | Sync                                                                                                    | MAP/UCD                                                                                      | User                                                               | QAM                                                                  |                                                  | MPEG                         | G BPS F                                | Raw throughput (MPEG)                                                                             |
| Controller                                                                | RF<br>Chan                                      | MPEG<br>Packets                                                                     | MPEG<br>bps                                                               | MPEG<br>Mbps                                                       | Sync<br>Packets                                                                                                 | rf-channe<br>MAP/UCD<br>Packets                                                              | User<br>Mbps                                                       | QAM<br>Util                                                          | ontago                                           | MPEC<br>User                 | BPS F<br>BPS F                         | Raw throughput (MPEG) Payload throughput                                                          |
| Controller                                                                | RF<br>Chan                                      | MPEG<br>Packets<br>Tx<br>0                                                          | MPEG<br>bps                                                               | MPEG<br>Mbps                                                       | Sync<br>Sync<br>Packets<br>Tx                                                                                   | rf-channe<br>MAP/UCD<br>Packets<br>Tx<br>0                                                   | User<br>Mbps                                                       | QAM<br>Util<br>Perce                                                 | entage                                           | MPEC<br>User                 | B BPS F<br>BPS F                       | Raw throughput (MPEG) Payload throughput                                                          |
| Controller<br>7/0/0<br>7/0/0                                              | RF<br>Chan<br>0<br>1                            | MPEG<br>Packets<br>Tx<br>0                                                          | MPEG<br>bps<br>0                                                          | MPEG<br>Mbps<br>00.00                                              | O counter<br>Sync<br>Packets<br>Tx<br>0<br>0                                                                    | rf-channe<br>MAP/UCD<br>Packets<br>Tx<br>0<br>0                                              | User<br>Mbps<br>00.00                                              | QAM<br>Util<br>Perce<br>000.                                         | entage<br>00<br>00                               | MPEC<br>User<br>QAM          | B BPS F<br>BPS F<br>Util (             | Raw throughput (MPEG) Payload throughput New) Percentage utilized                                 |
| Controller<br>7/0/0<br>7/0/0<br>7/0/0                                     | RF<br>Chan<br>0<br>1<br>2                       | MPEG<br>Packets<br>Tx<br>0<br>0<br>8239954                                          | MPEG<br>bps<br>0<br>0<br>2475952                                          | MPEG<br>Mbps<br>00.00<br>00.00<br>02.47                            | O counter<br>Sync<br>Packets<br>Tx<br>0<br>0<br>0                                                               | rI-channe<br>MAP/UCD<br>Packets<br>Tx<br>0<br>0<br>0                                         | User<br>Mbps<br>00.00<br>00.00<br>02.39                            | QAM<br>Util<br>Perce<br>000.<br>000.                                 | entage<br>00<br>00<br>60                         | MPEC<br>User<br>QAM<br>Perce | B BPS F<br>BPS F<br>Util (<br>entage k | New) Percentage utilized<br>pased on 37.5 MBP pipe                                                |
| Controller<br>7/0/0<br>7/0/0<br>7/0/0<br>7/0/0                            | RF<br>Chan<br>0<br>1<br>2<br>3 _                | MPEG<br>Packets<br>Tx<br>0<br>8239954<br>85927382                                   | MPEG<br>bps<br>0<br>2475952<br>25769779                                   | MPEG<br>Mbps<br>00.00<br>00.00<br>02.47<br>25.76                   | V counter<br>Sync<br>Packets<br>Tx<br>0<br>0<br>0<br>0                                                          | rI-channe<br>MAP/UCD<br>Packets<br>Tx<br>0<br>0<br>0<br>0                                    | User<br>Mbps<br>00.00<br>00.00<br>02.39<br>24.94                   | QAM<br>Util<br>Perco<br>000.0<br>000.0<br>006.0                      | entage<br>00<br>00<br>60<br>71                   | MPEC<br>User<br>QAM<br>Perce | B BPS F<br>BPS F<br>Util (<br>entage b | Raw throughput (MPEG)<br>Payload throughput<br>New) Percentage utilized<br>pased on 37.5 MBP pipe |
| Controller<br>7/0/0<br>7/0/0<br>7/0/0<br>7/0/0<br>7/0/0<br>7/0/0          | RF<br>Chan<br>0<br>1<br>2<br>3<br>4             | MPEG<br>Packets<br>Tx<br>0<br>8239954<br>85927382<br>85927608                       | MPEG<br>bps<br>0<br>2475952<br>25769779<br>25769027                       | MPEG<br>Mbps<br>00.00<br>00.00<br>02.47<br>25.76<br>25.76          | O counter<br>Sync<br>Packets<br>Tx<br>0<br>0<br>0<br>0<br>0<br>0                                                | rI-channe<br>MAP/UCD<br>Packets<br>Tx<br>0<br>0<br>0<br>0<br>0<br>0<br>0                     | User<br>Mbps<br>00.00<br>00.00<br>02.39<br>24.94<br>24.94          | QAM<br>Util<br>Perco<br>000.0<br>000.0<br>006.0<br>068.0             | entage<br>00<br>00<br>60<br>71<br>71             | MPEC<br>User<br>QAM<br>Perce | B BPS F<br>BPS F<br>Util (<br>entage b | Raw throughput (MPEG)<br>Payload throughput<br>New) Percentage utilized<br>pased on 37.5 MBP pipe |
| Controller<br>7/0/0<br>7/0/0<br>7/0/0<br>7/0/0<br>7/0/0<br>7/0/0<br>7/0/0 | RF<br>Chan<br>0<br>1<br>2<br>3<br>4<br>5        | MPEG<br>Packets<br>Tx<br>0<br>8239954<br>85927382<br>85927608<br>8239088            | MPEG<br>bps<br>0<br>2475952<br>25769779<br>25769027<br>2474599            | MPEG<br>Mbps<br>00.00<br>02.47<br>25.76<br>25.76<br>02.47          | O counter<br>Sync<br>Packets<br>Tx<br>0<br>0<br>0<br>0<br>0<br>0<br>0<br>0<br>0                                 | rI-channe<br>MAP/UCD<br>Packets<br>Tx<br>0<br>0<br>0<br>0<br>0<br>0<br>0<br>0<br>0           | User<br>Mbps<br>00.00<br>00.00<br>02.39<br>24.94<br>24.94<br>02.39 | QAM<br>Util<br>Perc<br>000.<br>000.<br>006.<br>068.<br>068.          | entage<br>00<br>00<br>60<br>71<br>71<br>59       | MPEC<br>User<br>QAM<br>Perce | B BPS F<br>BPS F<br>Util (<br>entage b | Raw throughput (MPEG)<br>Payload throughput<br>New) Percentage utilized<br>pased on 37.5 MBP pipe |
| Controller<br>7/0/0<br>7/0/0<br>7/0/0<br>7/0/0<br>7/0/0<br>7/0/0<br>7/0/0 | RF<br>Chan<br>0<br>1<br>2<br>3<br>4<br>5<br>6 _ | MPEG<br>Packets<br>Tx<br>0<br>8239954<br>85927382<br>85927608<br>8239088<br>8210840 | MPEG<br>bps<br>0<br>2475952<br>25769779<br>25769027<br>2474599<br>2463770 | MPEG<br>Mbps<br>00.00<br>02.47<br>25.76<br>25.76<br>02.47<br>02.46 | Sync<br>Packets<br>Tx<br>0<br>0<br>0<br>0<br>0<br>0<br>0<br>0<br>0<br>0<br>0<br>0<br>0<br>0<br>0<br>0<br>0<br>0 | rI-channe<br>MAP/UCD<br>Packets<br>Tx<br>0<br>0<br>0<br>0<br>0<br>0<br>0<br>0<br>0<br>0<br>0 | User<br>Mbps<br>00.00<br>02.39<br>24.94<br>24.94<br>02.39<br>02.38 | QAM<br>Util<br>Percc<br>000.<br>006.<br>068.<br>068.<br>006.<br>006. | entage<br>00<br>00<br>60<br>71<br>71<br>59<br>57 | MPEG<br>User<br>QAM<br>Perce | B BPS F<br>BPS F<br>Util (<br>entage b | Raw throughput (MPEG)<br>Payload throughput<br>New) Percentage utilized<br>based on 37.5 MBP pipe |

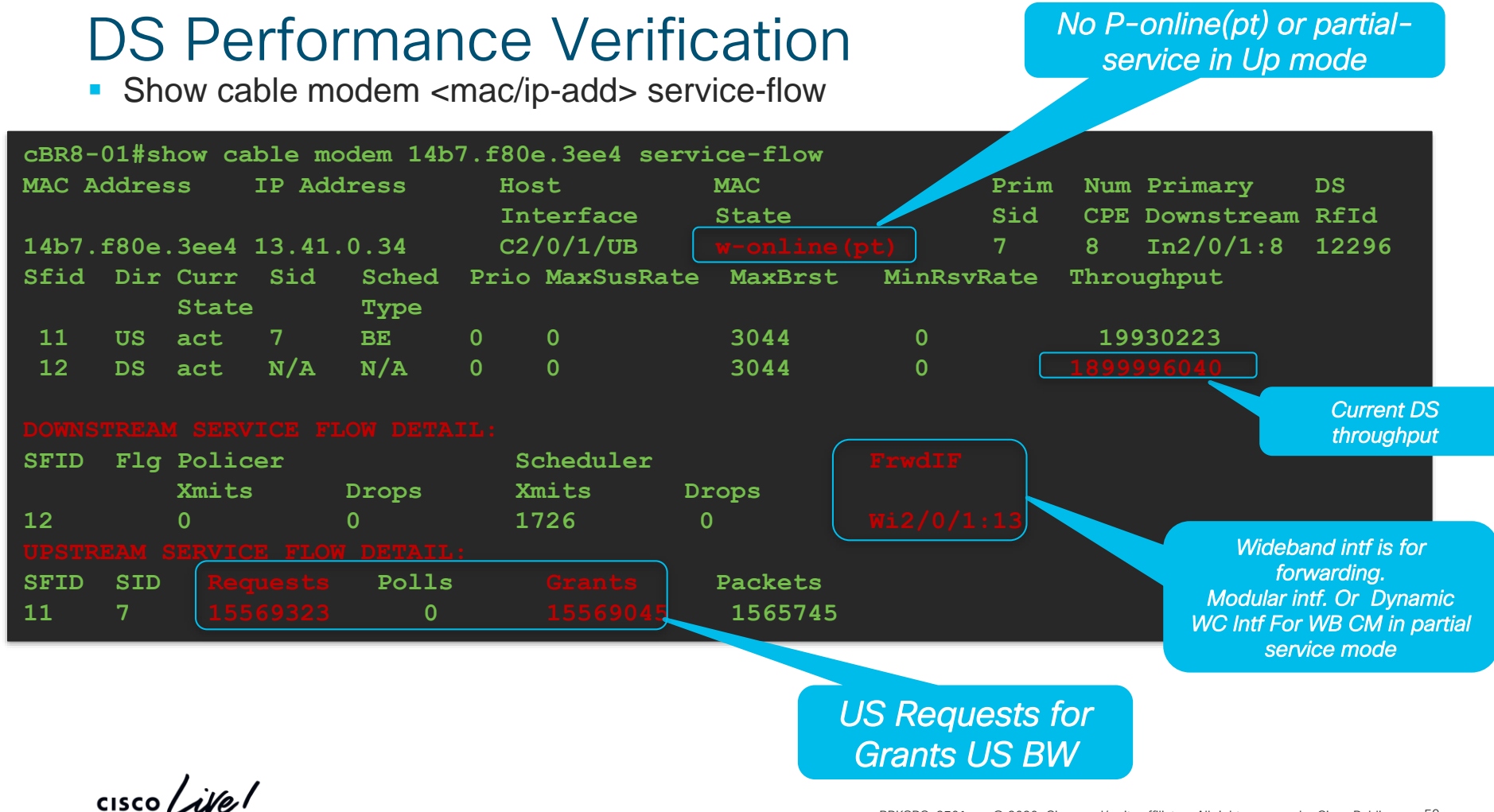

#### Upstream Performance Verification US Not in Partial-Service cBR8-01#show cable modem 14b7.f80e.3ee4 MAC Address IP Address I/F MAC Prim RxPwr Timing Num I State Sid (dBmv) Offset CPE P 14b7.f80e.3ee4 13.41.0.34 C2/0/1/UB w-online(pt) 7 0.00 2095 0 N Only see this info if modem in Partial Service on US side cBR8-01#show cable modem 14b7.f80e.3ee4 verbose Failed TCS Bitmap Partial-Mode failed-tcs 0x2 Partial-Mode Information : reason 0x1 Information LSB is highest US MAC Address : 14b7.f80e.3ee4 All US in "sta" Station **Ranging Status cnt** = continue Good Codewords IP Address : 13.41.0.34 dr = down recovery Maint. Mode with good received.. IPv6 Address \_\_\_ **sta** = station maint (good) **SNR** Dual IP : N Prim Sid Good CW incrementing Codewords C2/0/1/UB Host Interface Corrected and Uncorr not Upstream Channel US0 US1 US2 US3 Ranging Status sta sta sta sta Timing offset Not changing much Upstream SNR (dB) 42.4 39.8 38.12 42.4 For throughput >= 40M35.56 Upstream Data SNR (dB) 40.0 39.8 39.8 2 sid clusters with 2 max 0.00 Received Power (dBmV) : 0.00 0.00 0.00 request per sid Data Burst resiliency suspended Ν Ν Ν : N Reported Transmit Power (dBmV) : 30.00 30.00 30.00 30.50 For fairly balanced utilization on Commanded Transmit Power (dBmV) : 30.00 30.00 30.00 30.50 US channels under one USBG Good Codewords rx : 888920 852219 882345 855338 per MD Corrected Codewords rx : 0 0 0 0 Configure "cable Uncorrectable Codewords rx 0 0 upstream balanceatdma\* atdma\* Phy Operating Mode : atdma\* atdma\* scheduling" globally

#### **Upstream Performance Verification**

| cBR8-01#sho cable modem 14b7.f80e.3ee4 service-flow 11  |                                                   |
|---------------------------------------------------------|---------------------------------------------------|
| Sfid : 11                                               | UGS flow numbers                                  |
| Hfid : 285                                              |                                                   |
| Mac Address : 14b7.f80e.3ee4                            | cBR8-01#sh cable admission-control int c2/0, all  |
| Type : Primary                                          | Interface Cable2/0/1                              |
| Direction : Upstream                                    | Upstream # 0                                      |
| Current State : Active                                  |                                                   |
| Rate Limit Delayed Grants : 0                           | Upstream Bit Rate (bits per second) = 30720000    |
| Rate Limit Dropped Grants : 0                           | Sched Table Rsv-state: Grants 0, Regpolls 0       |
| Current Throughput : 16017517 bits/sec,2010 packets/sec | Sched Table Adm-state: Grants 0, Regpolls 19, 01  |
| US Bonded : YES                                         | 0%                                                |
| Upstream Bonding Group : UBG-1                          | LIGS 11 SIDs Reservation-level in hps 959365      |
| Sid Cluster : SC-0, Sid [ 7 7 7 7 ]                     | LIGS-AD: 0 SIDs. Reservation-level in bps 0       |
| Sid Cluster : SC-1, Sid [ 11 11 11 11 ]                 | RTPS : 0 SIDs, Reservation-level in bps 0         |
| Upstream PCH : 12 13 14 15                              | NDTDS : 10 SIDs, Reservation-level in bps 318155  |
| Segments Valid : 10926917                               | BE : 72 SIDs, Reservation-loyal in hps 0          |
| Segments Discarded : 0                                  | Maximum AC reconvehic handwidth is not configured |
| Segments Lost : 0                                       | aximum AC reservable bandwidth is not conligue to |
| <snip></snip>                                           |                                                   |
| Sid : 7                                                 |                                                   |
| Request polls issued : 0                                | Two US SID Clusters                               |
| BWReqs {Cont, Pigg, RPoll, Other} : 189704, 10753203,   |                                                   |
| Grants issued : 301850                                  |                                                   |
| Packets received : 137439110                            |                                                   |
| Bytes received : 67873270485                            | Per US sid numbers                                |
| Queue-indicator bit statistics : 0 set, 0 granted       | NRTPS flow (Voice                                 |
| Good Codewords rx : 30964862                            | Signaling)numbers                                 |

# 

**CCAP Video Troubleshooting** 

cisco ivel

# Video Services Troubleshooting

- 1. No Video
  - Video Configurations
  - Session Validations
  - ADSG Validations

## 2. Macro-blocking or Impaired Video

- Throughput Rates
- Dropped Packets
- Reserved Session Rates

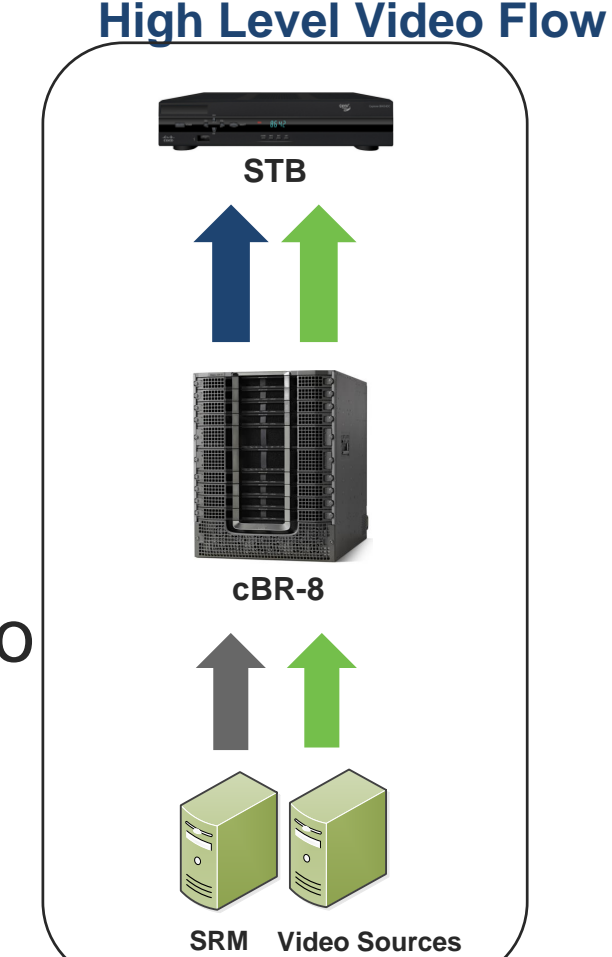

# Video Session Setup

- 1 Customer STB selects programming
- 2 STB communicates to EC/SRM to request content
- 3 SRM requests session creation to cBR-8
   Source Specific Multicast or Unicast (VOD)
- 4 SRM transmits to STB the session information
- 5 cBR-8 obtains content from Content Server
  - Add Encryption if cBR-8 doing edge Encryption
  - cBR-8 initiates the SSM / SRM instructs source to start
- 6 cBR-8 forwards content on the appropriate SG
- 7 Set Top tunes to appropriate QAM Carrier
  - Decodes program with the provided encryption keys and program information

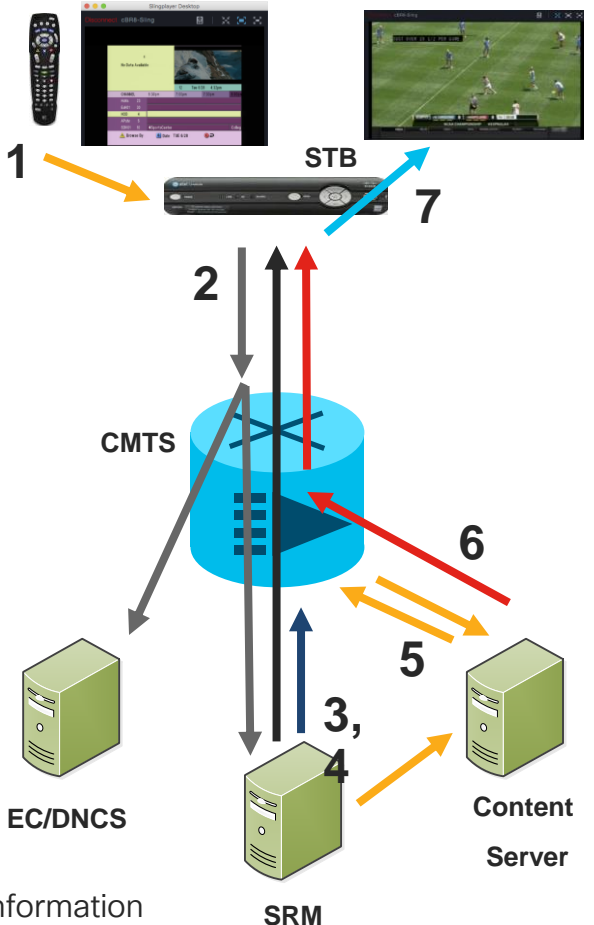

### Cable Video Components

- LED Logical Edge Device
  - "QP" QAM Partition in RFGW-10
  - LED can be though of as "Virtual RFGW-1"
- Management IP
  - IP of the LED
- Server IP 1 and IP 2
  - IP Address of VSRM Primary and Standby
- Virtual Edge Input
  - Destination IP for VOD
- Interface Virtual Port Group 0
  - Loopback/Virtual
  - Subnet where Mgmt lps are
  - Redistribute Connected in IGP
- Encryption
- Multicast Uplink and ACL

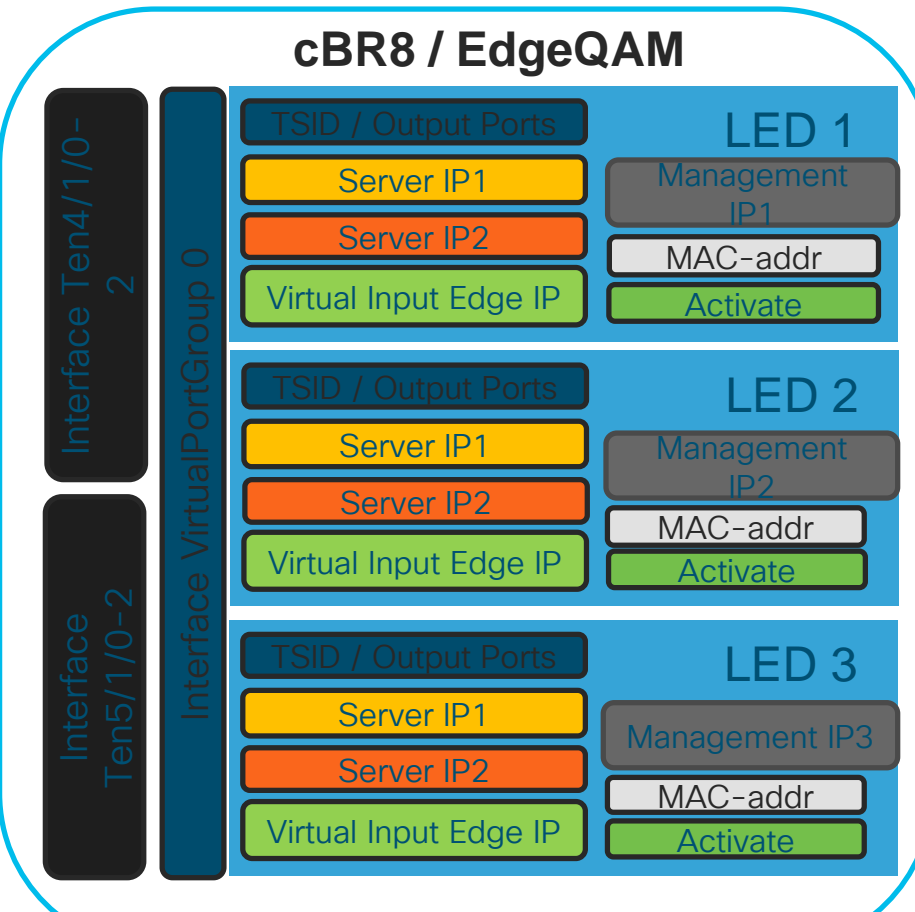

### **Configuration Example**

#### Various services for each LED to SG

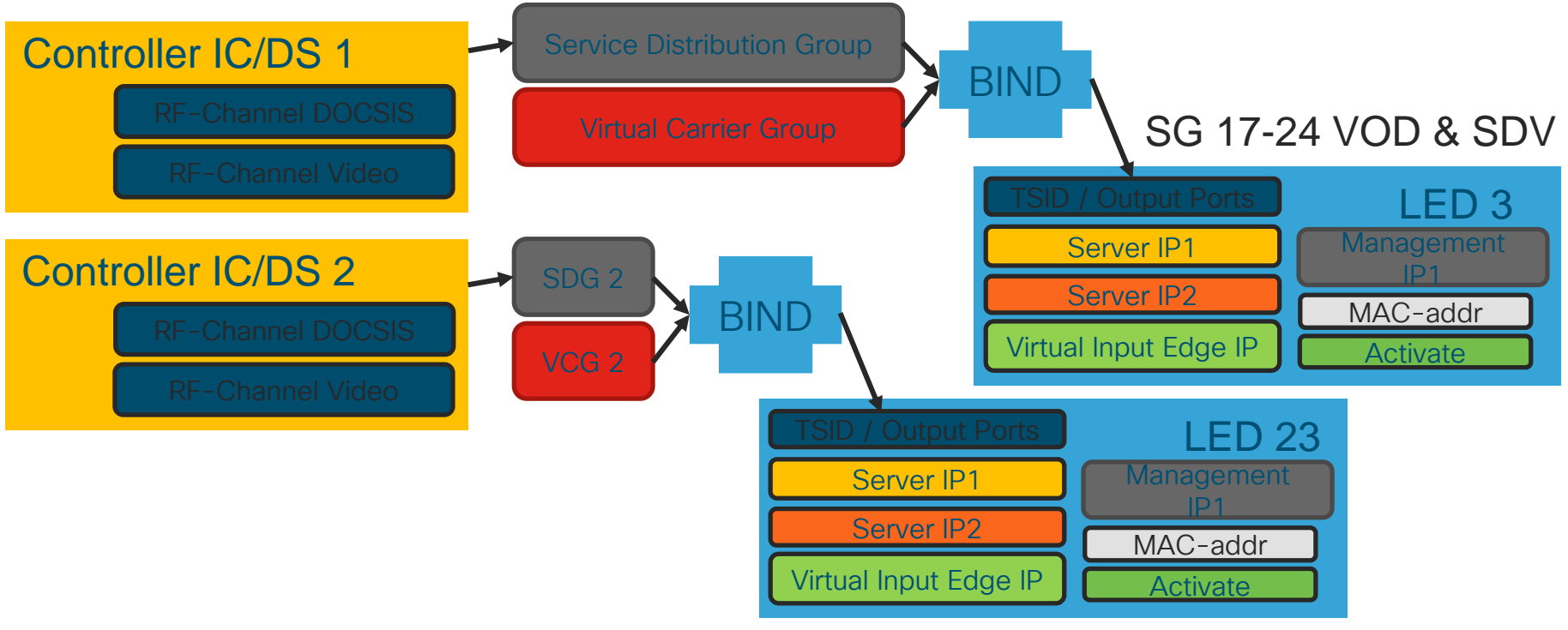

cisco live !

SG 1-56 Broadcast

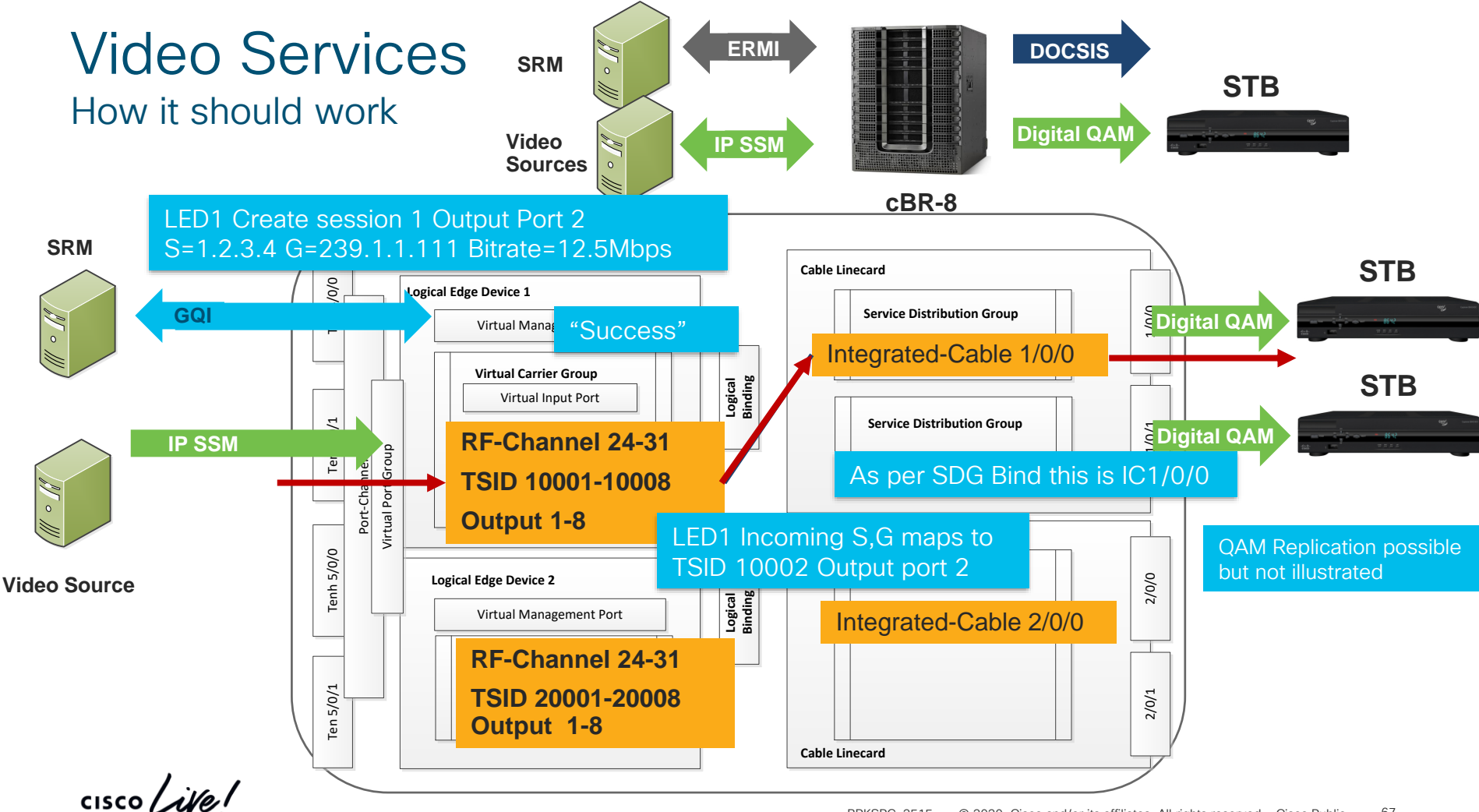

#### **CCAP Video Troubleshooting**

#### Video Sessions Deep-Dive

| Command                                                   | Insight                                                          |
|-----------------------------------------------------------|------------------------------------------------------------------|
| show cable video sessions logical id id                   | Per-LED Sessions : Look for statistics, trends, general health   |
| show cable video sessions all [summary]                   | Per-Chassis Sessions : Statics, trends, session states           |
| show cable video session logical id id session-id sess-id | Per-Session Details: Input/Output, Packet counts, and MPEG Stats |

#### CBR8-01# show cable video sessions logical id 1

cisco ive

|  |  |  |  |  |  | CLEAR<br>Pre-encrypted<br>Pre-encrypted<br>PowerKey | -<br>Encrypted<br>Encrypted<br>Encrypted |  |  |
|--|--|--|--|--|--|-----------------------------------------------------|------------------------------------------|--|--|

| cBR8-01#show cable video s                                                 |              | State                          | Meaning                      |                     |  |
|----------------------------------------------------------------------------|--------------|--------------------------------|------------------------------|---------------------|--|
| Video Session Summary For                                                  |              | Pre-Encrypted                  | Bulk Encrypted               |                     |  |
| Active         : 2105           Off         : 0           UDP         : 36 |              | PSI-Ready : 2105<br>SSM : 2069 | Active-PSI                   | Active and PSI Info |  |
| Remap : 730<br>Pending : 0                                                 |              |                                | Init                         | Session pinned up   |  |
| Total Sessions : 210<br>Total Input Bitrate : 623                          |              | Idle                           | Waiting for incoming traffic |                     |  |
| Total Output Bitrate : 619<br>Total LEDs : 7                               | 90313200 BPS | Off                            | Timed out waiting            |                     |  |

BRKSPG-2515 © 2020 Cisco and/or its affiliates. All rights reserved. Cisco Public 68

### **CCAP Video Troubleshooting**

#### Video Sessions Deep-Dive

TSID : 7599 ONID : 0 Number of Sources : 1 Destination IP : 13.136.7 UDP Port : 23902 Config Bitrate : 14957724 ... Off Timeout : 300 sec Encryption Type : PowerKey Encryption Status : Encrypte

#### Input Session Stats:

```
State: ACTIVE-PSI, Uptime: 0 days 00:19:32

IP Packets: In 1613285, RTP 0, Drop 0

TP Packets: In 11166215, PCR 50656, PSI 19111, Null 126

Unreference 0, Discontinuity 17

Errors: Sync Loss 0, CC error 65, PCR Jump 0,

Underflow 1, Overflow 1, Block 0

Bitrate: Measured 14863277 bps, PCR 14891916 bps
```

#### Output Session Stats:

```
State: ON Untime: O de
```

```
TP Packets: In 11174905, PCR 50652, PSI 19110,
Drop 9554, Forward 11146241, Insert 11723
Errors: Info Overrun 0, Info Error 0, Block 0, Overdue 0,
Invalid Rate 0, Underflow 0, Overflow 0
Bitrate: Measured 14853156 bps
```

| MPEG Counters                                                                                                    | Meaning                                               |  |  |  |  |  |
|----------------------------------------------------------------------------------------------------|-------------------------------------------------------|--|--|--|--|--|
| CC Error                                                                                                    | Continuity Check error – Incoming stream inconsistent |  |  |  |  |  |
| PCR Jump                                                                                                    | Clock/Timing Inconsistency                            |  |  |  |  |  |
| Under/Overflow                                                                                                    | Jitter and latency buffers                            |  |  |  |  |  |
| <pre>PAT Info:<br/>====================================</pre>                                                                                                    |                                                       |  |  |  |  |  |
| PID 2129: Type 2, Info len 9, (CA SYS-ID 3584, PID 2159, Private data:<br>01010b)<br>PID 2130: Type 129, Info len 33, (desc 5 len 4), (lang eng), (desc 129<br>10), (CA SYS-ID 3584, PID 2159, Private data: 01010c) |                                                       |  |  |  |  |  |
| Output PID Map:<br><br>PID 480 -> 2128<br>PID 481 -> 2129<br>PID 482 -> 2130                                                                                                    |                                                       |  |  |  |  |  |

#### CCAP Video Troubleshooting Debugs and Tracing

| Command                                                                                                    | Insight                                             |  |  |  |  |
|----------------------------------------------------------------------------------------------------|-----------------------------------------------------|--|--|--|--|
| debug cable video gqi                                                                                                    | Enables GQI Debugs                                  |  |  |  |  |
| <pre>set platform software trace {led-01} RP active { vgqi-mgmt   vgqi-msg } noise</pre>                                                                                                    | Sets additional tracing for Debugs to be meaningful |  |  |  |  |
| show platform software trace message {led-01} RP active                                                                                                    | Displays the resulting debug/trace logs             |  |  |  |  |
| [vgqi-mgmt]:vgqi_msg_encode_query_sessions_response_v2 - Session ID Count on requested QAM: 1<br>[vgqi-mgmt]:vgqi_msg_encode_query_sessions_response_v2 - GQI Output Port 1 maps to physical QAM -> slot 1 port 0<br>channel 24<br>[vgqi-mgmt]:vgqi_allocate_response, Allocating GQI Response: GQI Server IP 10.225.198.88, LED Mgmt IP 13.135.69.2<br>[vgqi-msg]:vgqi_rpc_print_session_list_query_params -> Received GQI Query Sessions Request: |                                                     |  |  |  |  |
| Transaction ID: 00D30000<br>Response Program Number: 30000082<br>Output Port Number: 1<br>vgqi-mgmt]:get_gqi_rpc_message_remote_local_ip, Received GQI Query Sessions V2 Request from 10.225.198.88 to<br>.3.135.69.2                                                                                                    |                                                     |  |  |  |  |

cisco live

# RPHY - RPD Video Troubleshooting Deep-Dive

show downstream channel counter { dps | tpmi | dpmi }

|                                     | What is it                                                       | What does it tell us                                                                                  | R-PHY# <b>show downstream channel counter tpmi</b><br>Level Rx-pkts Rx-sum-pkts<br>Node Rcv 182177630 182177630                                                                                                    |
|-------------------------------------|------------------------------------------------------------------|----------------------------------------------------------------------------------------------------|----------------------------------------------------------------------------------------------------|
| DPS                                 | Transmitted Packets                                              | What packets are tx on the carrier                                                                    | Depi Pkt 2382390178 2382390178<br>Port Chan Rx-pkts Rx-sum-pkts                                                                                                    |
| TPMI                                | Rx Match Destination<br>MAC, IP, and L2TPv3<br>Session ID        | If incrementing : valid tuple received for channel                                                    | DS_0 39 778328859 778328859<br><br>DS_0 44 460223051 460223051<br>DS_0 45 460211632 460211632<br>DS_0 46 460221125 460221125                                                                                                    |
| DPMI                                | Rx Match L2TPv3<br>Session ID and<br>Sequence Number<br>Checking | If incrementing : valid sequencing<br>received<br>If SeqErr-Pkt : Out of sequence<br>packets received | DS_0 47       460344092       460344092         Port       Rx-pkts       Rx-sum-pkts       Drop-pkts       Drop-sum-pkts         DS_0       3863639261       3863639261       0       0         US_0       485970657       485970657       0       0         US_1       2244       2244       0       0 |
| R-PHY <b># show</b><br>Chan Tx-pack | downstream channel counter<br>acts Tx-octets Drop-pkts T         | <b>dps</b><br>Ix-sum-pkts Tx-sum-octs Drop-sum-pkts                                                   | R-PHY# show downstream channel count dpmi<br>Field Pkts Sum-pkts<br>Dpmi Ingress 2203906685 2203906685                                                                                                    |
|                                     |                                                                  | 1412/15444 359/499/32 0<br>1412733756 3600941072 0<br>719767 47391972 0                               | Pkt Delete 0 0<br>Data Len Err 0 0<br>Chan Flow_id Octs Sum-octs SeqErr-pkts SeqErr-sum-<br>pkts                                                                                                    |
|                                     |                                                                  |                                                                                                    | 47       0       3887236816       3887236816       5       5         47       1       0       0       0       0         47       2       0       0       0       0         47       3       0       0       0       0                                                                                   |

cisco / ile

# 

Advanced Voice Troubleshooting Techniques

cisco ivel
# Advanced Voice Troubleshooting

- Vacancy Tables and the MAC-Scheduler
- Voice Show and Debug
- Service Flow Troubleshooting
- SID Tracker

cisco /

# Vacancy Tables and MAC-Scheduler

| Command                                                                                                    | Purpose & Validation                                                                                                    |
|----------------------------------------------------------------------------------------------------|----------------------------------------------------------------------------------------------------|
| show interface cable slot/sub/port mac-scheduler upstream                                                                                                    | Utilization % and Number of Service Flows                                                                                                    |
| show interface cable slot/sub/port mac-scheduler upstream map                                                                                                    | o-stats Mini-Slot Vacancy Tables are correct                                                                                                    |
| cBR8-01#show interface cable 1/0/0 mac-sch 0 map-stat                                                                                                    |                                                                                                    |
| UBR MAP Proxy U0 for Cable1/0/0/U0:<br>UBR MAP Proxy U0 for Cable1/0/0/U0:<br>mslots_per_frame: 1 frame_in_nsecs: 12500<br>Bktwidth:(2000 usecs, 20480 tstamps, 160 mslots) numbkts:150<br>Tblwidth:(300000 usecs, 3072000 tstamps, 24000 mslots)<br>Vacant bkt interval: 4800 mslots<br>Bucket vacancy table (slot_count, used_ms, vacancy_ms)<br>( 1,160, 0) ( 0, 3,157) ( 0, 3,157) ( 0, 3,157) ( 0,<br>( 0, 3,157) ( 0, 3,157) ( 0, 3,157) ( 0, 3,157) ( 0,<br>( 0, 3,157) ( 0, 3,157) ( 0, 3,157) ( 0, 3,157) ( 0, | <pre>cBR8-01#show interface cable 1/0/0 mac-sch 0 DOCSIS 1.1 MAC scheduler for Cable1/0/0/U0 : rate 15360000 wfq:None us_balance:OFF dps:ON dpon_mode:OFF fairness:OFF Queue[Rng Polls] flows 0 Queue[CIR Grants] flows 0</pre>                                              |
|                                                                                                    | Avg upstream channel utilization(%data grants) : 65%<br>Avg upstream channel utilization in 30 sec : 66%<br>Avg percent contention slots : 30%<br>Avg percent initial ranging slots : 2%<br>Avg percent minislots lost on late MAPs : 0%<br>Avg percent guardband slots : 0% |
| cisco live!                                                                                                    | BRKSPG-2515 © 2020 Cisco and/or its affiliates. All rights reserved. Cisco Public 74                                                                                                    |

### Voice Services Commands

- show cable upstream service-flow summary
- show cable modem voice
- show cable modem mac-address service-flow [verbose]
- show interface cable *slot/subslot/port* service-flow qos us | include UGS
- show interface cable *slot/subslot/port* service-flow *sflow-id* verbose
- show interface cable *slot/subslot/port* dynamic-service statistics
- show cable admission-control interface *slot/subslot/port* {bonding-group all | upstream *us-number*}
- debug cable dynsrv
- · debug cable qos

# Voice Services Flow Debugs

### Debug cable dynsrv & Debug cable tlvs

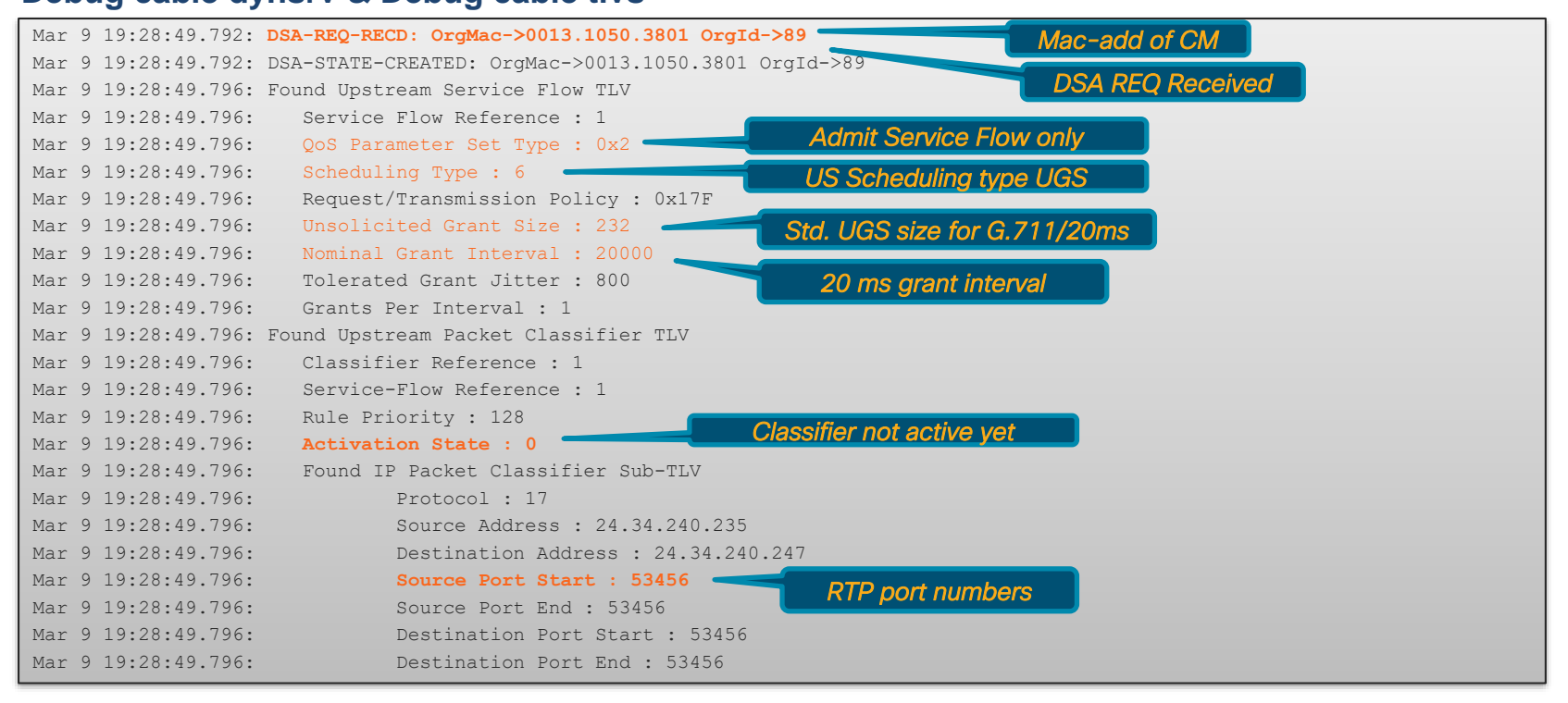

# Voice Service Flow Debugs

### Debug cable dynsrv & Debug cable tivs

| Mar 9 19:28:49.796: | Found Downstream Service Flow TLV                    | Admit Service Flow only            |
|---------------------|------------------------------------------------------|------------------------------------|
| Mar 9 19:28:49.796: | Service Flow Reference : 2                           |                                    |
| Mar 9 19:28:49.796: | QoS Parameter Set Type : 0x2                         |                                    |
| Mar 9 19:28:49.796: | Traffic Priority : 5                                 | DS service flow with high priority |
| Mar 9 19:28:49.796: | Maximum Sustained Traffic Rate : 87200               |                                    |
| Mar 9 19:28:49.796: | Maximum Traffic Burst : 1522                         |                                    |
| Mar 9 19:28:49.796: | Minimum Reserved Traffic Rate : 87200                |                                    |
| Mar 9 19:28:49.796: | Minimum Reserved Rate Packet Size : 218              |                                    |
| Mar 9 19:28:49.796: | Found Downstream Packet Classifier TLV               |                                    |
| Mar 9 19:28:49.796: | Classifier Reference : 2                             |                                    |
| Mar 9 19:28:49.796: | Service-Flow Reference : 2                           |                                    |
| Mar 9 19:28:49.796: | Rule Priority : 128                                  |                                    |
| Mar 9 19:28:49.796: | Activation State : 0                                 |                                    |
| Mar 9 19:28:49.796: | Found IP Packet Classifier Sub-TLV                   |                                    |
| Mar 9 19:28:49.796: | Protocol : 17                                        |                                    |
| Mar 9 19:28:49.796: | Source Address : 24.34.240.247                       |                                    |
| Mar 9 19:28:49.796: | Destination Address : 24.34.240.235                  |                                    |
| Mar 9 19:28:49.796: | Auth Block:                                          | DOOS Cata ID contained here        |
| Mar 9 19:28:49.796: | 0x0000: 01 06 01 04 00 00 14 3E                      | DQUS Gale ID contained here        |
| Mar 9 19:28:49.796: | Sfref = 1, SFID = 103 <- Service Flow IDs assigned b | DY CMTS                            |
| Mar 9 19:28:49.796: | Sfref = 2, SFID = $104$                              |                                    |
| Mar 9 19:28:49.796: | Cfr-ref = 1, CFID = 33, SF-ref 1, SFID 103           | SFID assigned for US and DS        |
| Mar 9 19:28:49.796: | Cfr-ref = 2, CFID = 34, SF-ref 2, SFID 104           |                                    |
| Mar 9 19:28:49.796: | DSA-RSP-SENT: CM->0013.1050.3801 TranscId->89 ConfCo | ode->0                             |
| Mar 9 19:28:49.896: | DSA-ACK-RECD: OrgMac->0013.1050.3801 OrgId->89 ConfC | Dode->0 DSA Response sen           |
| Mar 9 19:28:50.196: | DSA-REQ End : Transaction over-T8 timer expired. Org | gMac->0013.1050.3                  |
| Mar 9 19:28:50.196: | DYN-SRV-STATE-DESTROYED : OrgMac->0013.1050.3801 Org | JId->89                            |
|                     |                                                      |                                    |

cisco / ile

# Voice Service Flow

### Service Flow Verification

### **Dynamic Service Flow**

Alternative: Show interface cable slot/subslot/port service-flow sfid verbose

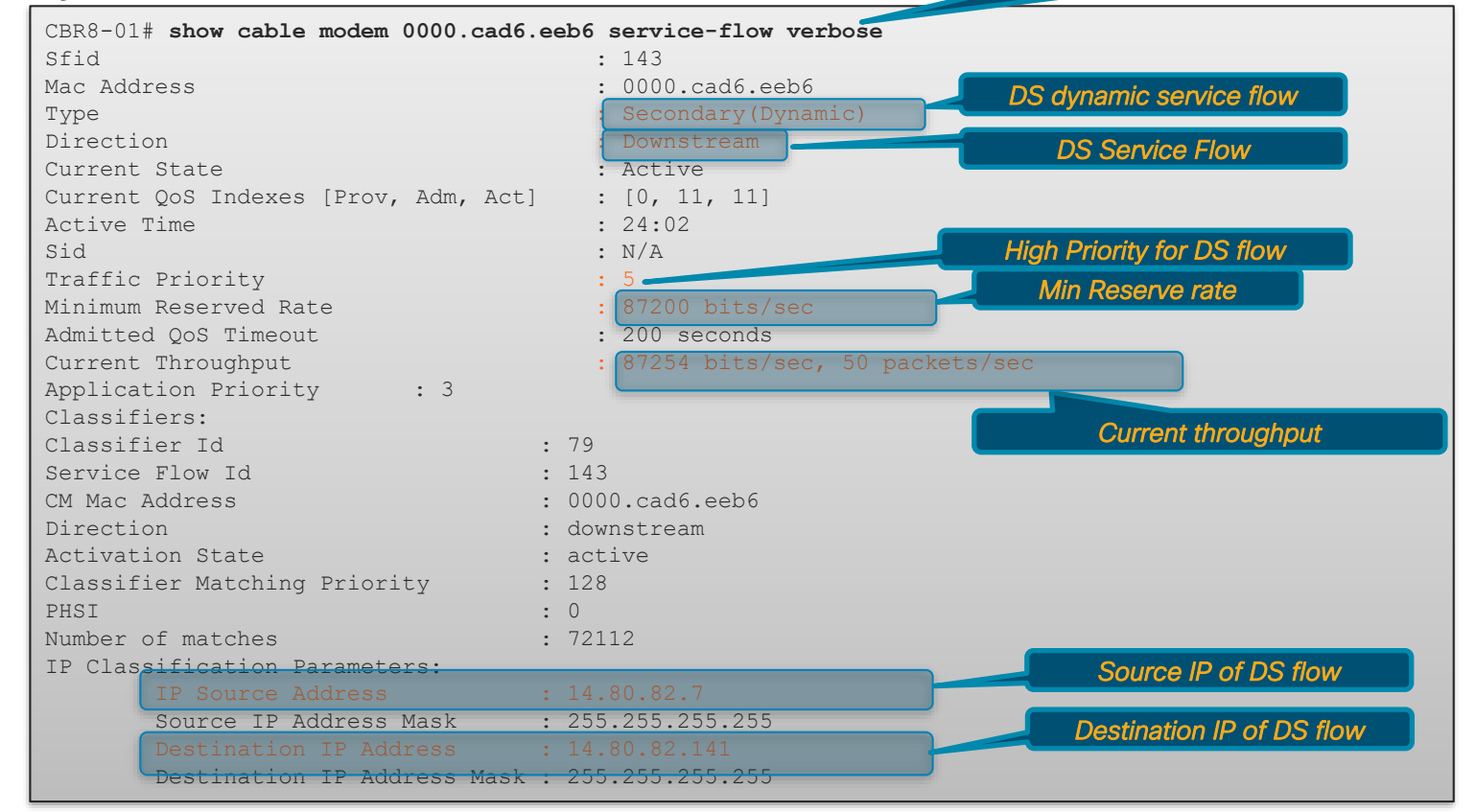

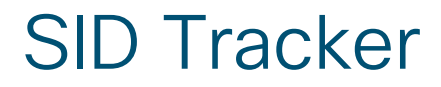

- From the LC console:
- Enable SID Tracker:
  - debug cable interface cx/y/z serv <sfid> track
  - test cable mod-sched show-sf-track <md> <sfid> <start-idx> <num\_entries>
- Clear SFID tracker:
  - test cable mod-sched clear-sf-track <us-channel> <sfid>

cisco

# 

DTrack

cisco live!

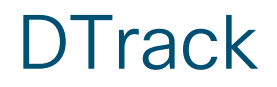

- To track control plane packets-packets transitioning RP-both ways
- For Example..DDoS attacks, IF debugs showing DHCP Discover and Request only (e.g. ingress only), CM config file, Routing updates

| Where | Debug                                                                     | What it does                                  |
|-------|---------------------------------------------------------------------------|-----------------------------------------------|
| SUP   | show platform hardware qfp active feature docsis dtrack statistics clear  | Clear Dtrack stats so you have clean start    |
| SUP   | test platform hardware qfp active feature docsis dtrack mac mac           | Enable dtrack against a mac-address           |
| SUP   | test platform hardware qfp active feature docsis dtrack packet-copy       | Enable dtrack packet-copy                     |
| SUP   | clear cable modem mac reset                                               | Reset CM                                      |
| SUP   | show platform hardware qfp active feature docsis dtrack statistic         | Display Dtrack Stats                          |
| SUP   | show platform hardware qfp active feature docsis dtrack statistic verbose | (Optional) Deep dive stats, packet header etc |
| SUP   | test platform hardware qfp active feature docsis dtrack disable           | Turn off Dtrack                               |

# DTrack

| F241-36-04-0                 | cBR8-01#show platform hardware qfp active feature docsis dtrack                           | statistics cl               | lear                               |  |
|------------------------------|-------------------------------------------------------------------------------------------|-----------------------------|------------------------------------|--|
| dtrack not e                 | enabled                                                                                   |                             |                                    |  |
| F241-36-04-c                 | CBR8-01#test plat hard qfp act feat doc dtrack mac 848d.c7eb.16                           | CABLE:inject-<br>count      | -ds<br>ID inj-cause                |  |
| F241-36-04-c                 | CBR8-01#test plat hard qfp act feat doc dtrack packet-copy                                | 3<br>all transmit           | 040 Cable L2 unicast injec<br>tted |  |
| F241-36-04-c                 | cBR8-01#clear cable modem 848d.c7eb.16cc reset                                            | CABLE:bundle-flood          |                                    |  |
| F241-36-04-c                 | cBR8-01#show plat hard qfp act feat doc dtrack stat                                       | not enabled                 |                                    |  |
| DTRACK # mac<br>CABLE:upstre | c-addr 848d.c7eb.16cc # flags 0x000001F<br>eam                                            | WAN:dhcp6-to-<br>no matches | -server                            |  |
| 8<br>O<br>Punt               | match<br>transmit                                                                         | WAN:dhcp6-fro<br>no matches | om-server                          |  |
| count<br>2<br>4<br>2         | ID punt-cause<br>007 ARP request or response<br>103 cable modem pre reg<br>107 Cable DHCP | WAN:dhcp4-to-<br>4<br>4     | -server<br>match<br>transmit       |  |
| no drops                     |                                                                                           | WAN:dhcp4-fro<br>2          | om-server<br>match                 |  |
| CABLE:downst                 | cream                                                                                     | Count                       |                                    |  |
| 3                            | match<br>transmit                                                                         | 2<br>Drop<br>no drops       | 107 Cable DHCP                     |  |
|                              |                                                                                           |                             |                                    |  |

## SmartPHY

### Checking configuration from cBR-8

- Used to track RPD related config changes via any tool on cBR-8
- Ensure you have archive logging enabled
- show archive log config user username 0
- Monitoring logging changes for "any" automation tool (SmartPhy/BPA/NSO)

cBR8-01#sh run | sec archive archive log config logging enable logging size 1000 notify syslog contenttype plaintext hidekeys

| cisco     | Smart PHY v2.       | 2.1                                      |
|-----------|---------------------|------------------------------------------|
| Inventory | Credential Profiles |                                          |
| Credentia | l Profiles          | Edit Profile                             |
| +         | Create New          | Profile Name * cBR8<br>Username * ngarla |
| cBR8      |                     | Password *                               |
| TestCreds |                     | Port Number * 22                         |
|           |                     |                                          |

| SmartDH                                    | V                                     | Stata              |            | Mooning                  | •                        |                             |               |
|--------------------------------------------|---------------------------------------|--------------------|------------|--------------------------|--------------------------|-----------------------------|---------------|
| JIIIaILFIII                                |                                       |                    |            | wearing                  | )                        |                             |               |
| Validating RPD Transition States           |                                       | Online             |            | Online                   |                          |                             |               |
| 0                                          |                                       | NotProvisioned     |            | SmartPh<br>and GCF       | ny not prov<br>P message | visioned for<br>es discarde | this RPD<br>d |
| From Doobboard                             |                                       | GcpRedirectStarted |            | RPD provisioned on cBR-8 |                          |                             |               |
| • From Dashboard                           | -> Overview                           | GcpRedirectError   |            | RPD una                  | RPD unable to redirect   |                             |               |
| Or Dashboard ->                            | RPD Assignment ->                     | GcpRedirected      |            | RPD AC                   | K redirect               |                             |               |
| Select RPD -> Details -> Under "RPD        |                                       | Offline            |            | Not onlir                | ne on the                | cBR-8                       |               |
| State History                              | GS7KviaAPI-02                         | • X                | ٦          |                          |                          |                             |               |
| Dashboard                                  |                                       | •                  |            |                          |                          |                             | Total 2 🔿     |
| 1.0                                        | ✓ RPD Summary                         |                    |            | De lie e                 |                          | DDDs Farmana d              | _             |
| ▲ Core                                     | RPD MAC: a0f8.496f.ad7e               |                    | PDs Online |                          | RPDs Errored             |                             |               |
| □ F241-36-05-cBR8-01.ascable.ci.<br>Search | ✓ RPD State History                   |                    |            | 1                        |                          |                             | 2             |
| RPD MAC                                    | 2019-05-16 17:49:42 : Online          |                    | L          | .ongitude                | RPD State                |                             | Provisioned   |
| a0f8.496f.ad7e                             | 2019-05-16 17:46:03 : GcpRedirectStar | ted                |            |                          | Online                   |                             | ~             |
|                                            | 2019-05-16 17:46:03 : GcpUp           |                    |            |                          |                          |                             |               |
| cisco Live!                                | 2019-05-16 17:45:54 : GcpRedirected   |                    |            | © 2020 Cisco and         | d/or its affiliates. All | rights reserved. Cisco      | o Public 84   |

### **SmartPHY** Checking configuration for RPD or cBR-8 V RPD CLI cable rpd GS7KviaAPI-02 description Test identifier a0f8.496f.ad7e core-interface Te2/1/0 principal RPD: Go to RPD Assignment Page -> Select RPE rpd-ds 0 downstream-cable 2/0/0 profile 50 rpd-us 0 upstream-cable 2/0/0 profile 60 r-dti 1 rpd-event profile 5 cable fiber-node 1 downstream Downstream-Cable 2/0/0 downstream sg-channel 0 23 downstream-Cable 2/0/0 rf-channel 0 23 upstream Upstream-Cable 2/0/0 cisco Smart PHY v2.2.1 RPD configs pushed to Core upstream sg-channel 0 3 upstream-Cable 2/0/0 us-channel 0 3 Dashboard service-group profile 24x4 Overview **RPD** Assignment Service Definitions Global Settings Inventory Assign Service Definitions **∩ Cable** RPD Automation Cancel Associate RPDs Details Clear Search ... Q Provisioned RPD Name RPD MAC Service Definition CCAP Core CCAP Core Inter Downstream Data S Status $\checkmark$ GS7KviaAPI-02 a0f8 496f.ad7e 24x4SG-IPv4-API F241-36-05-cBR8-... TenGigabitEthernet2/1/0 DS -× RPD acbe.1234.2345 Test-96x4 1920FDM F241-36-05-cBR8-... TenGigabitEthernet2/1/4 asas Х FindOne 0909.1212.2121 Test-96x4\_1920FDM F241-36-05-cBR8-... TenGigabitEthernet2/1/0 fgvbhj

cisco / il

# cBR-8 Optimizations and Automation

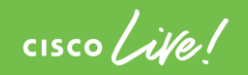

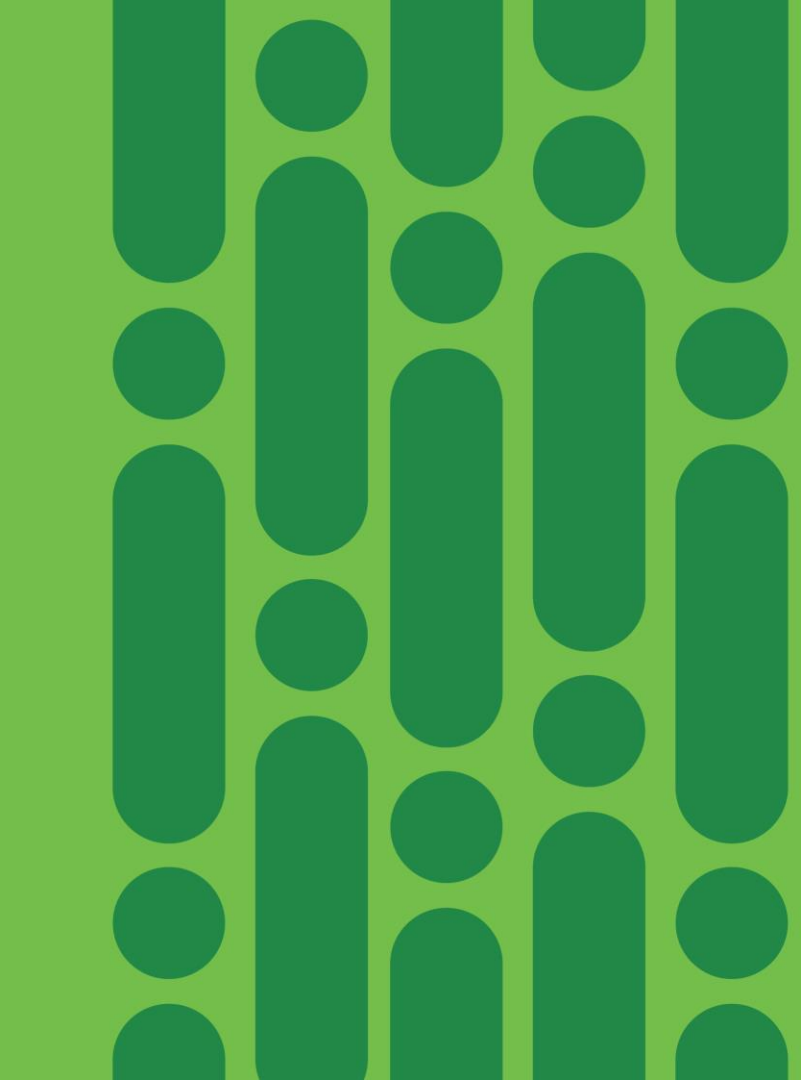

### Agenda Optimization and Automation

- SmartPHY
- Evolved Programmable Network Manager
- Business Process Automation (+Demo cBR-8 IOS-XE Upgrade)
- Automated Fault Manager

cisco

BRKSPG-2505

# SmartPHY

### Deployment Simplified

- Resource Selection
- DOCSIS & Video
- cBR-8 and RPD orchestration

### Unified Provisioning

- Common DHCP Policy
- Flexible RPD to SG mapping without managing one-offs

### Cisco Crosswork Platform

- Common Infrastructure
- API-Centric Design

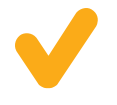

Advanced Monitoring & Troubleshooting

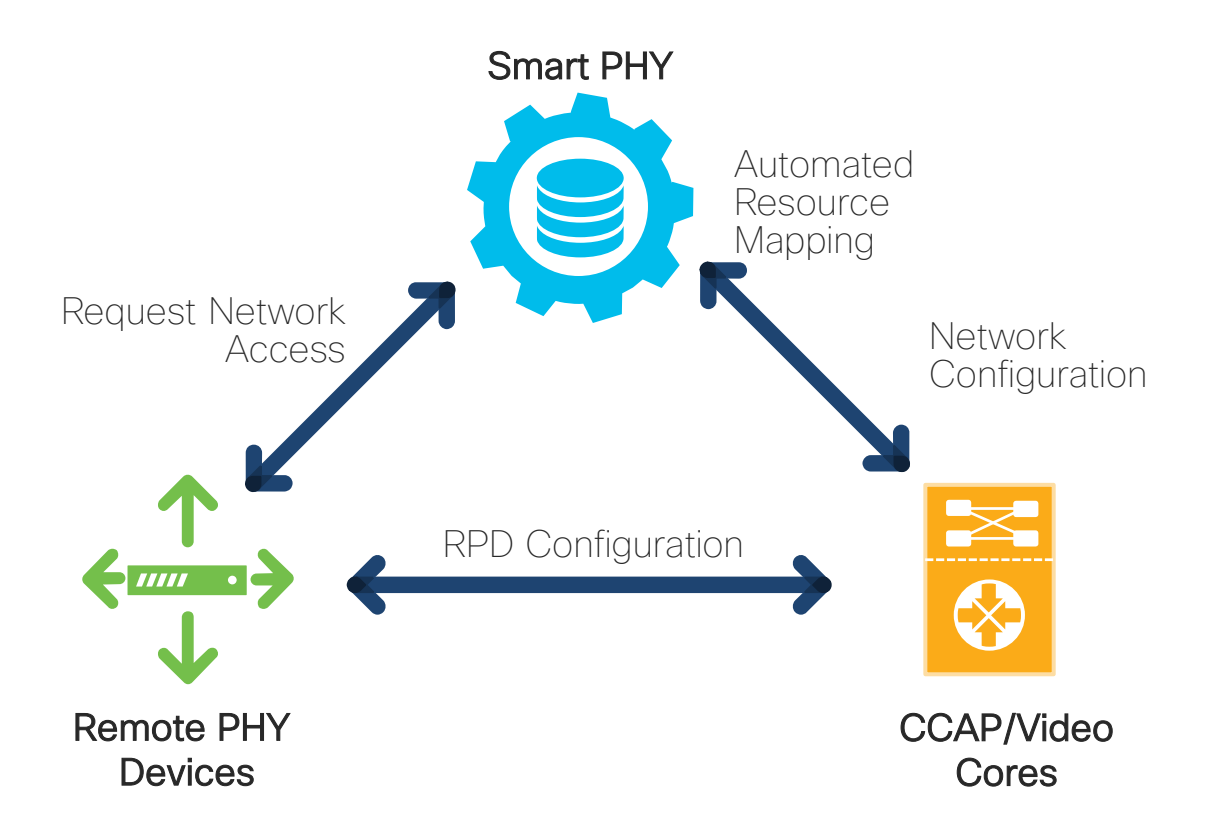

cisco /

# **Evolved Programmable Network Manager**

• Version 3.0 supports cBR-8 Specific Features and Dashboard

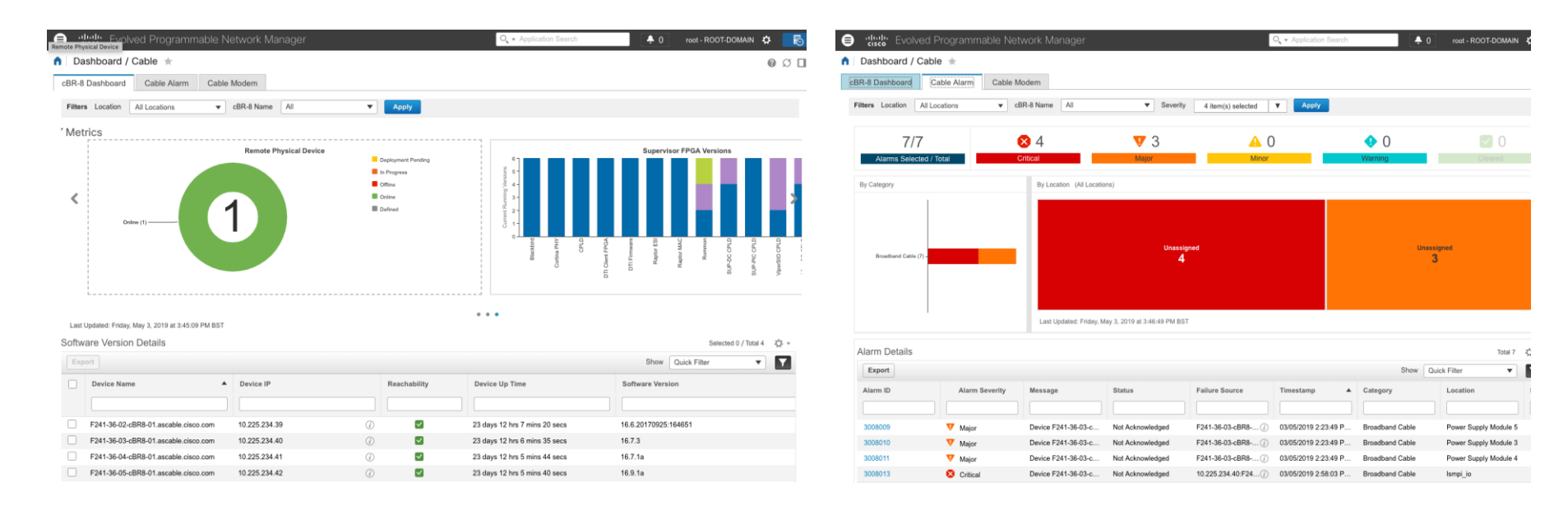

cisco / ilo.

# **Evolved Programmable Network Manager**

Device Specific View

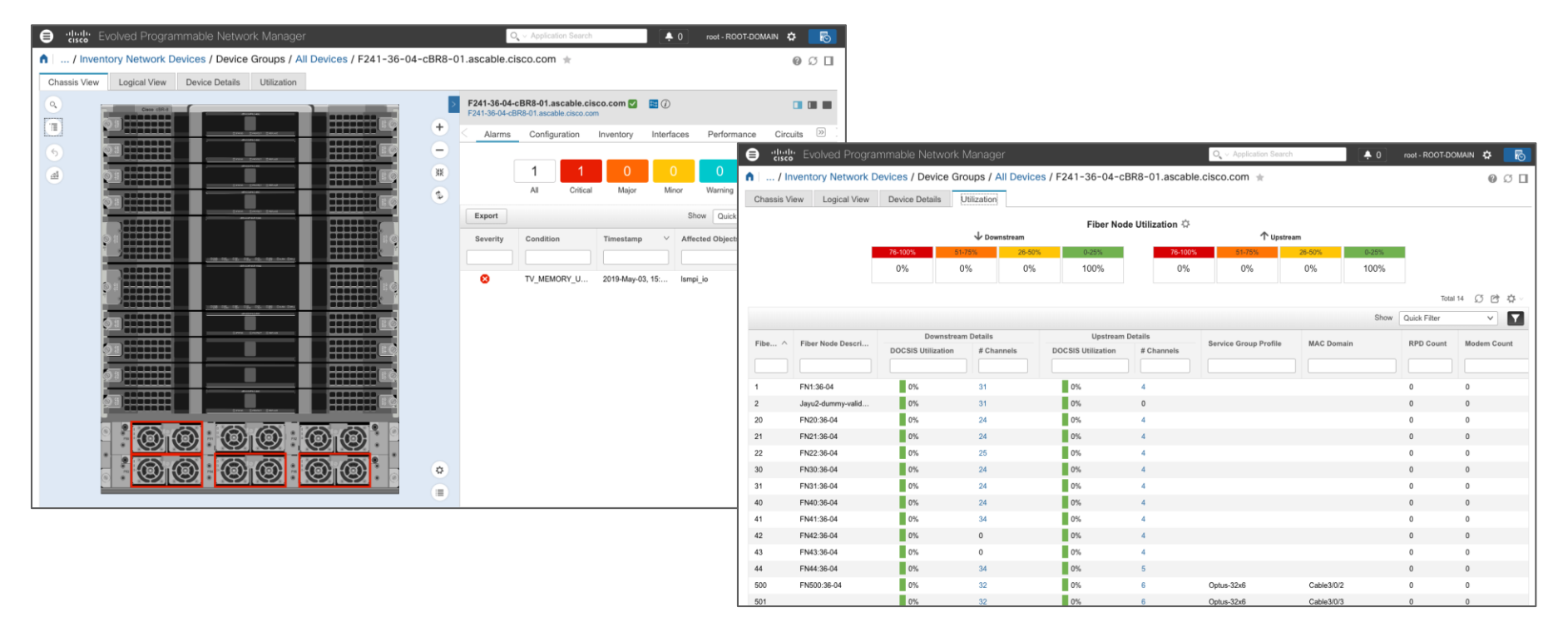

cisco / ile

# **Applications** Operators **BPA** NSO **NSO** NSC

# **Business Process Automation**

- A software workflow engine
  - Leverages Cisco Network Services Orchestrator (NSO)
  - Leverages BP workflows

Real-World Use Cases

ASR9k to NCS Migration

cBR-8 IOS-XE Upgrade

RPD and CIN Onboarding

cisco / ile

# BPA Workflow Example – cBR-8 IOS-XE Upgrade

Home / Workflows / Defined Workflows cisco Business Process Automation

**Defined Workflows** 

=

Overview Tasks Defined Workflows Workflow Instances

| Create            | port                        |         |                                 |                 |             |                                              |
|-------------------|-----------------------------|---------|---------------------------------|-----------------|-------------|----------------------------------------------|
| CSV Import Proce  | ess Definition              |         | 1 rows selected                 | Clear Selection | Q device    | <b>8 9 7</b>                                 |
| Кеу               | Name                        | Version | Resource                        | Status          | Last M      | Actions                                      |
| device_activation | Device Activation           | 1       | device_activation-workflow.bpmn | Deployed        |             | 四 / 中                                        |
| upgradedevice     | IOS Software Upgrade Sub WF | 1       | upgradedevice-workflow.bpmn     | Deployed        |             | B 🖉 🏩                                        |
|                   |                             |         |                                 |                 |             |                                              |
|                   |                             |         |                                 |                 | 1 to 2 of 2 | <pre>I&lt; &lt; Page 1 of 1 &gt; &gt;I</pre> |

cisco / ile

admin admin 🚺

### BPA Workflow Example - cBR-8 IOS-XE Upgrade

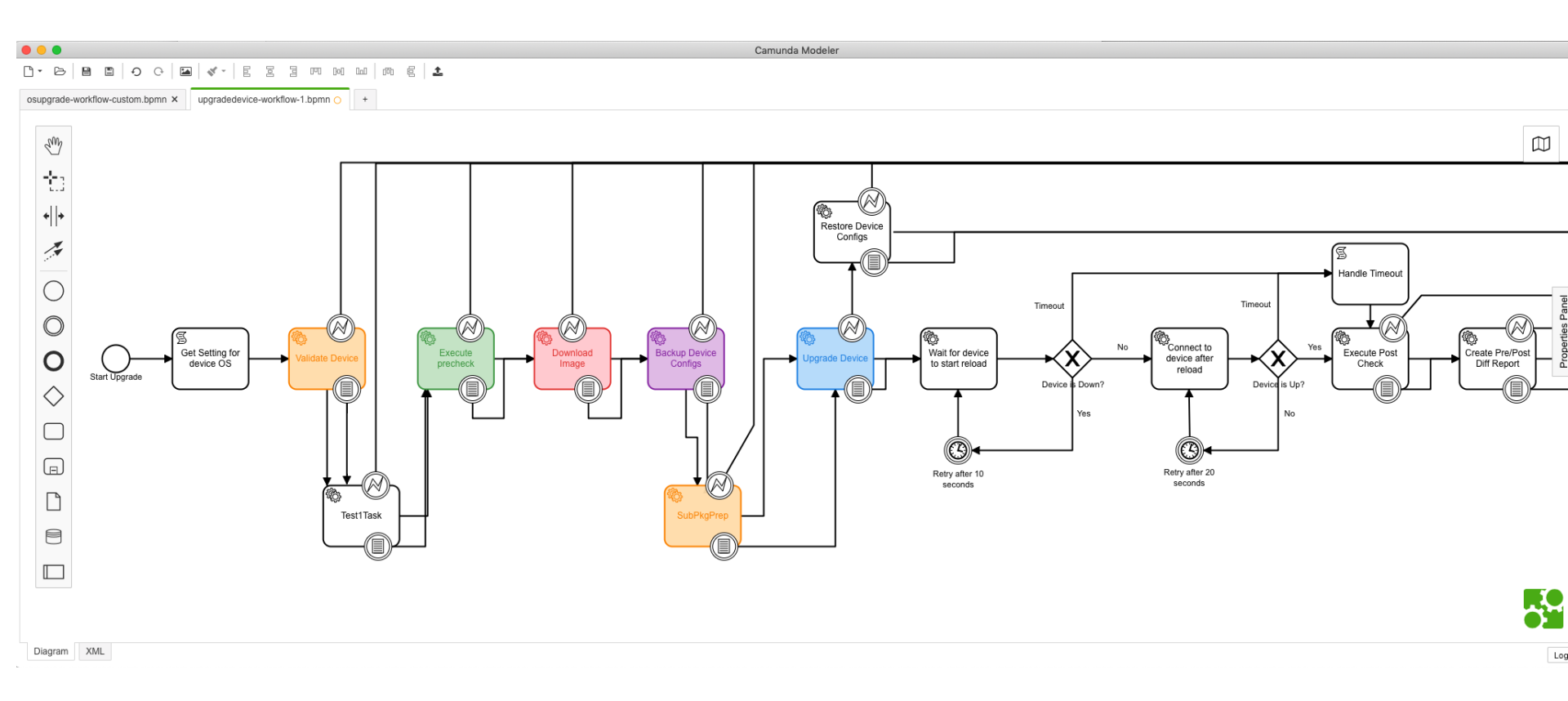

cisco ive

# **BPA Process Template Sample**

| ≡       | Home / Process Ter<br>CISCO. Business Proc | nplates<br>cess Automation |                               |                      |                    | admin admin 🚺 🚺 |
|---------|--------------------------------------------|----------------------------|-------------------------------|----------------------|--------------------|-----------------|
| Proces  | ss Templates                               |                            |                               |                      |                    |                 |
| Process | Templates Executions Analy                 | ytics Diff Scripts         |                               |                      |                    |                 |
| A       | dd Upload                                  | Upload Zip                 | Download Downloa              | ad Zip Delete        | From Date          | 🖻 To Date       |
|         |                                            |                            |                               |                      |                    | Q T ()          |
|         | Template                                   | Commands                   | Description                   | Created At           | Updated At         | Actions         |
|         | cBR8-Test                                  | 1                          | Dummy                         | 05/21/19, 05:42 PM   | 05/21/19, 05:42 PM | ∕ ≣             |
|         | cBR8-Subpackage-Preparati.                 | 9                          |                               | 05/21/19, 02:56 PM   | 05/21/19, 05:31 PM | / 1             |
|         | cBR8-Validation-Checks                     | 5                          | Firmware Chks + Rommon        | 05/21/19, 02:35 PM   | 05/21/19, 10:13 PM | 1               |
|         | cBR8-Download-Images                       | 4                          |                               | 05/21/19, 02:32 PM   | 05/21/19, 05:56 PM | 1               |
|         | cBR8-Upgrade-SubPkg-Mode                   | e 5                        | Subpkg Mode Upgrade           | 05/21/19, 12:46 PM   | 05/21/19, 06:06 PM | / 1             |
|         | cBR8-Rewind-16101d                         | 3                          | Del backupcfg, pkg files, sub | . 05/21/19, 12:41 PM | 05/21/19, 12:44 PM | /               |
|         | cBR8-Backup-Run-Cfg                        | 2                          | Backup Running                | 05/21/19, 12:38 PM   | 05/21/19, 05:23 PM | / 1             |

### Home / Process Templates CISCO Business Process Automation

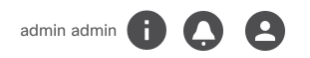

# Process Templates Process Templates Executions Analytics Diff Scripts Name cBR8-Subpackage-Preparatior Description Pass Criteria 1&&3&&&8 Select NED Test Test Test Image: State of the state of the st

| 1 | verify /sha512 bootflash:cbrsup-universalk9.16.10.01d.SPA.bin                                                                    | Î v |
|---|----------------------------------------------------------------------------------------------------|-----|
| 2 | verify /sha512 stby-bootflash:cbrsup-universalk9.16.10.01d.SPA.bin                                                               | Î v |
| 3 | verify /sha512 bootflash:/cbrsup-programmable_firmware.16.10.01d.SPA.pkg                                                         | Î v |
| 4 | copy bootflash:cbrsup-programmable_firmware.16.10.01d.SPA.pkg stby-bootflash:   prompts ENTER                                    | Î v |
| 5 | copy bootflash:cbrsup-universalk9.16.10.01d.SPA.bin stby-bootflash:   prompts ENTER                                              | Î v |
| 6 | dir stby-bootflash:   prompts ENTER                                                                                              | Î v |
| 7 | verify /sha512 stby-bootflash:/cbrsup-programmable_firmware.16.10.01d.SPA.pkg                                                    | Î v |
| 8 | request platform software package expand file bootflash:cbrsup-universalk9.16.10.01d.SPA.bin to bootflash:/IOSXE/ wipe           | Î v |
| 9 | request platform software package expand file stby-bootflash:cbrsup-universalk9.16.10.01d.SPA.bin to stby-bootflash:/IOSXE/ wipe | Î v |

# 

Demo – Business Process Automation cBR-8 IOS-XE Upgrade

cisco ivel

# Automated Fault Management

### What

Near-real time, accurate fault detection.

### How

World-class event collection, identification and correlation functionality combined with Cisco proprietary intellectual capital.

### Why

Speed issue resolution and increase staff utilization.

1. Monitoring telemetry

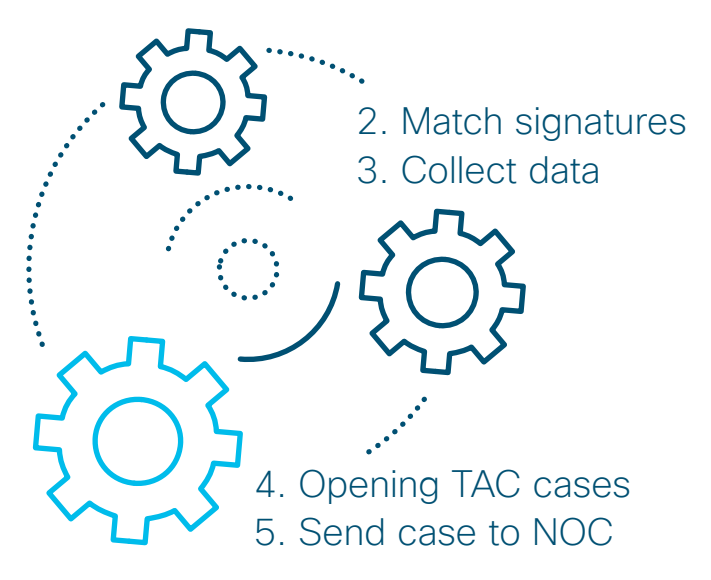

# Automated Fault Management Architecture

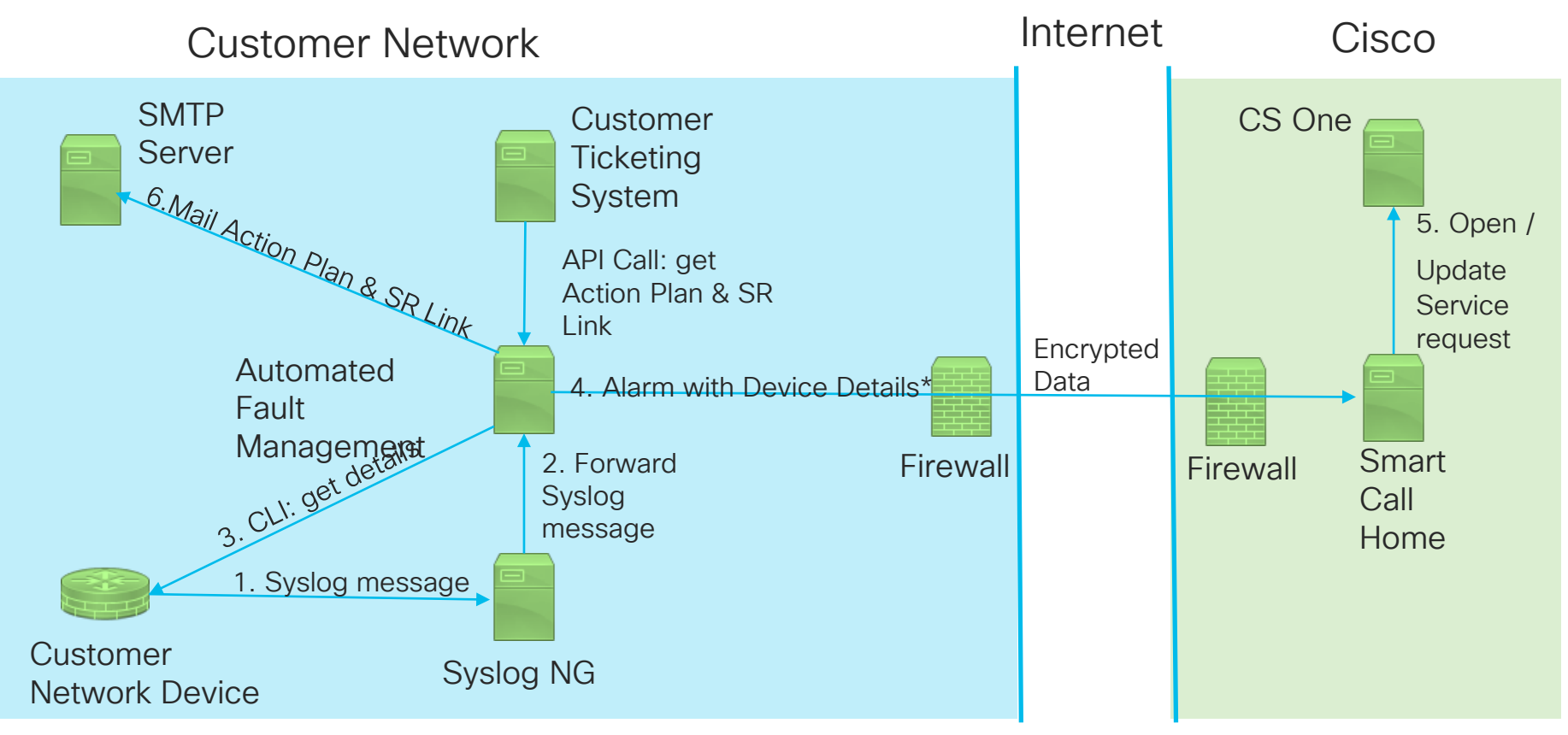

\*Some alarms are notification only and don't need to generate a Cisco Service Request, but this is modifiable.

# Summary Tab

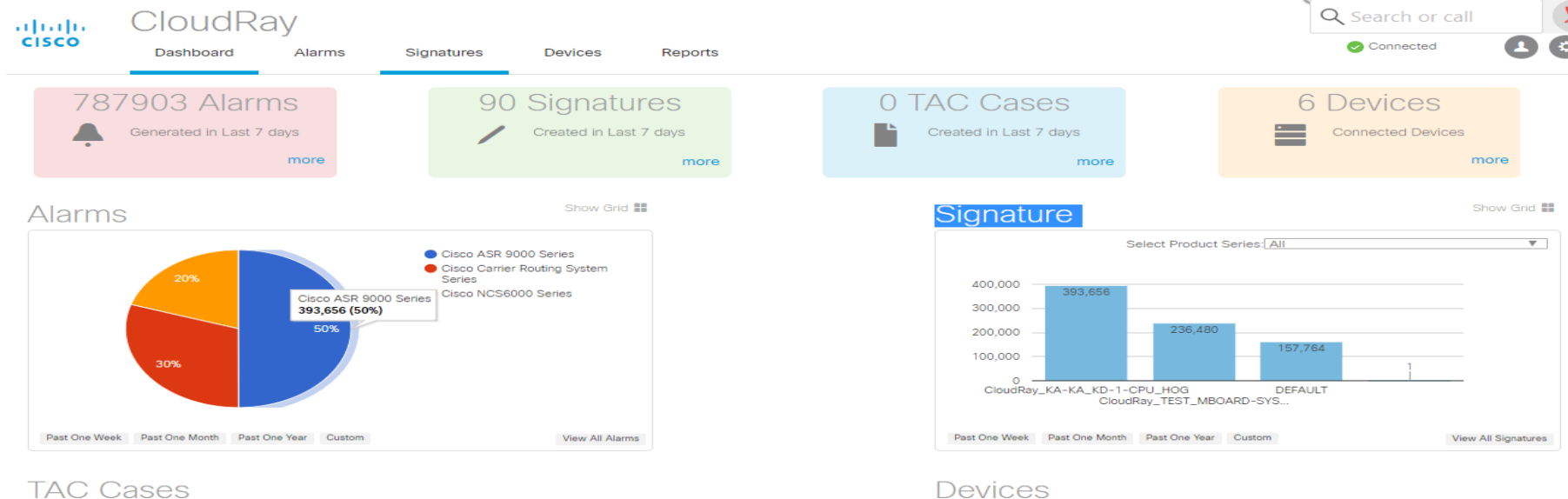

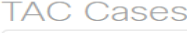

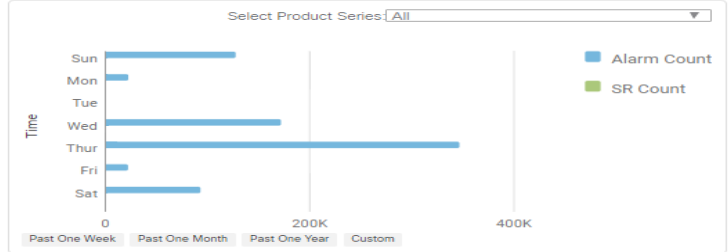

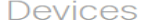

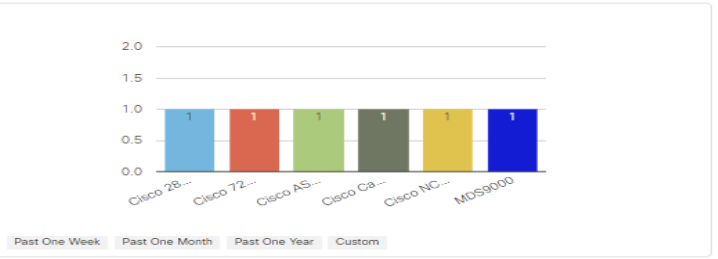

# Summary

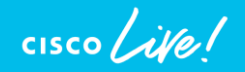

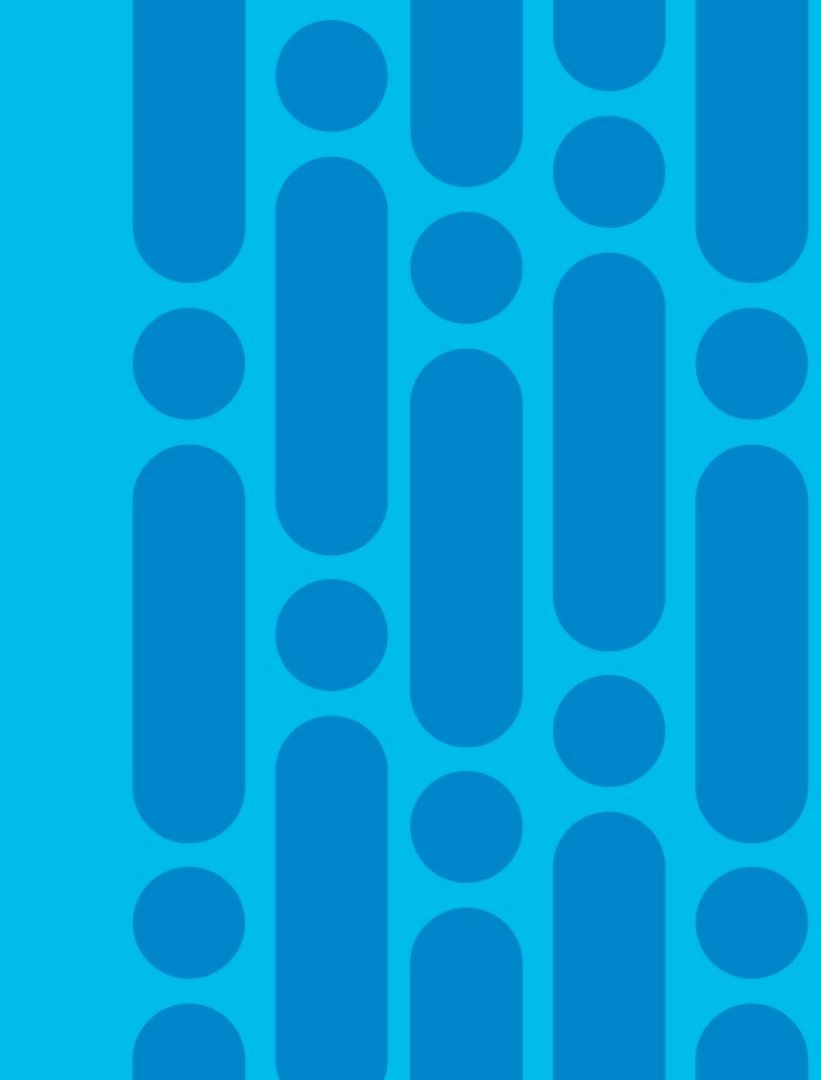

# Summary

- CCAP Journey
- Deployment And Operational Best Practices for cBR-8 Features
- Troubleshooting Techniques for CCAP Services
- Tools Review For cBR-8 Optimizations and Automation
- Detailed Troubleshooting cBR-8 Voice services (In appendix)
- Downstream Bonding Resiliency (in appendix)

### Complete your online session survey

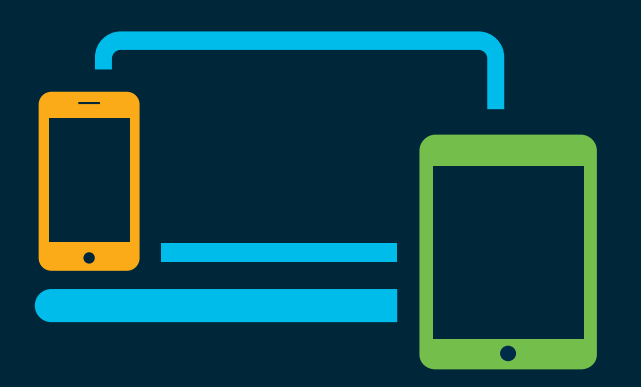

- Please complete your session survey after each session. Your feedback is very important.
- Complete a minimum of 4 session surveys and the Overall Conference survey (starting on Thursday) to receive your Cisco Live t-shirt.
- All surveys can be taken in the Cisco Events Mobile App or by logging in to the Content Catalog on <u>ciscolive.com/emea</u>.

Cisco Live sessions will be available for viewing on demand after the event at <u>ciscolive.com</u>.

# Continue your education

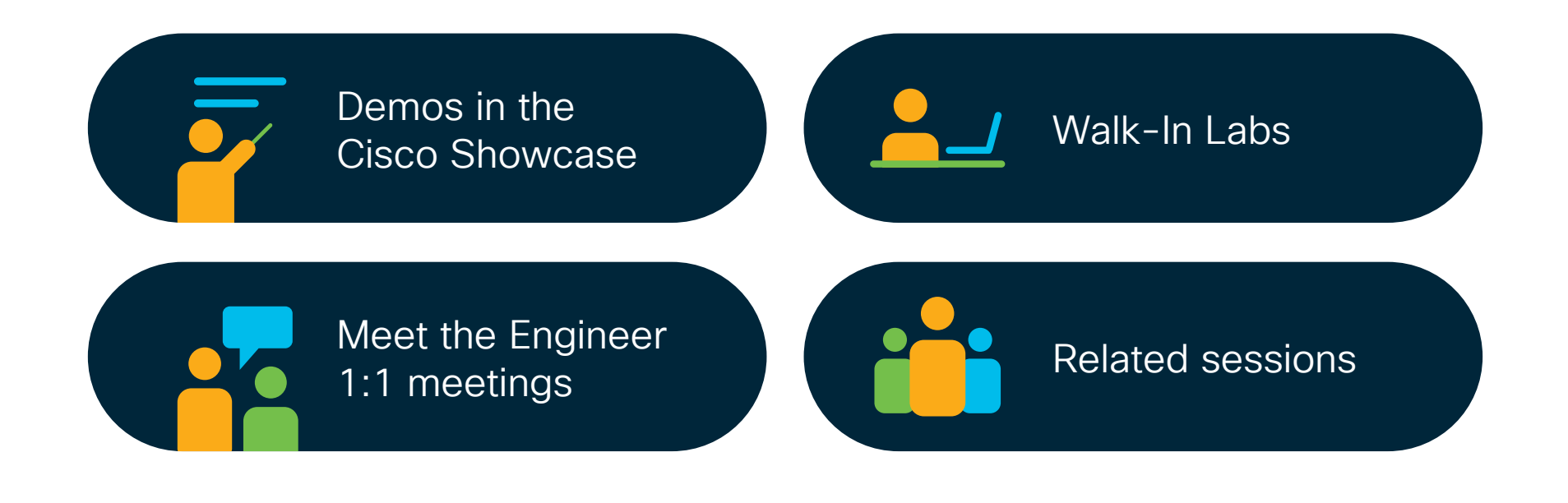

cisco / ile

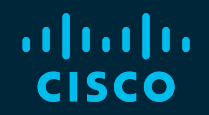

# Thank you

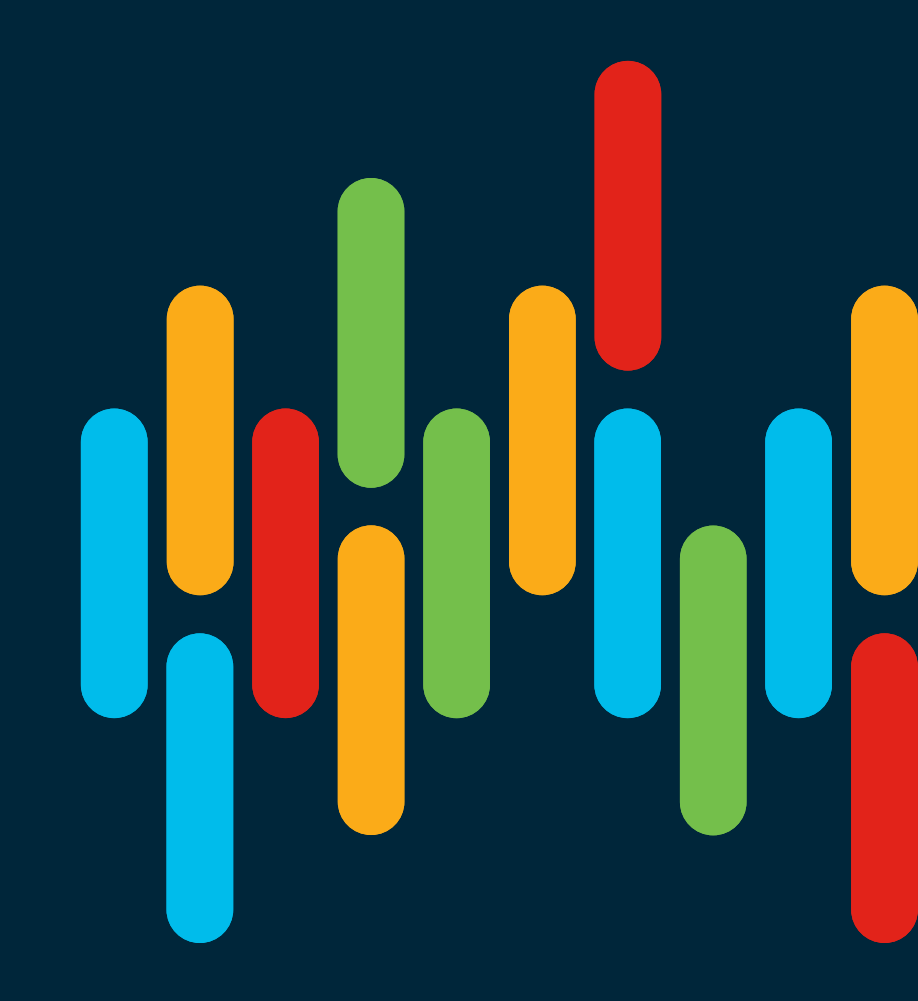

cisco live!

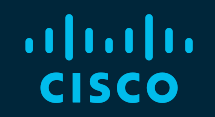

# 

# You make **possible**

# Appendix

cisco Live!

## cBR-8 Ouick Reference Sheet

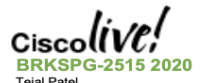

Teial Patel

### Sheet is in color – careful about b&w.copy Impacting(!) debug (orange) italicized- name note/instruction special-LC con/trace [] – <del>optional.</del> - required, "or' (cd) - conditional debug (tr) - trace debug (clc) - cable linec and console

| PART IDs   |                     |
|------------|---------------------|
| Chassis    | CBR-8-CCAP-CHASS    |
| Cable LC   | CBR-CCAP-LC-40G     |
| Prot PIC   | CBR-RF-PROT-PIC     |
| Supervisor | CBR-CCAP-SUP-160G   |
| Optics     | SFP+ 10GBASE-SR/-LR |
| Fan        | CBR-FAN-ASSEMBLY    |
| Pwr Shelf  | CBR-DC-PS, -AC-PS   |
| Pwr Modul  | CBR-PEM-DC-6M       |
| Roby CLC   | CBR-CCAP-LC-40G-R   |
| Boby PIC   | CBR-DPIC-8X10G      |

### Unix/Linux

create) tar -cxf.name.tar src.path extract) tar – 🗙 name.tar zio filename.zip source-files

Core, Console, & Shell request plat software con attach lo-num request plat software system shell [rpir0]r110-3.4-9] dir harddisk:/core/ dir sthy-harddisk:/core/ archive tar /create name.tar path-src request platform software trace slot re active archive target harddisk all-traces Send msg to all TTY: send \* msg . ctrl+z.

Images and Copving scp local-filename username@cbr8-hostname.path copy scp; target-path copy ftp:user:passwd@loc/dir/filename verify path /md5 md5-hash equest platform software package expand file path to path [ force | wipe-]

IOS Upgrades ISSU and Consolidate conf t + no boot sys + boot sys path + exit + write mem + show bootvar. equest platform software package install node file bootflasb:/318SP/image-name eload cancel load [at bb:mm reason text-reason] load in *m-minute* 

Firmware upgrade rom-monitor filename path R0IR13 upgrade bw-programmable cable slot roman pkg. name pkg-path pgrade bw-programmable cable slot sphy auto pkg. name pkg-path

Hardware & Facility show platform [diag] show env power show facility-alarm status show cable card slot/subslot.ds-phy.disp. bw-module (slotisubslot) slot bw-module slot ={0|1} {reloadistartiston}

### Versions & Firmware

show platform software patch info show platform & show platform diag. show version show redundancy show bootvar. show cable card slot/0 ds-phy display

### Redundancy & Failover show redundancy

show redundancy linecard all show redundancy switchover history redundancy force-switchover redundancy linecard switchover from origin-slot to target-slot test Icha toggle config. protect. mode Linecard Health show platform diag. show logging onboard slot slot message reverse show logging onboard slot slot uptime show logging onboard slot slot temp test icha toggle config. protect, mode

Licensing show license all license smart dereg license smart reg idtoken token

SNMP show snap mib if mib if index. samp set v2c in community oid {integerlip addistring}

Plant Health show cable flap-list show cable flap-list [wb-rflsort-timelsortinterface/sort-flap] show cable resiliency show cable resil-rf-status show cable modem resiliency

Service Flows show interface cable x/y/z service-flow gos, [dalus] show interface cable x/y/z service-flow flow-id [ counters | gos | verbose ] show cable modem mac service-flow [verbose] (cd) debug cable dyne / debug cable

MAC-Domain RCC/UCC/MDD/CGD show cable mac-domain cable x/v/z rcc [timeline] show cable mac-domain cable x/v/z mdd show controller cable x/y/x downstream show controller cable x/v/x upstream [upstream-id] show controller integrated-cable x/y/z rfchannel 0-63 158-162 show controller integrated-cable x/y/zcounter rf-channel

show controller integrated-cable x/v/z counter wb-channel

ADSG / PIM / IGMP / Video Mcast show in mroute & show in mroute count show in mfib & show in mfib count show in mroute group [count] show cable video routing multicast show cable dsg.cfr show cable dsg static-group bundle bundleID show interface cable x/y/z dsg downstream dcd show cable modern docsis-device | inc. STB

### ARP & IP Routing

show in interface brief show in pim neighbor show in ospf neighbor show are & sh int cx/y/z modem show in ban neighbor show ipv6 interface brief show ipv6 ospf neighbor show isis neighbors

### Bandwidth

show interface tengin x/y/z show controller integrated-cable x/y/z counter rf-channel show controller integrated-cable x/v/z counter wb-channel show cable modem mac (goslservice-flow) show interface cable x/v/z show interface cable x/y/z upstream bonding-group

### Modem States

show cable modem [mac [ timeline | verb]] Init-State R1.2 1: ipit Bog recy, 2: Bog adjust RC Ranging Complete D. DHCP Discover Recy IQ. DHCP Offer Becy 0 First TETP Packet OR Bad Config File SA IPv6 S-Solicit, A-Advert, R-RI Request, I-Reply 0 First TFTP Packet OR Bad Config File Symbol Pre - Bpi-policy not satisfied # Online - CM /out TFTP dwold State - Dyn Secret violation Time - Exceeded Max Delay Rx Power - Max transmit (PT) BPI - TEK assigned (PK) BPI - KEK (Key exch) assigned (d) Network access CPE disallowd Reject - CM no REG-ACK (**0**a) (c) Reject – Class of service issue Upstream Partial w-online/p p-online/UB Downstream Partial w-online/UB DS/US Bonded

|       | Scm verbose Ranging                                     |  |
|-------|---------------------------------------------------------|--|
| IM/SM | Waiting Intial/Station, Maint                           |  |
| CNT   | Continuous Bpg; Miss Bpg<br>or Bpg Adjustment occurring |  |
| DR    | Down Recovery: Down,<br>CMTS send IM rag opport         |  |
| DT    | Down Timeout: No recovery                               |  |
| DI    | Down Interface: intf shutdwn                            |  |
| STA   | Station Maint: Good State                               |  |

### Modem Timeout Codes

| ⊺4 | Boy Bop to Boast Mpt Reg, but<br>no Ucast Mpt Opp resy. |
|----|---------------------------------------------------------|
| Γ3 | Bog Reg retries exhausted                               |
| 72 | No mot Boast for Bog                                    |
| ۲1 | No UCDs                                                 |

Partial & Impaired States show cable mac-domain cable x/v/z usimpairment

### Reset & Delete

clear cable modem mac-address delete clear cable modem mac-address reset clear cable modem interface cable x/y/z {allofflinelwideband} clear cable modem device-class (STBIMTAIPSIRTR) clear cable modem offline delete

### Status

show cable modem [macl/R] show cable modem mac verbose show cable modem mac cpe show cable modem mac sysDescr.

### PHY, RF, Ranging show cable modem mac flap show cable modem mac phy.

show cable modem mac ma-cdman. show cable modem mac partial service show cable modem mac verbose | inc.

(cd) debug cable range [protocol] set platform software trace coman (cls) test cable ma unsolicition so adaxmac us-ch tiaiogottaat powaradi

show cable modem mac dhcp-status show cable modem mac dhcpv6-status Privacy & Encryption

show cable modem wideband show cable modem mac wideband show cable modem mac wideband channel status show cable modem mac wideband primary-ch

**DOCSIS 3.1 Downstream** 

show cable modem docsis version d31canable

show cable modem select \* where macver like "DOC3.1%"

### Batch

show cable modem sal sal-query show cable modem summary total show cable modem primary summary total show cable modem docsis device-class show cable modern docsis device-class summary [total] show cable modem docsis device-class within

SQL Show Cable Modem show cable modem sal sal-query

select \* where \* [opt] condition: is, like, "", %

### Traditional SQL

| scro.doc  | select in mac where macver                                              |
|-----------|-------------------------------------------------------------------------|
| ver.d31   | like "DOC3.1"                                                           |
| scm.cable | select intf as hostinterface,<br>count(mac) as number<br>group by intf. |

Debug – Modem Registration Term mon show logaing doop e three AND B e dane debug cable video gaoa

Debug – Tracing Setup & Remove

show platform software trace level cdman linecard show platform software trace level ledname RP active show platform software trace message cdman linecard show platform software trace message led-name RP active set platform software trace level trace-id RP active all-modules notice show debugging ) undebug all

### Converged Video

| show cable video session logical-edge-<br>device id <i>led-id</i> |                            |  |
|-------------------------------------------------------------------|----------------------------|--|
| Input State                                                       | Meaning                    |  |
| Init                                                              | Pinned up, waiting traffic |  |
| Idle                                                              | No incoming traffic        |  |
| Active(PSI)                                                       | Traffic started            |  |
| Off                                                               | If traffic doesn't resume  |  |

### Error parsing PAT/PMT Blocked Output State Off QAM shut/non-Oper QAM oper and fwdipo On Conflict BomRID cft PMT/PAT Pending PMT missing CA

show cable video gai connections show cable video logical-edge-device id led-id [statistics] show cable video session logical-edge id led-id [session-id] clear cable video session logical-edgedevice id id-number session-id session-id

set platform software trace led-id mactive {varimanthagian noise

(cd) debug cable video gai (cd) debug cable video led

### QFP Tracking:

test platform hardware of active feature docsis dtrack mac-address mac-address test platform hardware gfp active feature docsis dtrack packet-copy

show platform hardware qfp active feature docsis dtrack statistics clear test platform hardware gfp active feature docsis dtrack disable

### QFP Rate-Limiting:

show platform hardware qfp active infrastructure punt sbrl show platform hardware gfp active infrastructure punt policer

### SID Tracker:

show cable modem mac service-flow (clc) debug cable interface cable xyz sid nnn track (clc) show int cable xyz up debug sidtracking nnn clear (clc) show int cable xyz up debug sidtracking nnn 0 40000

### DOCSIS 3.1

|                 | Registration Process             |  |
|-----------------|----------------------------------|--|
| 1               | Scan for OFDM DS                 |  |
| 2               | CM find PLC via Pilot & Preamble |  |
| 3               | PLC contains OCD & DPD           |  |
| 4               | CM uses learned profile          |  |
| 5               | O-INIT-RNG-REQ sent by CM        |  |
|                 | RNG-RSP v5 sent by CMTS          |  |
|                 | B-INIT-RNG-REQ v5 Fine Rng       |  |
| 6               | CM declares sync complete        |  |
| 7               | CM promoted to working profile   |  |
|                 | If no ODFM: Scan SC-QAM          |  |
| Downstream OFDM |                                  |  |

| Configuration Checklist DS OFDM |                                                        |  |  |
|---------------------------------|--------------------------------------------------------|--|--|
|                                 | check diplexer ranges<br>check modem capabilities & fw |  |  |
| 1                               | Define Fiber Node                                      |  |  |
| 2                               | Controller Integrated-Cable xyz                        |  |  |

Code slot/0 coman deceis ma debug

IP & IPv6

show cable modem mac ipv6

Show cable modem mac privacy [verbose] (cd) debug cable privacy

DOCSIS 3.0 General show cable modem mac wideband cas-
### cBR-8 Quick Reference Sheet

Max-ofdm-spectrum mhz + max carrier + base-power b rf-channel 158 (to 162) С ofdm channel-profile num startfrequency freq width width plc plc-freq cable downstream ofdm-chan-profile 3 num Α Subcarrier-spacing (25)50) В Profile-ncp. Profile-data 1.2.3 4 Interface Wideband-cable xyz:n Α Cable bundle + rf-bandwidth-percent 5 Interface cable xvz A (primary DS) downstream integratedcable xvz rf-channel {158-162} 6 Interface wideband-cable xyz:nnn cable rf-channels channel-list list+ofdm ch bandwidth-percent 1 show cable mac-domain cable xvz ocd show cable mac-domain cable xyz dpd show cable ofdm-chan-profile prof-num show cable ofdm-modulation-profile profnum show cable ofdm-modulation-profile configuration

show interface cable xz controller | i \fOCD show controllers Integrated-Cable xyz rfchannel {158-162} [verbose] show controllers Integrated-Cable xyz rfchannel 158 prof-order show controllers integrated-Cable xvz counter ofdm-channel

#### Upstream OFDMA

show controllers upstream-cable x/v/z uschannel {12-15 } [cdm-ump] show cable card x/0 us-phy ofdma-channel cw-error show cable card x/0 us-phy ofdma-channel {iuc-stat | map-stats } phy-dev-instance ofdma-ch-num show cable modulation-profile ofdma profile-number

| Co | nfig | U P | tio | n C | hec | klist | US | Ō | Ð | ЛA |  |
|----|------|-----|-----|-----|-----|-------|----|---|---|----|--|
|    |      |     |     |     |     |       |    |   |   |    |  |

| check modem capabilities & fw     Configure OFDM Downstream     Define Fiber Node     Use OFDMA Profile (or default) |   |
|----------------------------------------------------------------------------------------------------|---|
| Configure OFDM Downstream     Define Fiber Node     US OFDMA Profile (or default)                                    |   |
| 2 Define Fiber Node<br>3 US OEDMA Profile (or default)                                                               |   |
| 3 US OEDMA Profile (or default)                                                                                      | _ |
|                                                                                                    |   |
| 4 Controller Upstream-Cable xyz                                                                                      |   |
| a Us-channel {12-15} docsis-mode                                                                                     |   |
| ofdma                                                                                                    |   |
| b Us-channel {12-15} docsis-mode                                                                                     |   |
| frequency-start start-freq end-freq                                                                                  |   |
| c no us-channel {12-15} shutdown                                                                                     |   |
| 5 Interface cable xyz                                                                                                |   |
| a Upstream 4 us-channel {12-15}                                                                                      |   |
| b Upstream bonding-group number                                                                                      |   |
| c Upstream 4 + desired                                                                                               |   |

**CM Profile Management** show cable modem mac phy ofdm-profile { downstream | upstream } show cable modem mac prof-momt Remote PHY

| RPD            |                              |  |  |  |
|----------------|------------------------------|--|--|--|
| show cable rpd |                              |  |  |  |
| Int State      | Meaning                      |  |  |  |
| Auth           | Dot1x Auth                   |  |  |  |
| DHCP           | Obtain IP for vbh0           |  |  |  |
| ToD            | Obtain Time of Day           |  |  |  |
| cBR8 State     | Meaning                      |  |  |  |
| offline        | RPD offline, no comm         |  |  |  |
| Init(auth)     | CORE and RPD Auth            |  |  |  |
| Init(gcp)      | Control Protocol exch        |  |  |  |
| Init(clksync)  | Timing sync, Skip if Aux Cor |  |  |  |
| Init(l2tp)     | DEPI/UEPI                    |  |  |  |
| Online         | RPD fwding / recv            |  |  |  |

show cable rpd show cable rpd rpd-id show cable rpd slot slot show cable rpd tengig x/y/0 show cable rpd { ip | mac } [teng x/y/0] show cable rpd id id show cable rpd name name show cable rpd mac-add [ principal | aux ] show cable rpd mac-add lcha-cores [ active | standby ] show cable rpd [slot slot | ten x/y/0] summary

show cable downstream controller-profile show cable upstream controller-profile

(rpd) show dot1x detail (rpd) show dhcp (rpd) show tod

clear cable rpd { all lid | ip-add | slot slot | ten ssp} [ reset | delete clear cable rpd { same-above } modem { reset | delete } clear cable rpd { same-above } powercycle

#### Logging & Event

show cable rpd mac tengig x/y/0 log show cable rpd mac event (rpd) logging provision-archive scp serverip user-id dst loc (rpd) show env sensor [sensor-id] (rpd) show env table sensor-id

#### Generic Control Protocol

Purpose: CCAP-Core to control RPD configuration, event report, & query show cable rpd mac ten xyz gcptransaction [verbose]

show cable rpd mac ten xyz { gcp-session | gcp-state }

| State    | meaning             |
|----------|---------------------|
| init     | Recv RPD Notify     |
|          | Sent reg RPD Capab  |
| nego     | Recv RPD Capability |
| -        | Sent CCAPCore Ident |
| Bulksync | DS/US Ch cfg & rsp  |
| Ready    | Configs done        |
|          |                     |

(rpd) show provision { all | history } (rpd) show gcp session debug cable rpd (tr) set platform trace rphyman rp rphy gcp infra noise (tr) set platform trace rohyman ro rphy\_gcp\_tlv noise

#### PTP Timing

| Purpose: Timing sync | C TOF MAC Mgmt |
|----------------------|----------------|
| cBR8 State           | RPD State      |
| Free Run             | Ref Failed     |
| Acquiring            | Acquiring      |
| Freq Lock            | Freq lock      |
| Phase Aligned        | Phase Lock     |
| Holdover             | Holdover       |
|                      |                |

show ptp clock running show platform software ptp stat stream

(rpd) show ptp clock 0 config (rpd) show ptp clock 0 state

#### DEPI & UEPI

| Purpose: Encap DOCSIS or Video DS and<br>US traffic to RPD |                                              |        |               |                          |  |  |
|------------------------------------------------------------|----------------------------------------------|--------|---------------|--------------------------|--|--|
| show controllers downstream-cable xyz                      |                                              |        |               |                          |  |  |
| counter rf-channel [verbose]                               |                                              |        |               |                          |  |  |
| Field                                                      |                                              |        | Mean          | ning                     |  |  |
| High                                                       |                                              |        | UCDs          | s, MAPs                  |  |  |
| Mediu                                                      | ım                                           |        | MMM           | l, High QoS Data         |  |  |
| Low                                                        |                                              |        | Low (         | QoS Data                 |  |  |
| MPE                                                        | 3                                            |        | MPE           | G increment for video    |  |  |
| DEPI                                                       |                                              |        | DEPI          | Incr: MMM, Data, Overhd  |  |  |
| MAP                                                        | UCD                                          | ۲<br>ا | Increr        | ment for DEPI Primary DS |  |  |
| SYNC                                                       |                                              |        | 0 – R         | PD handles SYNC          |  |  |
|                                                            |                                              |        |               |                          |  |  |
| show                                                       | show cable rpd mac depi [ tunnel   session ] |        |               |                          |  |  |
| M: M/                                                      | ٩P                                           | 0      | D: Data       | R: RngRq S:SpcM          |  |  |
| MPT I                                                      |                                              | N      | MPT: M        | PEG Transport            |  |  |
| PSP I                                                      |                                              | F      | Pkt Stre      | am Proto : DOCSIS        |  |  |
| CR                                                         | Me                                           | 15     | age           | Meaning                  |  |  |
| $\rightarrow$                                              | SC                                           | CF     | RQ            | Start Ctrl Ch Request    |  |  |
| ←                                                          | SC                                           | CF     | RP            | Start Ctrl Ch Response   |  |  |
| $\rightarrow$                                              | SCCCN                                        |        | CN            | Start Ctrl Ch Connected  |  |  |
|                                                            | StopCCN                                      |        | CCN           | Initiate teardown        |  |  |
| $\rightarrow$                                              | IC                                           | RQ     | )             | Incoming Call Request    |  |  |
| -                                                          | IC                                           | RP     |               | Incoming Call Reply      |  |  |
| → ICCN                                                     |                                              |        | Incoming Call |                          |  |  |
|                                                            |                                              |        |               | Connected                |  |  |
|                                                            | CE                                           | N      |               | Initiate session         |  |  |
|                                                            |                                              |        |               | teardown                 |  |  |

show cable depi multicast pool show cable depi multicast ip all (rpd) show downstream depi config (rpd) show upstream uepi config (rpd) show downstream channel config (rpd) show upstream channel config (rpd) show I2tp { tunnel | session } lebug cable rod r-depi debug l2tp all

#### Access & Security

Default is SSH admin/admin Remove Admin conf: ssh password off Add SSH Pubkey: conf: ssh pubkey add Disable auto reboot - set reboot hold

| Enable auto reboot - clear reboot hold<br>(rpd) show ssh session<br>(rpd) show ssh nms-pubkey<br>Video RPD<br>(rpd) show downstream channel counter [tpmi<br>  dpmi   dps ]<br>Type Mosning<br>DPS Transmitted Packets<br>DPMI Rx Matching L2TPv3 Session ID<br>and Sequence Number Checking<br>TPMI Rx Match Destination MAC, IP, and<br>L2TPv3 Session ID         |                                                                                                    |                                                                                                    | [tpmi<br>ID<br>ding<br>2, and                                                                                                    | DHCP TFTP TOD<br>1588<br>PTP PTP<br>Converged<br>Fiber<br>CCAP-CORE<br>Principal &<br>Video Aux<br>DEPI & UEPI Tunnel                                                                                                    | Coax<br>RPD<br>DOCSIS & VIDEO →                                                                                                    | Architecture                                                                                                    |
|----------------------------------------------------------------------------------------------------|----------------------------------------------------------------------------------------------------|----------------------------------------------------------------------------------------------------|----------------------------------------------------------------------------------------------------|----------------------------------------------------------------------------------------------------|----------------------------------------------------------------------------------------------------|----------------------------------------------------------------------------------------------------|
| (rpd) sho                                                                                                    | ow fpga video sta                                                                                                    | tistics start-rf-cl                                                                                                    | h                                                                                                    | cable rpd RPD NAME                                                                                                    | cable downstream controller-profile                                                                                                    | 30                                                                                                    |
| end-r-ch<br>(rpd) sho                                                                                                    | f<br>ow foga video inte                                                                                                    | errunt                                                                                                    |                                                                                                    | description sample_RPD_1                                                                                                    | multicast-pool pool_id                                                                                                    | C                                                                                                    |
| Slot 0 (RF Linecard)       Slot 1 (RF Linecard)       Slot 2 (RF Linecard)       Slot 3 (RF Linecard)       Slot 4 (SUP)       Slot 5 (SUP)       Slot 6 (RF Linecard)       Slot 7 (RF Linecard)       Slot 8 (RF Linecard)       Slot 9 (RF Linecard)       Slot 9 (RF Linecard)       Slot 9 (RF Linecard)       Slot 9 (RF Linecard)       Slot 9 (RF Linecard) |                                                                                                    |                                                                                                    | cBR-8 Front                                                                                                    | core-interface Te x/1/z<br>principal<br>pd-ds 0 downstream-cable xyz profile 30<br>rpd-us 0 upstream-cable abc profile 1<br>network-delay dlm 10<br>core-interface Te x/1/z<br>rpd-ds 0 downstream-cable x1y1z1 profile 40<br>r-dl 1<br>rpd-event profile 5<br><b>interface Cable xyz</b><br>downstream Downstream-Cable xyz rf-channel <i>n</i><br>upstream m Upstream-Cable abc us-channel <i>p</i><br>cable bundle. <i>bundle_id</i><br><b>ptp clock ordinary domain 0</b><br>servo tracking-type R-DTI<br>clock-port <i>name-of-server</i> slave<br>delay-req interval -4<br>sync interval -5<br>sync ont-slop<br>transport/pv4 unicast interface Lo0<br>negotiation<br>clock source <i>master-ptp-server-IP</i>                                                                                                    | The DOCSIS<br>frequency rf-frequency_start_1<br>frequency rf-frequency_start_1<br>frequency rf-frequency_start_2<br>rf-chapul NORMAL<br>gam-profile 5<br>cable upstream controller-profile 1<br><br>us-channel n channel-width<br>6400000 6400000<br>us-channel n docsis-mode atdma<br>us-channel n docsis-mode atdma<br>us-channel n docsis-mode atdma<br>us-channel n modulation-profile 224<br>no us-channel n shutdown<br>cable depi multicast pool pool_id<br>ip address 225.225.20.255.255.25                                                                                                    | ample KPHT Configuration                                                                                                    |
|                                                                                                    |                                                                                                    |                                                                                                    |                                                                                                    | ptp r-dti 1                                                                                                    | cable fiber-node node_number                                                                                                    |                                                                                                    |
| ┣───                                                                                                    | SIDE U (PIC)                                                                                                    | FANO                                                                                                    | Ö                                                                                                    | ptp-domain 0<br>clock-port 1                                                                                                    | downstream Downstream-Cable xyz<br>upstream Upstream-Cable xvz                                                                                                    |                                                                                                    |
|                                                                                                    | Slot 2 (PIC)                                                                                                    |                                                                                                    |                                                                                                    | clock source ip master-ptp-serverIP                                                                                                    |                                                                                                    |                                                                                                    |
|                                                                                                    | Slot 3 (PIC)                                                                                                    | FAN1                                                                                                    | 7                                                                                                    |                                                                                                    |                                                                                                    |                                                                                                    |
|                                                                                                    | Slot 4 (SUPPIC)                                                                                                    | FAN2                                                                                                    | lear                                                                                                    |                                                                                                    |                                                                                                    |                                                                                                    |
|                                                                                                    | Slot 5 (SUPPIC)                                                                                                    |                                                                                                    |                                                                                                    |                                                                                                    |                                                                                                    |                                                                                                    |
|                                                                                                    | Slot 6 (PIC)                                                                                                    | FAN3                                                                                                    |                                                                                                    |                                                                                                    |                                                                                                    |                                                                                                    |
|                                                                                                    | Slot 7 (PIC)                                                                                                    |                                                                                                    |                                                                                                    |                                                                                                    |                                                                                                    |                                                                                                    |
| L                                                                                                    | Slot 8 (PIC)                                                                                                    | FAN4                                                                                                    |                                                                                                    |                                                                                                    |                                                                                                    |                                                                                                    |
|                                                                                                    | Slot 9 (PIC)                                                                                                    |                                                                                                    |                                                                                                    |                                                                                                    |                                                                                                    |                                                                                                    |
| (P                                                                                                    | Power Shelf<br>owerSwitch, Powe                                                                                                    | er Plugs)                                                                                                    |                                                                                                    | Notes                                                                                                    |                                                                                                    |                                                                                                    |
|                                                                                                    | Enable e<br>(rpd) she<br>(rpd) she<br>(rpd) she<br>DPS<br>DPMI<br>TPMI<br>(rpd) she<br>endch<br>(rpd) she<br>PE MO<br>PE MO<br>PE MO | Enable auto reboot - clea<br>(rpd) show ssh aession<br>(rpd) show ssh aession<br>(rpd) show ssh ams-pubk<br>Video RPD<br>(rpd) show downstream of<br>I domi   dpa  <br>Transmitted PP<br>DPMI RX Matching L1<br>and Sequence<br>TPMI L2TPv3 Session<br>(rpd) show fpga video inte<br>(rpd) show fpga video inte<br>Slot 0 (RF Linece<br>Slot 1 (RF Linece<br>Slot 1 (RF Linece<br>Slot 1 (RF Linece<br>Slot 3 (RF Linece<br>Slot 3 (RF Linece<br>Slot 4 (SUP)<br>Slot 6 (RF Linece<br>Slot 3 (RF Linece<br>Slot 3 (RF Linece<br>S | Enable auto reboot - clear reboot hold<br>(rpd) show seh session<br>(rpd) show seh nms-pubkey         Video RPD         (rpd) show downstream channel counter<br>I domi [dps]         PPS       Transmitted Packets         DPMI       Rx Matching L2TPv3 Session<br>ID         PRO       Rx Matching L2TPv3 Session ID         (rpd) show toga video statistics start-rf-or<br>endchir<br>(rpd) show toga video interrupt         Slot 0 (RF Linecard)         Slot 1 (RF Linecard)         Slot 3 (RF Linecard)         Slot 3 (RF Linecard)         Slot 5 (SUP)         Slot 6 (RF Linecard)         Slot 7 (RF Linecard)         Slot 7 (RF Linecard)         Slot 8 (RF Linecard)         Slot 9 (RF Linecard)         Slot 9 (RF Linecard)         Slot 9 (RF Linecard)         Slot 9 (RF Linecard)         Slot 9 (RF Linecard)         Slot 9 (RF Linecard)         Slot 9 (RF Linecard)         Slot 9 (RF Linecard)         Slot 9 (RF Linecard)         Slot 9 (RF Linecard)         Slot 9 (PIC)         Slot 3 (PIC)         FAN1         Slot 3 (PIC)         Slot 4 (SUPPIC)         Slot 5 (SUPIC)         Slot 8 (PIC)         Slot 8 (PIC) | Enable auto reboot - clear reboot hold<br>(rpd) show seh nession<br>(rpd) show seh nession<br>(rpd) show downstream channel counter [tpm]<br>[rpm] [rps]         Video RPD         Idemil cips]         VPD         Mahling         DPNI         RX Matching L2TPv3 Session ID<br>and Sequence Number Checking<br>TPMI         RX Matching L2TPv3 Session ID<br>and Sequence Number Checking         TPMI         RX Match Destination MAC, IP, and<br>Sigt 1 (RF Linecard)         Sigt 1 (RF Linecard)         Sigt 3 (RF Linecard)         Sigt 3 (RF Linecard)         Sigt 3 (RF Linecard)         Sigt 3 (RF Linecard)         Sigt 3 (RF Linecard)         Sigt 3 (RF Linecard)         Sigt 3 (RF Linecard)         Sigt 3 (RF Linecard)         Sigt 3 (RF Linecard)         Sigt 3 (RF Linecard)         Sigt 3 (RF Linecard)         Sigt 3 (RF Linecard)         Sigt 3 (RF Linecard)         Sigt 3 (PIC)       FAN1         Sigt 3 (PIC)       FAN2         Sigt 4 (SUPPIC)       FAN3         Sigt 3 (PIC)       FAN3         Sigt 3 (PIC)       FAN4         Sigt 3 (PIC)       FAN4         Sigt 3 (PIC)       FAN3         Sigt 3 (PIC)       FAN4         Si | Enable auto reboot - clear reboot hold<br>(rpd) show ssh nems-publey         Video RPD         (rpd) show downstream channel counter (tpm)<br>[dpm] dps]         Transmitted Packets         DPM       Matching L2TPV3 Session ID<br>and Sequence Number Checking<br>(rpd) show fpga video statistics start-f-ch<br>end-chill<br>(rpd) show fpga video interrupt         (rpd) show fpga video interrupt       CCAP-CORE<br>Principal &<br>(rpd) show fpga video interrupt         Side 0(RF Linecard)       Side 1(RF Linecard)         Side 1(RF Linecard)       Side 3(RF Linecard)         Side 3(RF Linecard)       Side 3(RF Linecard)         Side 3(RF Linecard)       Side 3(RF Linecard)         Side 3(RF Linecard)       Side 3(RF Linecard)         Side 3(RF Linecard)       FANN<br>Side 3(PC)         Side 3(RF Linecard)       FANN<br>Side 3(PC)         Side 3(PC)       FANN<br>Side 3(PC)         Side 3(PC)       FANN<br>Side 3(PC)         Side 3(PC)       FANN<br>Side 3(PC)         Side 3(PC)       FANN<br>Side 3(PC)         Side 3(PC)       FANN<br>Side 3(PC)         Side 3(PC)       FANN<br>Side 3(PC)         Side 3(PC)       FANN<br>Side 3(PC)         Side 3(PC)       FANN<br>Side 3(PC)         Side 3(PC)       FANN<br>Side 3(PC)         Side 3(PC)       FANN<br>Side 3(PC)         Side 3(PC)       < | Enable auto reboot - clear reboot hold<br>(rpd) show she session<br>(rpd) show she mergebox         (rpd) show she mergebox         (rpd) show she mergebox         (rpd) show she mergebox         (rpd) show she mergebox         (rpd) show she mergebox         (rpd) show she mergebox         (rpd) show she mergebox         (rpd) show she mergebox         (rpd) show she mergebox         (rpd) show she wideo tatistics attrificities attrificitie |

Architecture

Sample

RP

Ĭ

C

O

⊒

نە

0

# **Bonus Slides**

cisco Live!

# Remote PHY

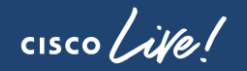

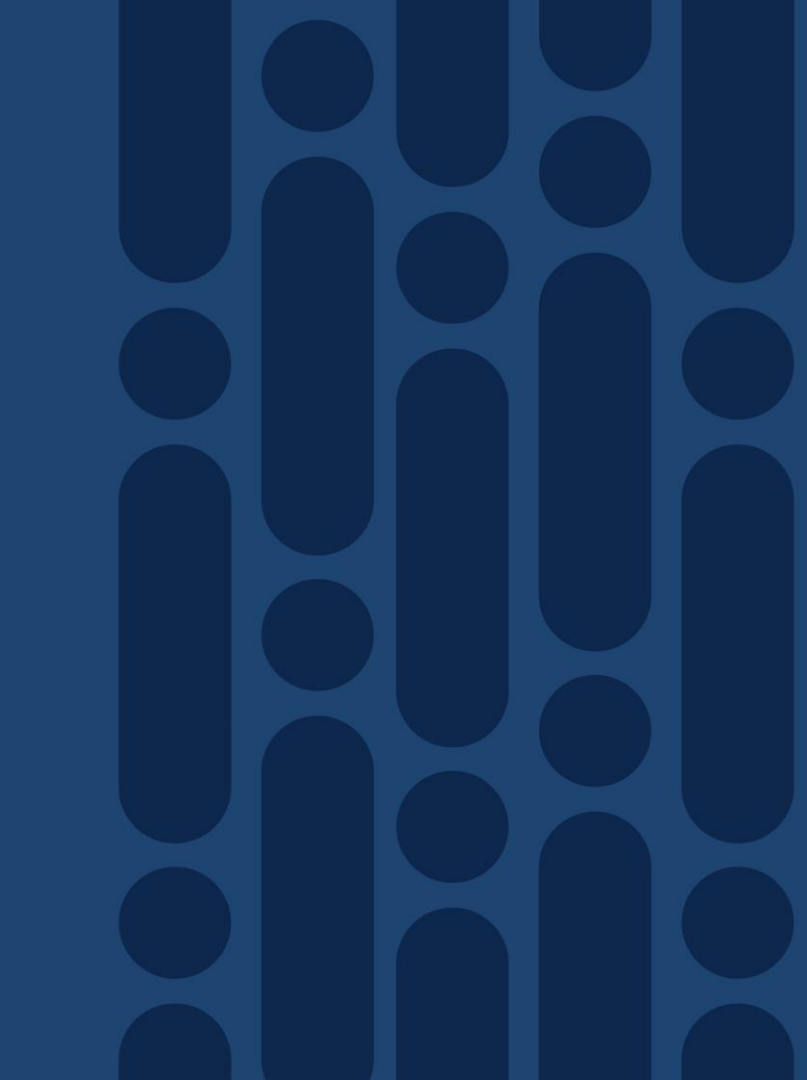

## **Configuration Overview**

- 1. Hardware & Software Requirements
- 2. Configuration Reference
- 3. Configuration Validation
  - a. Downstream and Upstream Controller(s)

b. RPD

- c. Interface Cable & Fiber Node(s)
- d. Controller Profile(s)

cisco / ile

#### 1 Hardware & Software Requirements Remote PHY Support

| Part ID                                                                                 | Component                                           |
|-----------------------------------------------------------------------------------------|-----------------------------------------------------|
| CBR-CCAP-LC-<br>40G-R                                                                   | CCAP-CORE, Cable LC                                 |
| CBR-DPIC-8X10G                                                                          | CCAP-CORE, DPIC                                     |
| RPD-1x2                                                                                 | RPD                                                 |
|                                                                                         |                                                     |
| IOS-XE Software                                                                         | Feature                                             |
| IOS-XE Software<br>16.5 Polaris & Later                                                 | Feature<br>R-PHY Support                            |
| IOS-XE Software<br>16.5 Polaris & Later<br>16.5(1r)S                                    | FeatureR-PHY SupportSUP ROMMON                      |
| IOS-XE Software           16.5 Polaris & Later           16.5(1r)S           2011.03.18 | FeatureR-PHY SupportSUP ROMMONCable Linecard ROMMON |

| cBR-8# show run   include  | card  |
|----------------------------|-------|
| card 0/0 cBR-CCAP-LC-40G r | r-phy |
| card 2/0 cBR-CCAP-LC-40G r | r-phy |

| cBR8-01# show inventory                                             |
|---------------------------------------------------------------------|
| NAME: "clc 0", DESCR: "Cisco cBR CCAP Line Card"                    |
| PID: CBR-CCAP-LC-40G , VID: V01 , SN: CAT1919E1RR                   |
| NAME: "CLC Downstream PHY Module 0/0", DESCR: "Cable PHY Module"    |
| NAME: "ATO clc 2", DESCR: "Cisco cBR CCAP Line Card"                |
| PID: CBR-CCAP-LC-40G-R , VID: V01 , SN: CAT2040E03T                 |
| NAME: "clc 2", DESCR: "Cisco cBR CCAP Line Card"                    |
| PID: CBR-CCAP-LC-40G-R , VID: V01 , SN: CAT2040E03T                 |
| NAME: "digi-pic 2/1", DESCR: "Cisco cBR CCAP Line Card Digital PIC" |
| PID: CBR-DPIC-8X10G , VID: V01 , SN: CAT2113E003                    |

| cBR8-01#<br>Chassis t        | show platform<br>ype: CBR-8-CCAP-CHAS                                                         | S                                     |                                      |
|------------------------------|-----------------------------------------------------------------------------------------------|---------------------------------------|--------------------------------------|
| Slot                         | Туре                                                                                          | State                                 | Insert time (ago)                    |
| 0<br>0/1<br>2<br>2/1<br>SUP0 | CBR-CCAP-LC-40G<br>CBR-DPIC-8X10G<br>CBR-CCAP-LC-40G-R<br>CBR-DPIC-8X10G<br>CBR-CCAP-SUP-160G | ok<br>ok<br>ok<br>inserted            | 2w4d<br>2w4d<br>2w4d<br>1w0d<br>2w4d |
| Slot                         | CPLD Version                                                                                  | Rommon Version                        |                                      |
| 0<br>2<br>SUPO               | 00000025<br>00000025<br>16052011                                                              | 2011.03.18<br>2011.03.18<br>16.5(1r)S |                                      |

cisco live

## 3a DS and US Controllers

#### **Upstream Profile**

US-channel(s) / US Channel Width

DOCSIS Mode

**Pre-Equalization** 

Frequency

**Modulation Profile** 

Minislot Size

Shutdown

#### cable upstream controller-profile 1

| us-channel | 0 | channel-width 6400000 6400000 |
|------------|---|-------------------------------|
| us-channel | 0 | docsis-mode atdma             |
| us-channel | 0 | equalization-coefficient      |
| us-channel | 0 | frequency 17500000            |
| us-channel | 0 | minislot-size 2               |
| us-channel | 0 | modulation-profile 224        |
|            |   |                               |

#### no us-channel 0 shutdown

| us-channel  | 3   | channel-width 6400000 6400000 |
|-------------|-----|-------------------------------|
| us-channel  | 3   | docsis-mode atdma             |
| us-channel  | 3   | equalization-coefficient      |
| us-channel  | 3   | frequency 37500000            |
| us-channel  | 3   | minislot-size 2               |
| us-channel  | 3   | modulation-profile 224        |
| no us-chanr | ne] | 3 shutdown                    |

#### cable downstream controller-profile number

Downstream Profile

#### Multicast Pool (Optional)

**RF Channel Range** 

Туре

Frequency

**RF-Output** 

**QAM** Profile

Shutdown

Cable DEPI Multicast pool id

**Power Profile** 

cable downstream controller-profile 30
multicast-pool 1
rf-chan 0 31
type DOCSIS
frequency 405000000
rf-output NORMAL
qam-profile 1
docsis-channel-id 1
rf-chan 33 39
type VIDEO SYNC
frequency 603000000
rf-output NORMAL
qam-profile 5

cable depi multicast pool 1 ip address 225.225.225.0 255.255.255.0

> \*Base channel power and adjust moved to cable rpd configuration

# 3b Remote PHY Device cable rpd name

| Parameter                | Purpose                                     |
|--------------------------|---------------------------------------------|
| Identifier               | Mac-address of the RPD                      |
| Core interface           | Interface of the DPIC TenGig                |
| Principal &<br>Auxiliary | Each RPD must have exactly one<br>Principal |
| RPD-DS                   | Downstream-Cable Controller +<br>Profile    |
| RPD-US                   | Upstream-Cable Controller + Profile         |
| RPD Base Power           | Set the base power                          |
| DLM                      | DEPI Latency Management                     |
| R-DTI                    | Timing                                      |
| RPD Event Profile        | GCP Event Reporting                         |

```
cable rpd P2Shelf_RTP
description P2 1RU in AS Lab RTP
identifier 0004.9f33.0449
core-interface Te1/1/0
principal
rpd-ds 0 downstream-cable 1/0/0 profile 30
rpd-us 0 upstream-cable 1/0/0 profile 1
network-delay dlm 10
core-interface Te1/1/6
rpd-ds 0 downstream-cable 1/0/31 profile 40
r-dti 1
rpd-event profile 5
```

| Pitfalls              |                                                                                                    |
|-----------------------|----------------------------------------------------------------------------------------------------|
| controller profile(s) | Cannot change an specific instantiation of the profile without entire editing profile                       |
|                       | Removing last downstream-cable controller from RPD requires removing all in-use channel(s)e.g Video Binding |

### 3c Interface Cable & downstream-Cable, Fiber Node

•

•

Bundle

interface Cable1/0/0

downstream Downstream-Cable 1/0/0 rf-channel 0 downstream Downstream-Cable 1/0/0 rf-channel 4 **interface cable** *slot/subslot/port* downstream Downstream-Cable 1/0/0 rf-channel 8 downstream Downstream-Cable 1/0/0 rf-channel 12 interface downstream-cable slot/subslot/port:channel downstream Downstream-Cable 1/0/0 rf-channel 16 downstream Downstream-Cable 1/0/0 rf-channel 24 upstream 0 Upstream-Cable 1/0/0 us-channel 0 cable fiber node number upstream 1 Upstream-Cable 1/0/0 us-channel 1 upstream 2 Upstream-Cable 1/0/0 us-channel 2 Parameter Purpose upstream 3 Upstream-Cable 1/0/0 us-channel 3 cable bundle 1 Primary interface DS Cable For each Primary RF -> Interface DC interface Downstream-Cable1/0/0:0 cable bundle 1 Downstream-Cable for RPHY rf-bandwidth-percent 1 Downstream-Cable Forwarding controller interface Downstream-Cable1/0/0:3 cable bundle 1 Controller rf-bandwidth-percent 1 Upstream-Cable Controller Return controller cable fiber-node 100 Define USBG(s) Upstream Bonding downstream Downstream-Cable 1/0/0 upstream Upstream-Cable 1/0/0 Group(s) cable fiber-node 101 Parameter Purpose downstream Downstream-Cable 1/0/0 upstream Upstream-Cable 1/0/1 (Inherited) Associates Primary RF to L3 **RF-Bandwidth Percent** ACFF - Default 1%

# 2 RPD and CCAP-CORE Exchange

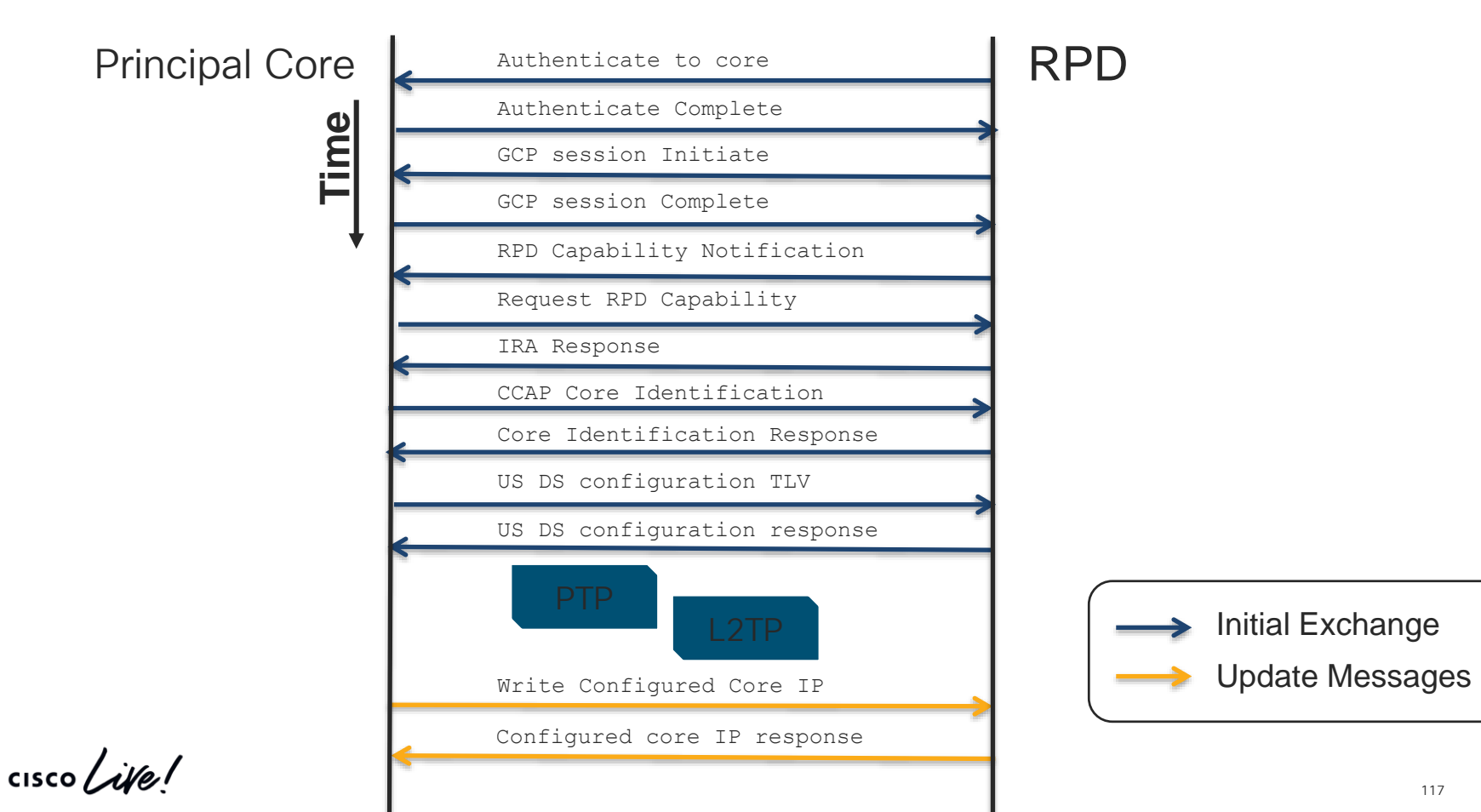

### 2 Validate Configuration Precision Timing Protocol

| Parameter          | Purpose                                    |
|--------------------|--------------------------------------------|
| IP reachability    | cBR8 must be able to reach clock source IP |
| PTP Clock Domain   | Define your PTP parameters use by R-DTI    |
| Clock-Port         | Slave clock, transport, source             |
| Transport          | Specify IPv4 / Unicast / Source Intf       |
| Clock source       | Match to master 1588 interface             |
| PTP R-DTI {0-64}   | Defines the R-DTI for RPD                  |
| PTP Domain {0-127} | Associates R-DTI to domain parameters      |

| Pitfalls     |                                                |
|--------------|------------------------------------------------|
| Transport    | IPv4 only , no Port-Channel(s), support coming |
| R-DTI Config | Requires reboot of RPD to take effect          |
| PTP Source   | Can only use SUP-PIC TE 4/1/x and 5/1/x        |

cisco live

clock source ip 10.225.197.254

## 5a RPD Access

- SSH to RPD
- admin/admin default

| Considerations       | Best Practice                                     |
|----------------------|---------------------------------------------------|
| Security -<br>Access | Disable admin/admin<br>Disable password login     |
|                      | Install SSH Public Key for<br>non-password access |
| Security - L2        | Use 802.1x authentication                         |
| DHCP                 | Provision DHCP Server to assign unique IP         |
| Reachability         | IP Layer through the CIN                          |

| cBR8-01# <b>show c</b><br>MAC Address<br>badb.ad13.1452                                                                                                    | able rpd<br>IP Address<br>13.52.0.19                                                                                                    | I/F<br>Te1/1/0                                                                                                    | State<br>online                                                                                                    | Role HA<br>Pri Ac                    | Name<br>t GS7K | _RTP |
|----------------------------------------------------------------------------------------------------|----------------------------------------------------------------------------------------------------|----------------------------------------------------------------------------------------------------|----------------------------------------------------------------------------------------------------|--------------------------------------|----------------|------|
| cBR8-01# <b>ssh -1</b><br>Password:<br>BusyBox v1.23.2 (<br># Copyright (c) 2<br>#                                                                                                    | admin 13.52.0.1<br>2017-04-16 02:15:0<br>016 Cisco and/or i<br>Cable Televisi                                                              | 9<br>D1 CST) built<br>ts affiliate<br>on Laborator                                                                     | -in shell (as<br>s, and<br>ies, Inc. ("C                                                                                  | sh)<br>CableLabs")                   |                |      |
| /\<br>/::\<br>/:::\<br>/:::/<br>/:::/_\::\<br>/:::/_\::\<br>/:::\<br>/:::/<br>/:::\<br>/:::\<br>/::\<br>/::\<br>/::\<br>/::\<br>/::\<br>/::\<br>/::\<br>/::\<br>/::\<br>/::\ | /<br>/ /::/<br>/ /::/<br>/ /:://<br>/ /:::/<br>/ //:::/<br>!///!!!/<br>//<br>//                                                            | /\<br>::\<br>:::\<br>/\:::\<br>::\<br>::\<br>::\<br>::\<br>.:::/<br>.:::/<br>.:::/<br>.:::/<br>.:::/<br>.:::/<br>.:::/ | /::/<br>/:::/<br>/:::/<br>/:::/<br>//:::/<br>//:::/<br>//:::/<br>//:::/<br>//:::/<br>//:::/<br>//:::/<br>//:::/<br>//:::/ | //////////////////////////////////// |                |      |
| Already started.w<br>Starting OpenRPD<br>rpd dependencies<br>!!!!!!!!!!!!!!!!!!<br>SECURITY WARNING:<br>Please use pubkey<br>!!!!!!!!!!!!!!!!!!!!!!!!!!!!!!!!!!!!                                                                                                    | aiting<br>CLI<br>software is up<br>!!!!!!!!!!!!!!!!!!!<br>ssh password logi<br>/ login and set pas<br>!!!!!!!!!!!!!!!!!!!!!!!!!!!!!!!!!!!! |                                                                                                    | !!!!<br>ble!<br>off!<br>!!!!                                                                                              |                                      |                |      |

Welcome to Cisco R-PHY

R-PHY>enable

R-PHY#

cisco live!

# 5b RPD DHCP, TOD and Dot1x

- show dhcp
- show tod
- show dot1x detail

| Parameter    | What to look for |
|--------------|------------------|
| Interface    | vbh0             |
| IP Address   | As expected      |
| Mask         | As expected      |
| Time Servers | As expected      |
| CCAPCores    | cBR8 DPIC IP     |
| Time Servers | As expected      |

| Interface                                                                                                    | TP-Address                                                                                                    | 5         | Subnet-Mask        | 5        |              |          |
|----------------------------------------------------------------------------------------------------|----------------------------------------------------------------------------------------------------|-----------|--------------------|----------|--------------|----------|
| vbh0                                                                                                    | 13.52.0.19                                                                                                    | 9         | 255.255.255        | 5.240    |              |          |
| Details:                                                                                                    |                                                                                                    |           |                    |          |              |          |
| Interface:                                                                                                    |                                                                                                    | vbh0      |                    |          |              |          |
| TimeServers:                                                                                                    |                                                                                                    | 172.18.98 | .116, 172.18       | 3.98.117 |              |          |
| TimeOffset:                                                                                                    |                                                                                                    | -18000    |                    |          |              |          |
| LogServers:                                                                                                    |                                                                                                    | 172.18.98 | .57, 172.18.       | 98.59    |              |          |
| CCAPCores:                                                                                                    |                                                                                                    | 13.13.0.2 | 26, 13.13.0.       | 198      |              |          |
| D DIV# about tod                                                                                                    |                                                                                                    |           |                    |          |              |          |
| Sorver                                                                                                    |                                                                                                    |           | TimoOffcot         | Timo     |              | Ct at us |
| JEC 10 00 11C 1                                                                                                    |                                                                                                    |           | 10000              | TTIME    | 10 00.57.01  | OV       |
|                                                                                                    |                                                                                                    |           | -18000             | 2017 Mav | T9 00:2/:01  | UIV      |
| 1/2.18.98.116, 1                                                                                                    | .72.18.98.117                                                                                                    |           | -18000             | 2017 May | 18 00:57:01  | OIX      |
| R-PHY# show dot1                                                                                                    | .x detail                                                                                                    |           | -18000             | 2017 May | 18 06:57:01  | 011      |
| R-PHY# show dot1<br>Interface                                                                                                    |                                                                                                    | _         | EAP_Recei          | .ved     | Status       |          |
| R-PHY# <b>show dot1</b><br>Interface<br>vbh0                                                                                                    | <pre>//2.18.98.11/ .x detail Core-id CORE-58685380</pre>                                                                           | 02        | EAP_Recei<br>False | 2017 May | Status<br>UP |          |
| R-PHY# show dot1<br>Interface<br>vbh0<br>bssid=01:80:c2:0                                                                                                    | <pre>//2.18.98.11/ .x detail Core-id CORE-58685380 00:00:03</pre>                                                                  | 02        | EAP_Recei<br>False | 2017 May | Status<br>UP |          |
| R-PHY# show dot1<br>Interface<br>vbh0<br>bssid=01:80:c2:0<br>freq=0                                                                                                    | <pre>/2.18.98.11/ .x detail Core-id CORE-58685380 00:00:03</pre>                                                                   | 02        | EAP_Recei<br>False | 2017 May | Status<br>UP |          |
| R-PHY# show dot<br>Interface<br>vbh0<br>bssid=01:80:c2:0<br>freq=0<br>ssid=                                                                                                    | <pre>//2.18.98.11/ .x detail Core-id CORE-58685380 00:00:03</pre>                                                                  | 02        | EAP_Recei<br>False | 2017 May | Status<br>UP |          |
| R-PHY# show dot<br>Interface<br>vbh0<br>bssid=01:80:c2:0<br>freq=0<br>ssid=<br>id=0                                                                                                    | <pre>//2.18.98.11/ .x detail Core-id CORE-58685380 00:00:03</pre>                                                                  | 02        | EAP_Recei<br>False | 2017 May | Status<br>UP |          |
| <pre>R-PHY# show dotI<br/>Interface<br/>vbh0<br/>bssid=01:80:c2:0<br/>freq=0<br/>ssid=<br/>id=0<br/>mode=station</pre>                                                                                                    | <pre>//2.18.98.11/ .x detail Core-id CORE-58685380 00:00:03</pre>                                                                  | 02        | EAP_Recei<br>False | 2017 May | Status<br>UP |          |
| <pre>R-PHY# show dotI<br/>Interface<br/>vbh0<br/>bssid=01:80:c2:0<br/>freq=0<br/>ssid=<br/>id=0<br/>mode=station<br/>pairwise_cipher=</pre>                                                                                                    | <pre>//2.18.98.11/ Core-id Core-58685380 00:00:03 **NONE</pre>                                                                     | 02        | EAP_Recei<br>False | 2017 May | Status<br>UP |          |
| <pre>R-PHY# show dotI<br/>Interface<br/>vbh0<br/>bssid=01:80:c2:0<br/>freq=0<br/>ssid=<br/>id=0<br/>mode=station<br/>pairwise_cipher=<br/>group_cipher=NOM</pre>                                                                                                    | <pre>//2.18.98.11/ Core-id Core-5868538( 00:00:03 **NONE NE NE</pre>                                                               | 02        | EAP_Recei<br>False | 2017 May | Status<br>UP |          |
| <pre>R-PHY# show dotI<br/>Interface<br/>vbh0<br/>bssid=01:80:c2:(<br/>freq=0<br/>ssid=<br/>id=0<br/>mode=station<br/>pairwise_cipher=<br/>group_cipher=NON<br/>key_mgmt=IEEE 800</pre>                                                                                                    | <pre>/2.18.98.11/ Core-id Core-5868538( 00:00:03 **NONE NE D2.1X (no WPA) ************************************</pre>               | 02        | EAP_Recei<br>False | 2017 May | Status<br>UP |          |
| <pre>R-PHY# show dotI<br/>Interface<br/>vbh0<br/>bssid=01:80:c2:(<br/>freq=0<br/>ssid=<br/>id=0<br/>mode=station<br/>pairwise_cipher=<br/>group_cipher=NON<br/>key_mgmt=IEEE 8(<br/>wpa_state=ASSOCI<br/>in_d4mon=12.5</pre>                                                                                        | <pre>/2.18.98.11/ Core-id Core-5868538( 00:00:03 **NONE NE E D2.1X (no WPA) CATED C0.00</pre>                                      | 02        | EAP_Recei<br>False | 2017 May | Status<br>UP |          |
| <pre>R-PHY# show dotI<br/>Interface<br/>vbh0<br/>bssid=01:80:c2:0<br/>freq=0<br/>ssid=<br/>id=0<br/>mode=station<br/>pairwise_cipher=<br/>group_cipher=NON<br/>key_mgmt=IEEE 80<br/>wpa_state=ASSOCI<br/>ip_address=13.52</pre>                                                                                     | <pre>/2.18.98.11/ Core-id CORE-5868538( 00:00:03 ******************************</pre>                                              | 02        | EAP_Recei<br>False | 2017 May | Status<br>UP |          |
| <pre>R-PHY# show dotI<br/>Interface<br/>vbh0<br/>bssid=01:80:c2:(<br/>freq=0<br/>ssid=<br/>id=0<br/>mode=station<br/>pairwise_cipher=<br/>group_cipher=NON<br/>key_mgmt=IEEE 8(<br/>wpa_state=ASSOCI<br/>ip_address=13.52<br/>address=ba:db:adc<br/>wurplicant Pare</pre>                                           | <pre>/2.18.98.11/ Core-id CORE-5868538( 00:00:03  *NONE NE D2.1X (no WPA) CATED 2.0.19 A:13:14:52 **&gt;tate=WELD</pre>            | 02        | EAP_Recei<br>False |          | Status<br>UP |          |
| <pre>R-PHY# show dotI<br/>Interface<br/>vbh0<br/>bssid=01:80:c2:0<br/>freq=0<br/>ssid=<br/>id=0<br/>mode=station<br/>pairwise_cipher=<br/>group_cipher=NON<br/>key_mgmt=IEEE 80<br/>wpa_state=ASSOCI<br/>ip_address=13.52<br/>address=ba:db:ad<br/>Supplicant PAE s<br/>suppPortStature=1</pre>                     | <pre>/2.18.98.11/ Core-id CORE-5868538( 00:00:03  *NONE NE E 02.1X (no WPA) CATED 2.0.19 d:13:14:52 state=HELD Unauthorized</pre>  | 02        | EAP_Recei<br>False |          | Status<br>UP |          |
| <pre>R-PHY# show dotJ<br/>Interface<br/>vbh0<br/>bssid=01:80:c2:0<br/>freq=0<br/>ssid=<br/>id=0<br/>mode=station<br/>pairwise_cipher=<br/>group_cipher=NON<br/>key_mgmt=IEEE 80<br/>wpa_state=ASSOCI<br/>ip_address=13.52<br/>address=ba:db:ac<br/>Supplicant PAE s<br/>suppPortStatus=0<br/>PDP.state=P71100</pre> | <pre>/2.18.98.11/ Core-id CORE-5868538( 00:00:03  *NONE HE D2.1X (no WPA) CATED 2.0.19 d:13:14:52 state=HELD Jnauthorized PE</pre> | 02        | EAP_Recei<br>False |          | Status<br>UP |          |

cisco live

# 4 Validate Clock on RPD

- show ptp clock 0 config
- show ptp clock 0 state

| Parameter    | What to look for |
|--------------|------------------|
| APR State    | PHASE_LOCK       |
| Domain/Mode  | Slave            |
| Master IP    | Server IP        |
| Stream State | PHASE_LOCK       |

|   | Clock States   |         |          |
|---|----------------|---------|----------|
| 1 | Ref Failed     |         |          |
| 2 | Acquiring      | Notwork |          |
| 3 | Frequency Lock | Network | ( ISSUES |
| 4 | Phase Lock     |         | Holdover |

| R-PHY# show ptp  | clock 0 state    |             |               |
|------------------|------------------|-------------|---------------|
| apr state        | : PHASE_LOCK     |             |               |
| clock state      | : SUB_SYNC       |             |               |
| current tod      | : 3595870        | Wed Feb 11  | 14:51:10 1970 |
| active stream    | : 0              |             |               |
| ==stream 0       | :                |             |               |
| port id          | :                | 0           |               |
| master ip        | : 10.225.197.    | 254         |               |
| stream state     | : PHASE_L        | OCK         |               |
| Master offset    | :                | 659         |               |
| Path delay       | : -4             | 022         |               |
| Forward delay    | : -3             | 919         |               |
| Reverse delay    | : -4             | 125         |               |
| Freq offset      | : -82            | 699         |               |
| 1Hz offset       | :                | 389         |               |
|                  |                  |             |               |
| R-PHY# show ptp  | clock 0 config   |             |               |
| Domain/Mode      | : 0/OC_SI        | AVE         |               |
| Priority 1/2/loc | al : 128/255/1   | 28          |               |
| Profile          | : 001b19000      | 100-000000  | E2E           |
| Total Ports/Stre | eams : 1 /1      |             |               |
| PTP Port 1,      | Enet Port 1 -    |             |               |
| Port local Add   | dress :13.52.0.1 | 9           |               |
| Unicast Dura     | ation :300 Sync  | Interval :  | -4            |
| Announce Inte    | erval : O Timeo  | ut :        | 11            |
| Delay-Req Intr   | reval : -4 Pdela | y-req :     | -4            |
| Priority loca    | al :128 COS:     | 6 DSCP:     | 47            |
| ==Stream 0 : H   | Port 1 Master I  | P: 10.225.1 | 197.254       |
|                  |                  |             |               |

# 1b Validating video throughput on RPD show downstream channel counter { dps | tpmi | dpmi }

|                                      | What is it                                                       | What does it                                                | tell us                                            |
|--------------------------------------|------------------------------------------------------------------|-------------------------------------------------------------|----------------------------------------------------|
| DPS                                  | Transmitted Packe                                                | s What packets                                              | s are tx on the carrier                            |
| TPMI                                 | Rx Match Destinati<br>MAC, IP, and L2TF<br>Session ID            | vn If incrementin<br>v3 received for o                      | ng : valid tuple<br>channel                        |
| DPMI                                 | Rx Match L2TPv3<br>Session ID and<br>Sequence Number<br>Checking | If incrementin<br>received<br>If SeqErr-Pkt<br>packets rece | ng : valid sequencing<br>: Out of sequence<br>ived |
| R-PHY# <b>show</b><br>Chan Tx-pac    | <b>downstream channel c</b><br>kets Tx-octets Drop-              | <b>unter dps</b><br>okts Tx-sum-pkts Tx-su                  | m-octs Drop-sum-pkts                               |
| 46 141271<br>47 141273<br>158 719767 | .5444 3597499732 0<br>33756 3600941072 0<br>7 47391972 0         | 1412715444 35974<br>1412733756 36009<br>719767 47391        | 99732 0<br>41072 0<br>972 0                        |
| R-PHY# <b>show</b><br>Chan Tx-pac    | <b>downstream channel c</b><br>ekets Tx-octets Drop-             | <b>unter dps</b><br>okts Tx-sum-pkts Tx-su                  | m-octs Drop-sum-pkts                               |
| 46 55300<br>47 55293<br>158 31       | 10396400 0<br>10396400 0<br>1979 0                               | 1412770744 36078<br>1412789049 36113<br>719798 47393        | 96132 0<br>37472 0<br>951 0                        |
| cisco                                | live!                                                            | Tx Rx clears of                                             | on multiple show                                   |

| R-PHY# <b>sh</b><br>Level<br>Node Rcv<br>Depi Pkt                    | ow downstre<br>Rx-pkts<br>182177630<br>2382390178                        | am channel co<br>Rx-sum-pkts<br>182177630<br>2382390178                      | ounter tpmi              |                              |
|----------------------------------------------------------------------|--------------------------------------------------------------------------|------------------------------------------------------------------------------|--------------------------|------------------------------|
| Port Chan<br>DS_0 39<br><br>DS_0 44<br>DS_0 45<br>DS_0 46<br>DS_0 47 | Rx-pkts<br>778328859<br>460223051<br>460211632<br>460221125<br>460344092 | Rx-sum-pkts<br>778328859<br>460223051<br>460211632<br>460221125<br>460344092 |                          |                              |
| Port<br>DS_0<br>US_0<br>US_1                                         | Rx-pkts<br>3863639261<br>485970657<br>2244                               | Rx-sum-pkts<br>3863639261<br>485970657<br>2244                               | Drop-pkts<br>0<br>0<br>0 | Drop-sum-pkts<br>0<br>0<br>0 |

| R-PHY# show o | downstream ( | channel cour | nt dpmi     |             |
|---------------|--------------|--------------|-------------|-------------|
| Field         | Pkts         | Sum-pkts     |             |             |
| Dpmi Ingress  | 2203906685   | 2203906685   |             |             |
| Pkt Delete    | 0            | 0            |             |             |
| Data Len Err  | 0            | 0            |             |             |
| Chan Flow id  | Octs         | Sum-octs     | SeqErr-pkts | SeqErr-sum- |
| pkts          |              |              |             |             |
| 47 0          | 3887236816   | 3887236816   | 5           | 5           |
| 47 1          | 0            | 0            | 0           | 0           |
| 47 2          | 0            | 0            | 0           | 0           |
| 47 3          | 0            | 0            | 0           | 0           |
|               |              |              |             |             |

BRKSPG-2515 © 2020 Cisco and/or its affiliates. All rights reserved. Cisco Public 122

### **RxMER to Bit Loading Mapping** DOCSIS 3.1 PHY Spec - Table 7-41

| RxMER (in ¼ dB) | RxMER (in dB) | QAM   | Bit Loading |
|-----------------|---------------|-------|-------------|
| 60              | 15            | 16    | 4           |
| 84              | 21            | 64    | 6           |
| 96              | 24            | 128   | 7           |
| 108             | 27            | 256   | 8           |
| 122             | 30.5          | 512   | 9           |
| 136             | 34            | 1024  | 10          |
| 148             | 37            | 2048  | 11          |
| 164             | 41            | 4096  | 12          |
| 184             | 46            | 8192  | 13          |
| 208             | 51            | 16384 | 14          |

Note: On cBR-8 use the CLI: show cable ofdm-rxmer-qam-bl-table cisco / ile

# OFDM Mixed Modulation Profiles

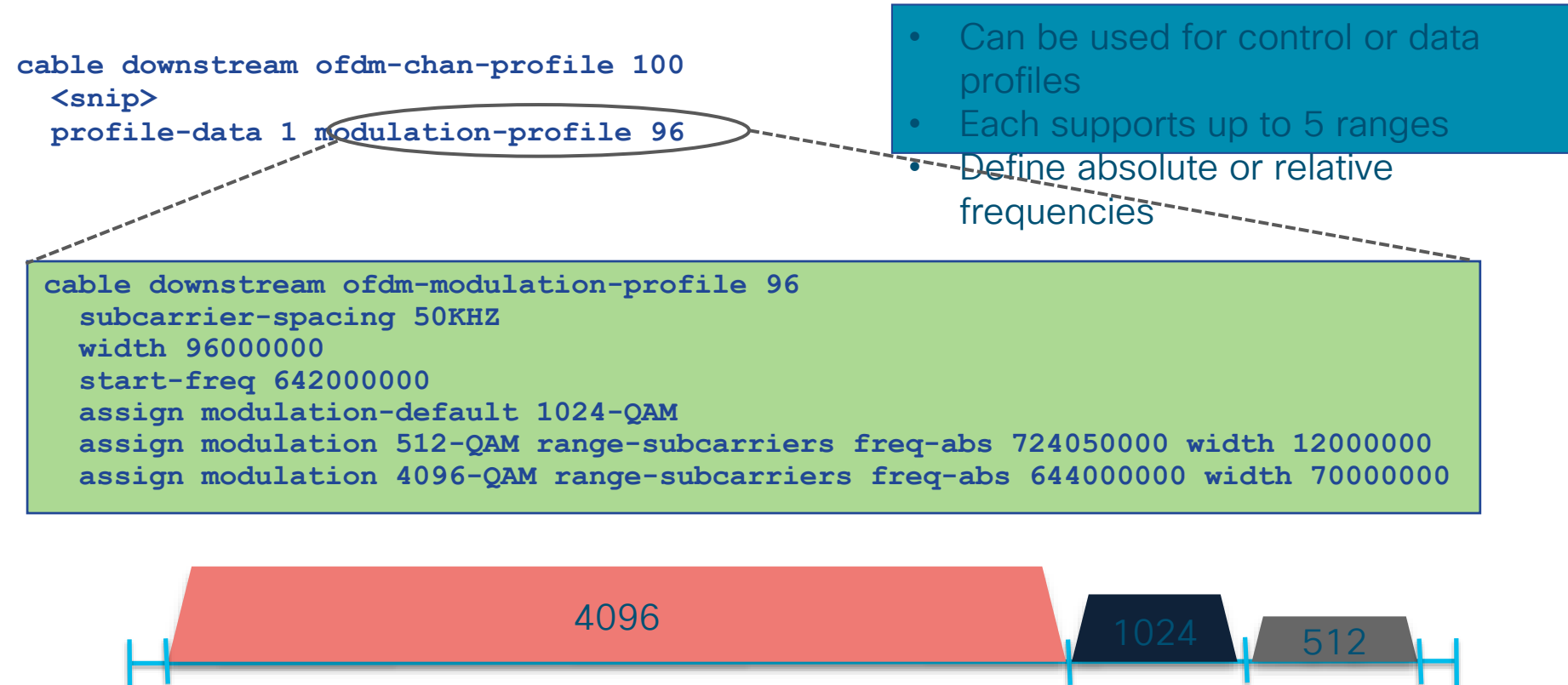

724

736

714

Video

cisco live!

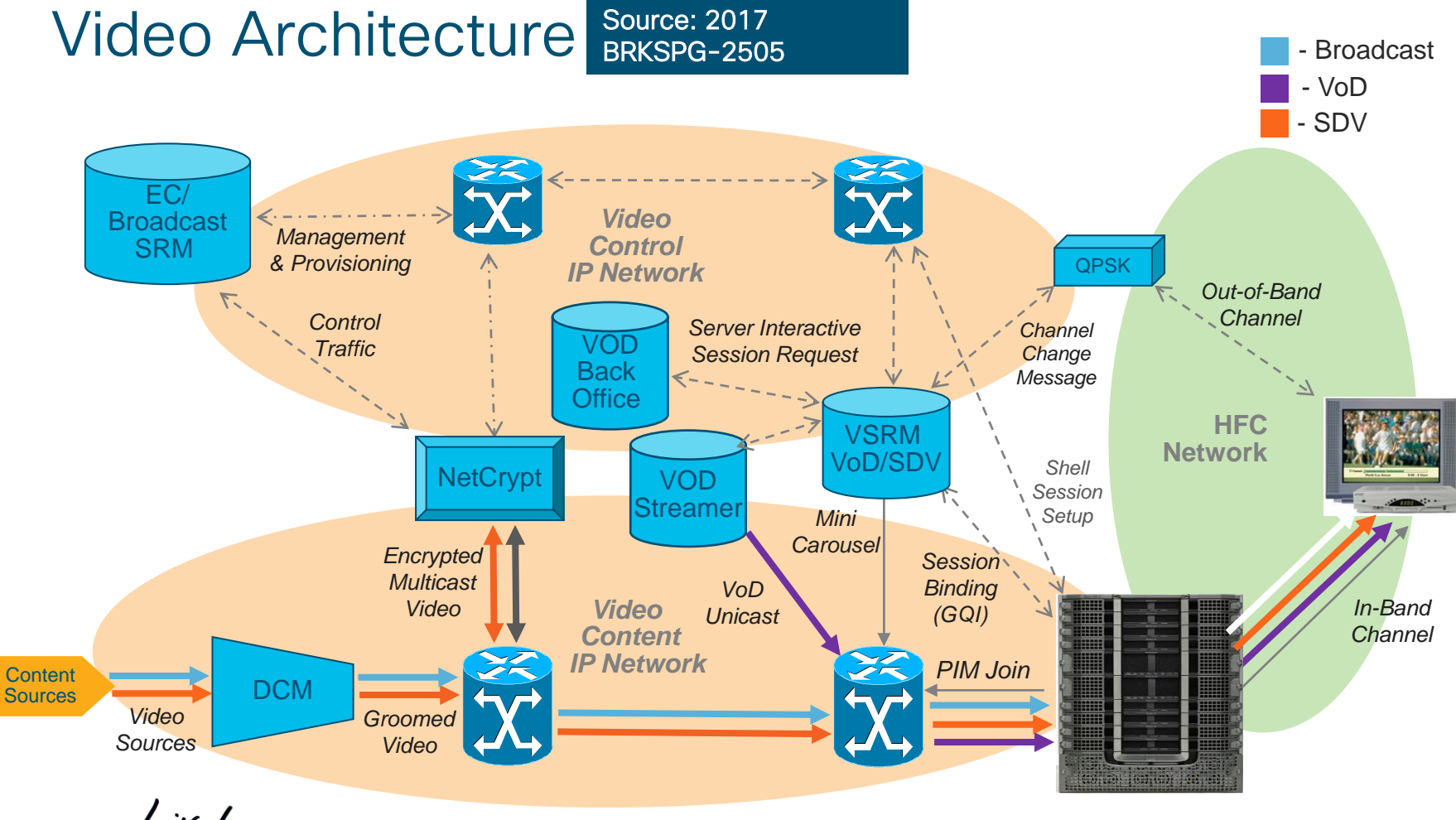

cisco live!

# Video Session Setup (Cisco/SA)

- 1 Customer STB selects programming
- 2 STB communicates to EC/SRM to request content
- 3 SRM requests session creation to RFGW-10
   Source Specific Multicast (SDV) or Unicast (VOD)
- 4 SRM transmits to STB the session information
- 5 RFGW-10 obtains content from Content Server
  - Add Encryption if RFGW-10 assigned edge encryption (VOD)
  - RFGW-10 initiates the SSM / SRM instructs source to start
- 6 RFGW-10 forwards content on the appropriate SG
- 7 Set Top tunes to appropriate QAM Carrier
  - Decodes program with the provided encryption keys and program information

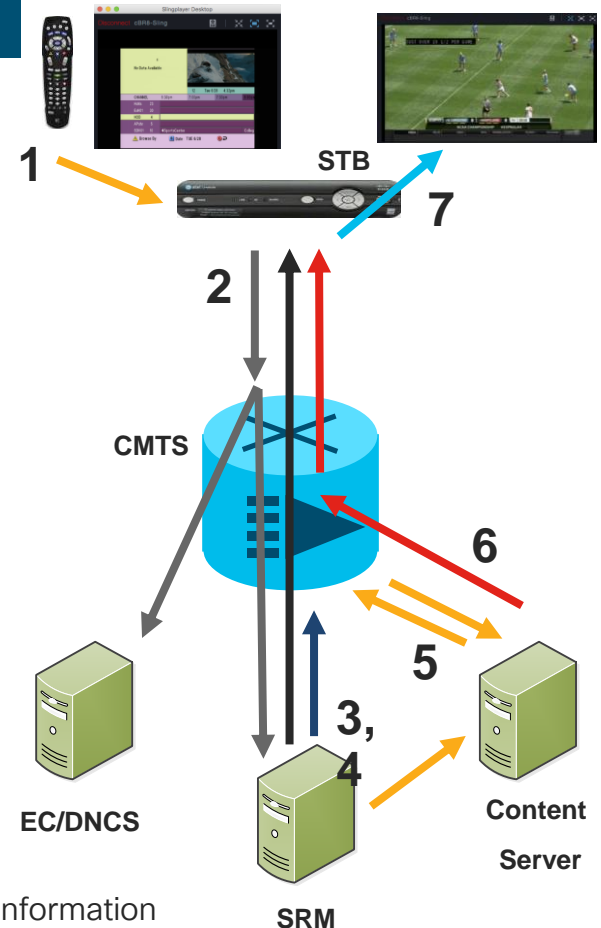

# Video Services

#### Session states

• Disconnect/Connect and interactions with SRM

|                                                               | LED "Active"                                                      | LED "No Active"                                                   | LED De-Configured         |
|---------------------------------------------------------------|-------------------------------------------------------------------|-------------------------------------------------------------------|---------------------------|
| SRM Functional and<br>"In Service" State                      | Normal operations                                                 | LED continues to pin<br>up existing sessions.<br>No new sessions. | All sessions destroyed.   |
| SRM Unresponsive                                              | LED continues to pin<br>up existing sessions.<br>No new sessions. | LED continues to pin<br>up existing sessions.<br>No new sessions. | All sessions<br>destroyed |
| SRM "Release" or<br>"Out Of Service" and<br>then "In Service" | LED instructed to<br>remove all sessions<br>and rebuild           | LED never gets the order and continues sessions.                  | All sessions<br>destroyed |

cisco

### How does cBR8 fit in your Video architecture? Mid level by Function A bit more details now...

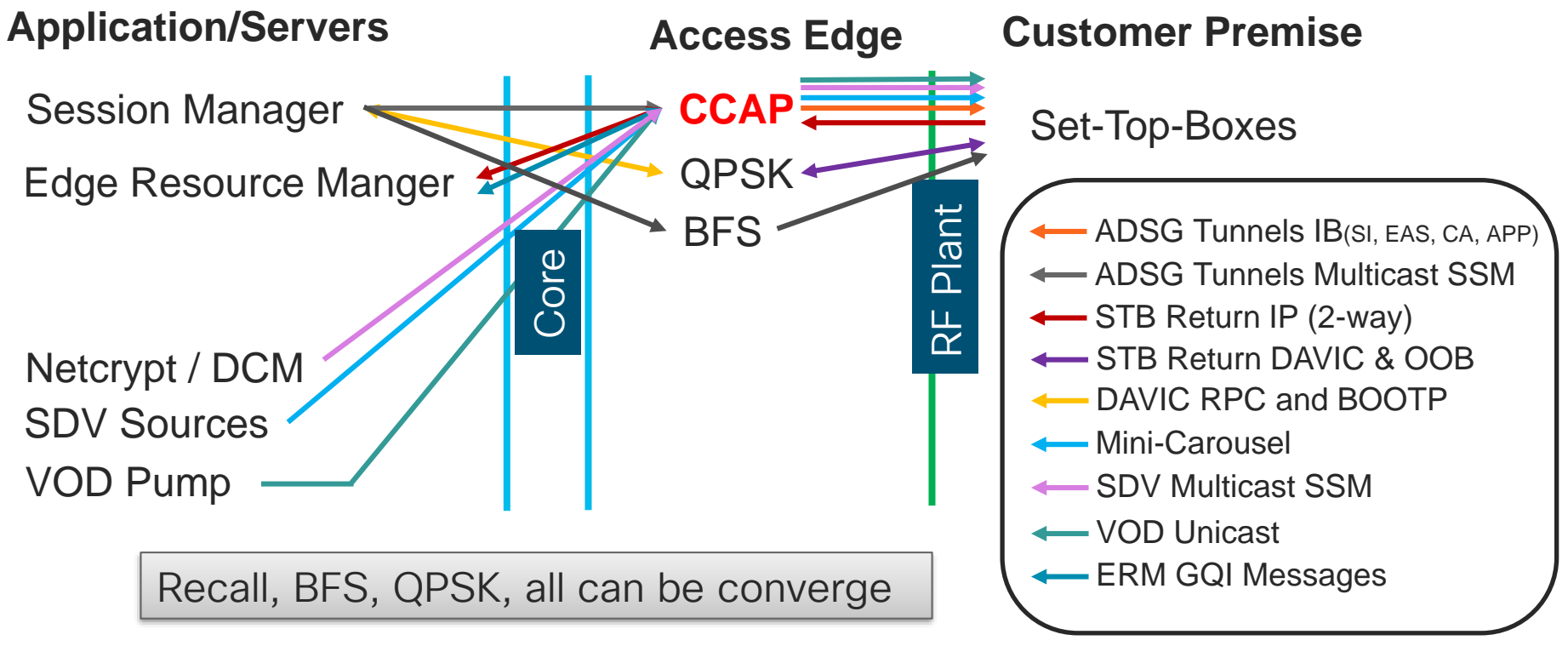

### How does cBR8 fit in your Video architecture? High level by Function

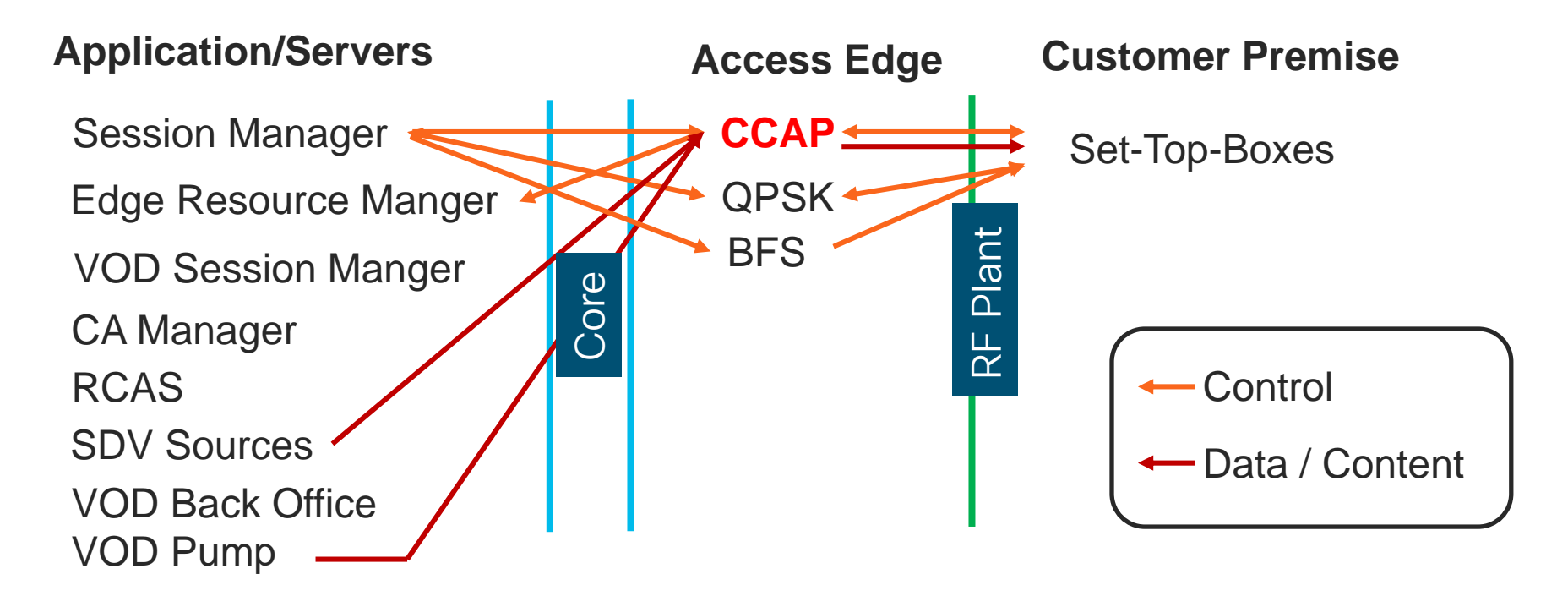

# What is the cBR8 Responsible for?

- For VIDEO services:
  - Advanced DOCSIS Set-Top Gateway (ADSG)
    - cBR8 forwards DSG tunnel traffic from your controller to each Video SG
    - DSG tunnel data is used for STB control: System Information (SI), Emergency Messaging (EAS), Conditional Access (CA), and additional In-Band data such as BFS carousel and application data
  - Set-Top-Box Return Path (part of 2-way)
    - DOCSIS STB signals the VSRM over IP and the first "hop" is the cBR8 Bundle
    - DAVIC STB signals the QPSK (MOD/DEMOD)
  - Switch Digital Video (SDV)
    - Responsible for pinning up and tearing down sessions as required by the VSRM
    - Multicast PIM Join towards the multicast source and then forwards it out the Video QAM(s)
  - Video on Demand (VOD)
    - · Similar to SDV but with unicast sources
    - Edge Encryption with PME or PowerKey

## What is the cBR8 Responsible for?

- Continued
  - Broadcast Video / Linear Content
    - Table Based Sessions
    - Can be done by RFGW-1s
  - Broadcast File System (BFS)
    - Table Based
    - If EC is Version 8 or later GQI sessions for BFS
    - · IOS-XE 16.7.1 and later

cisco /

# cBR8 Configuration and VSRM

- Each cBR8 Logical Edge Device associates to an VSRM "QAM"
  - TSID and Output port range Virtual Carrier Groups
  - Source Mac-address of the LED
  - Server IP of ERM Two standard, three possible
  - Management IP cBR8 LED's IP
  - Virtual Edge Input Destination IP for VOD
  - Activate or no activate

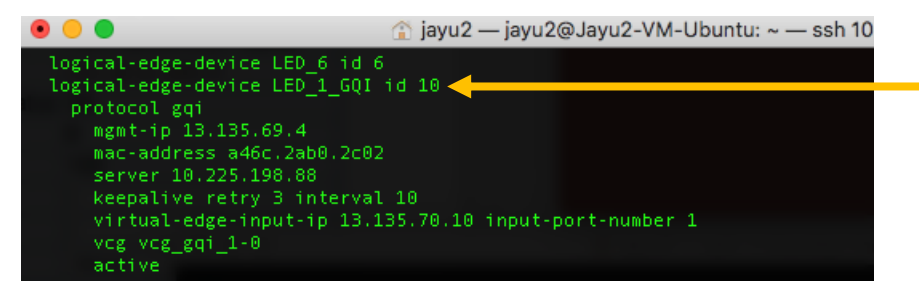

| VSRM                      |                      |                         |   |  |
|---------------------------|----------------------|-------------------------|---|--|
| Videoscape Session & Res  | source Manager       |                         |   |  |
| Search Tree               | F241-36-04-LC0       | 1-cBR8.Chassis          | 2 |  |
|                           | ProductType          | cBR8                    |   |  |
| lavigation Tree           | Name                 | F241-36-04-LC01-cBR8    |   |  |
| Platform                  | EdgeDeviceName       | F241-36-04-cBR8-01      |   |  |
| PlatformAdaptors          | EdgeDeviceNameStatus | Ok                      |   |  |
| Applications              | NumOutputPorts       | 8                       |   |  |
| ProtocolAdaptors          | NumChansPerPort      | 100                     |   |  |
| QAMs                      | AlarmThreshold       | 1                       |   |  |
| Software                  | FailThreshold        | 1                       |   |  |
|                           | Protection           | Manual                  |   |  |
| ■ QAM F241-36-05-LC01     | CtrllpAddress        | 13 135 69 4             |   |  |
| ■ QAM F241-36-04-LC02-202 | Cost                 | 0                       |   |  |
| QAM F241-36-04-LC01-cBF   | AdminState           |                         |   |  |
| CA Support                | State                |                         |   |  |
| - Chassis                 | OperationalState     | InService               |   |  |
| - Configuration           | InterfaceStatus      | OK                      |   |  |
| Edge Inputs               | TransactionTimeout   | 5000 ms                 |   |  |
| Output Ports              | Commanda             | 140                     |   |  |
| QAM Channels              | CommandEailurea      | 149                     |   |  |
| Queue                     | MayCmdDeeneneaTime   | 55<br>60.0 milliocoondo |   |  |
| Queue Tasks               | MaxCmurkesponseTime  | 09.0 miniseconds        |   |  |
| Sessions                  | Maxomo nimestamp     | 2010/03/15 14:17:01     |   |  |
| Software                  | AllocatedBandwidth   | 0.875                   |   |  |
| Table Configuration       | ActiveSessions       | 1                       |   |  |

# **ADSG Troubleshooting**

#### **Check Client-id and tunnel association**

| CBR8-01# show | cable  | dsg tunnel | 2200 | client         |        |
|---------------|--------|------------|------|----------------|--------|
| tunnel client | client | client     |      | client         | vendor |
| id listId     | id     | id type    |      | address        | group  |
|               |        |            |      |                |        |
| 2200 22       | 1      | CA System  | ID   | 0x0E00         |        |
|               | 2      | MAC Addr   |      | 000a.000a.000a |        |

#### Check tunnel cfrs configuration for all tunnels

| CBR8-0 | CBR8-01# show cable dsg tunnel 2200 cfrs |       |     |                |              |        |        |        |  |  |  |  |  |
|--------|------------------------------------------|-------|-----|----------------|--------------|--------|--------|--------|--|--|--|--|--|
| tunnel | cfr                                      | cfr   | cfr | destination ip | source ip    | srcPre | d_port | d_port |  |  |  |  |  |
| id     | id                                       | state | pri | address        | address      | length | start  | end    |  |  |  |  |  |
|        |                                          |       |     |                |              |        |        |        |  |  |  |  |  |
| 2200   | 2200                                     | en    | 1   | 232.10.10.1    | 13.135.8.104 | 32     | 2200   | 13821  |  |  |  |  |  |

#### Check DSG tunnel counters for all tunnels

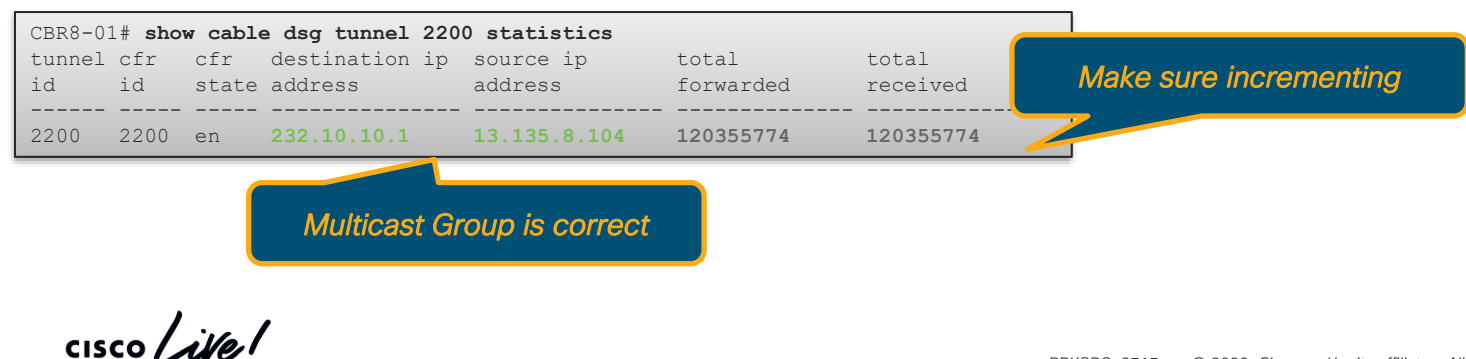

#### Check cable intf. Tunnel association

| CBR8-0 | # show cable dsg tunnel 2200 |                           |
|--------|------------------------------|---------------------------|
| tunne  | . TG cfr tun                 | nel rule client service   |
| id st  | te mac-addr id id state      | I/F id state listId class |
|        |                              |                           |
| 2200   | en 0100.0000.0022 60 2200 en | C1/0/0 3 en 22            |
|        |                              | C2/0/0 3 en               |
|        |                              | C3/0/0 3 en               |

Check your interface is listed

# **ADSG Troubleshooting**

#### Verifications

- Tunnel Groups
- Classifiers
- Client List
- MDD
- DCD
- Timers
- IP Multicast

cisco / ilo.

#### Show interface cable *slot/subslot/port* dsg downstream

| CBR8-01#show interface |       |      |       | cable 1, | /0/0 dsg | downsti | ream   |      |        |     |        |     |
|------------------------|-------|------|-------|----------|----------|---------|--------|------|--------|-----|--------|-----|
| chan                   | chan  | chan | timer | init     | oper     | twoWay  | oneWay | num  | num    | num | num    | num |
| list                   | index | freq | index | timeout  | timeout  | timer   | timer  | rule | tunnel | cfr | client | vsp |
|                        |       |      |       |          |          |         |        |      |        |     |        |     |
|                        |       |      | 1     | 2        | 150      | 10      | 150    | 3    | 3      | 3   | 3      | 0   |

#### Show interface cable *slot/subslot/port* dsg downstream tunnel

| CBR8- | -01#sł | now interfa | ace ca | able 1/ | 0/0      | dsg d | owns | stream | tunnel   |       |  |
|-------|--------|-------------|--------|---------|----------|-------|------|--------|----------|-------|--|
| tunne | el     |             | TG     | cfi     | <u>-</u> | ru    | le   | clier  | nt servi | ce    |  |
| id s  | state  | mac-addr    |        | id      | id       | state | id   | state  | listId   | class |  |
|       |        |             |        |         |          |       |      |        |          |       |  |
| 200   | en     | 0100.0000.  | .0002  | 20      | 200      | en    | 1    | en     | 2        |       |  |
| 1200  | en     | 0100.0000.  | .0012  | 40      | 1200     | ) en  | 2    | en     | 12       |       |  |
| 2200  | en     | 0100.0000   | 0022   | 60      | 2200     | en    | 3    | en     | 22       |       |  |
|       |        |             |        |         |          |       |      |        |          |       |  |

#### Show interface cable slot/subslot/port dsg downstream tg

| CBR8-01#show interface cable 1/0/0 dsg downstream tg |       |               |       |           |           |       |            |       |             |         |
|------------------------------------------------------|-------|---------------|-------|-----------|-----------|-------|------------|-------|-------------|---------|
| TG:                                                  | 20    | Chan          | : 100 | State:    | en Pri:   | 0 Ven | .dor:      | UCID: |             |         |
| r                                                    | ule   |               | tunne | el        |           | cf    | r          | I     | Γn          | clients |
| id                                                   | state | e id          | state | mac-addr  | id        | state | dest-ip    | Γ     | DCD         | listId  |
|                                                      |       |               |       |           |           |       |            |       |             |         |
| 1                                                    | eı    | n 200         | en    | 0100.0000 | 0.0002 20 | 0 en  | 232.10.10. | 2 у   | <i>y</i> es | 2       |
| TG:                                                  | 40    | Chan          | : 100 | State:    | en Pri:   | 0 Ven | .dor:      | UCID: |             |         |
| 2                                                    | eı    | n 1200        | en    | 0100.0000 | 0.0012 12 | 00 en | 232.10.10. | З у   | <i>i</i> es | 12      |
| TG:                                                  | 60    | Chan          | : 100 | State:    | en Pri:   | 0 Ven | .dor:      | UCID: |             |         |
| 3                                                    | eı    | <b>n</b> 2200 | en    | 0100.0000 | 0.0022 22 | 00 en | 232.10.10. | 1 y   | 7es         | 22      |

### Reference Architecture CCAP with Remote PHY

- DOCSIS 3.1 High Speed Data
- Video Aux Core
- Video OOB for DAVIC

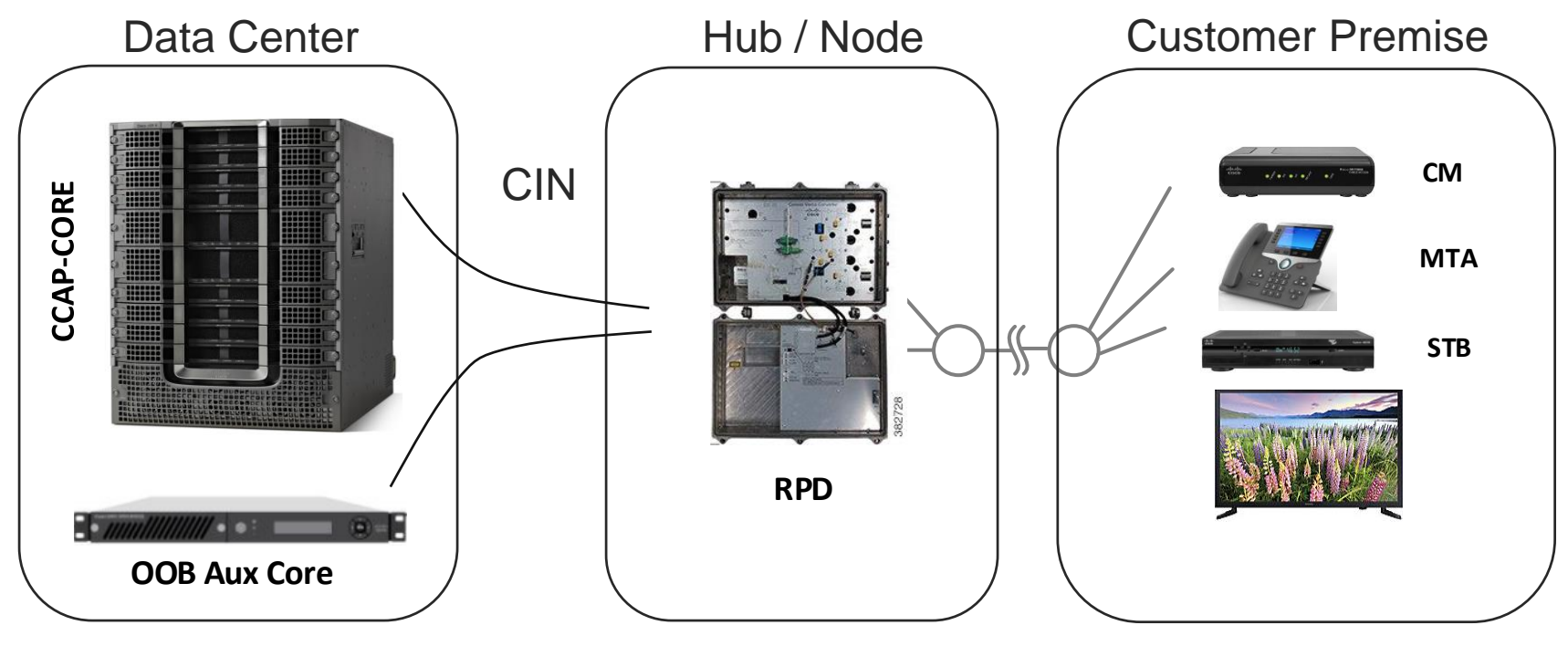

cisco live!

#### Video Services with RPHY Considerations

- Controller(s) are now "Downstream-Cable"
- Controllers instantiate profile(s): "cable downstream controller-profile"
- Controller RF-channel Type "Video" are now "Video Sync" or "Video Async"
- Video RF-Channels are either part of an Auxiliary core or part of the Principal core
- cBR8 IOS-XE must be 16.8 and later / RPD version must be 4.1 and later
- Cable Video largely unchanged Only SDG controllers need to be updated to "rpd downstream-cable"

# Video Services with RPHY

Auxiliary Core and Principal Core

• Option 1 – Set up Video within the Principal Core:

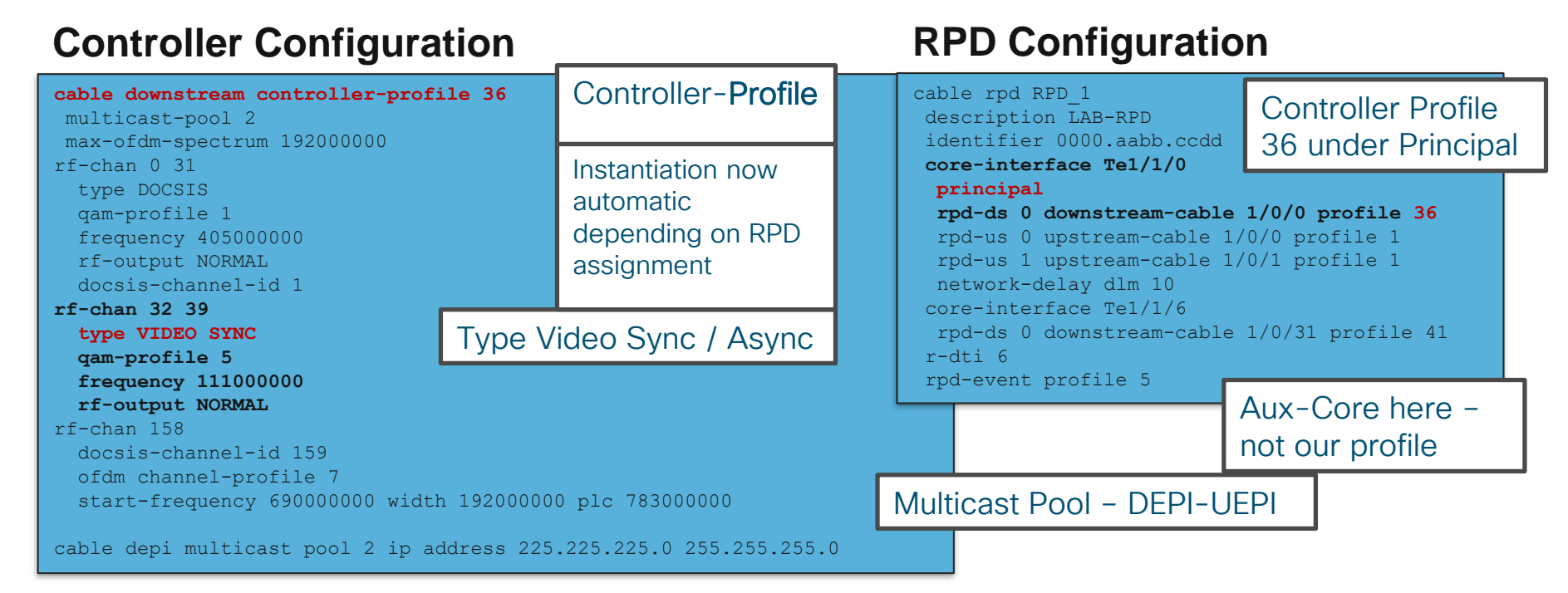

# Video Services with RPHY

Auxiliary Core and Principal Core

Option 2 – Set up Video in an Auxiliary Core

#### **Controller Configuration**

cable downstream controller-profile 20
multicast-pool 1
rf-chan 32 39
type VIDEO SYNC
qam-profile 5
frequency 111000000
rf-output NORMAL

#### **RPD** Configuration

cable rpd RPD\_1
identifier 0000.abcd.1234
core-interface Te1/1/0
principal
rpd-ds 0 downstream-cable 1/0/0 profile 10
rpd-us 0 upstream-cable 1/0/0 profile 1
core-interface Te9/1/6
rpd-ds 0 downstream-cable 9/0/31 profile 20
r-dti 1
rpd-event profile 5

Notice here the Profile 20 is under the non-principal (Aux) core

### Automation – Ansible for LCHA Failovers Walkthrough

- Objective: Leverage Ansible to incrementally LCHA failover defined Cable Line Cards one-by-one and fail back
- Use-Case: DDTS which may require Linecard reinitialization unavailable by LCPR. For example, FPGA DDTS requiring FPGA reinitialization.
- Value: Typically an operator doing this manually will spend 12-15 minutes per CLC and is extremely tedious.

We will take Cisco.com's Firmware upgrade Ansible script for 16.7.1 and hack it to fit our needs !

### Automation – Ansible for LCHA Failovers Walkthrough

- Step 1: Obtain the container for 16.7.1a Firmware Package upgrade on Cisco.com
- Step 2: Start the docker container
  - Example: docker run -it ansible1671 /bin/bash
- Step 3: Edit the necessary control files within /opt/cbr-8\_upgrade\_ansible\_16.5\_or\_16.6\_to\_16.7.1
  - hosts : Define the chassis IP you wish to perform this on
  - **secrets.yaml** : Define authentication credentials keep secure
  - **upgrade\_vars.yaml** : Set parameters for upgrade set your src\_dir to harddisk and define your slot\_to\_upgrade parameters (range of CLCs to do this on)
- Step 4: Copy the mop\_upgrade.yaml to a different filename automate-LCHA-Failovers.yaml

#### Automation – Ansible for LCHA Failovers Walkthrough

- Step 5: Edit your new automate-LCHA-Failovers.yaml
  - Comment out the following sections:
    - # include: tasks/get\_target\_file.yaml
    - # include: tasks/check\_md5.yaml
    - # set\_fact: script\_start\_time
    - # debug: var=script\_start\_time
    - # include: tasks/no secondary lc.yaml
    - # include: tasks/sup cpld upgrade.yaml
    - # include: tasks/wait slot ok.yaml
    - # name: wait slot {{slot standby}} status ok
    - # include: tasks/change\_global\_var.yaml
    - # include: tasks/lc\_cpld\_upgrade\_inter.yaml
    - # include: tasks/gemini\_upgrade\_auto\_inter\_sub.yaml

### Automation – Ansible for LCHA Walkthrough

- Step 6: Edit your new automate-LCHA-Failovers.yaml
  - · Immediately after the comment out of the Gemini upgrade, add
    - # include: tasks/gemini\_upgrade\_auto\_inter\_sub.yaml
    - - debug: msg="Start LCHA Failover Tasks"
    - - include: tasks/lc\_failover\_reload\_inter.yaml when: "{{slot\_standby}} >= 0"
    - - debug: msg="LCHA Failover complete"
    - - include: tasks/wait\_slot\_ok.yaml slot\_num={{item}} with\_items: "{{slot\_list}}" when: "{{slot standby}} < 0"</pre>
  - Continue then to comment out the following sections
    - # include: tasks/recover\_secondary\_lc.yaml
    - # include: tasks/save config.yaml
    - # include: tasks/check\_result.yaml
    - # debug: msg="slot{{item}} state is wrong, didn't perform upgrade, please fix it and try again!"

### Automation – Ansible for LCHA Walkthrough

- Step 7: Change your working directory to tasks/
- Step 8: Copy wait\_slot\_to\_stdby\_warm.yaml to wait\_slot\_to\_stdby\_hot.yaml
- Step 9: Edit wait\_slot\_to\_stdby\_hot.yaml
  - Change the register to register: platform\_status\_end2
  - Change platform\_status\_end to platform\_status\_end2
  - Change the find to "Stdby Hot" platform\_status\_end2.stdout[0].find("Stdby Hot") != -1)
- Step 10: Create file lc\_failover\_reload\_inter.yaml
  - Edit it to contain
    - - include: tasks/lc\_failover\_reload\_inter\_step1.yaml slot\_num={{item}} with\_items: "{{slot\_list}}"
# Automation – Ansible for LCHA

Step 11: Create file lc\_failover\_reload\_inter\_step1.yaml

- debug: msg="Debug in LC reload Step1 , slot number is {{ slot\_num }}, slot\_list is {{ slot\_list }}"
- include: tasks/wait\_slot\_to\_stdby\_warm.yaml
  with\_items: "{{slot\_list}}"
  when: "{{slot standby}} >= 0"
- debug: msg="Debug in LC 0 is ready, proceed to failover"
- name: switchover to slot {{slot\_num}}

ios\_command:

```
provider: "{{ provider }}"
```

timeout: 300

commands:

```
- redundancy linecard switchover from slot {{slot_num}}
```

- name: wait 60s command: sleep 60
- debug: msg="Debug Post failover, wait for original working to come back ready, proceed to failover"
  - include: tasks/wait\_slot\_to\_stdby\_hot.yaml
     with\_items: "{{slot\_num}}"
    - when: "{{slot\_standby}} >= 0"
  - debug: msg="Debug Post failback, proceeding"

```
- name: switchover back to slot {{slot_num}}
ios_command:
provider: "{{ provider }}"
timeout: 300
commanda:
```

commands:

- redundancy linecard switchover from slot 0
- debug: msg="Debug Failedback"
- name: wait 300s command: sleep 300

## Automation – Ansible for LCHA Walkthrough

- Step 12: Return to the parent directory /opt/cbr-8\_upgrade\_ansible\_16.5\_or\_16.6\_to\_16.7.1
- Step 13: Execute the ansible playbook when desired
  - ansible-playbook -i hosts automate-LCHA-Failovers.yaml

## 1.d - Show Modem "select" Information

| cBR8-01#scm select ipv6 where dsxus is "33x4"                                                                                                    | Show Cable<br>Modem                   | SQL                                                                   |
|----------------------------------------------------------------------------------------------------|---------------------------------------|-----------------------------------------------------------------------|
| 2001:DB8:FFFF:C:21D:D4FF:FED3:31D2<br>2001:DB8:FFFF:C:21D:D4FF:FED3:3122<br>2001:DB8:FFFF:C:2273:55FF:FEC6:35BB<br><b>CBR8-01#show cable modem select ip where dsxus is</b> | show cable<br>modem                   | select *                                                              |
| "33x5"<br>ip<br>                                                                                                    | scm docsis<br>version d31-<br>capable | select mac where macver like "DOC3.1%"                                |
| 13.42.1.119<br>13.42.0.24<br><b>cBR8-01#show cable modem select mac where dsxus is "33x5"</b><br>mac                                                                        | scm<br>wideband                       | show cable modem select<br>mac,ip,intf where st is "w-<br>online(pt)" |
| 14b7.f80e.3ffc<br>14b7.f80e.3ee4<br>6477.7d90.43f2<br>14b7.f80e.3d2c                                                                                                    | scm primary                           | Show cable modem select<br>mac,ip,intf,primds order by primds<br>desc |

| cBR8-01#scm 14 | o7.f80e.3f10 pl | лу  |        |               |        |        |               |       |        |
|----------------|-----------------|-----|--------|---------------|--------|--------|---------------|-------|--------|
| MAC Address    | I/F             | Sid | USPwr  | USMER         | Timing | DSPwr  | DSMER         | Mode  | DOCSIS |
|                |                 |     | (dBmV) | (SNR)<br>(dB) | Offset | (dBmV) | (SNR)<br>(dB) |       | Prov   |
| 14b7.f80e.3f10 | C2/0/1/U4       | 345 | 52.75  |               | 2391 - | - 9.20 | 41.60         | ofdma | 1.1    |

cisco ive!

# cBR-8 Operational Maintenance

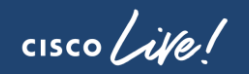

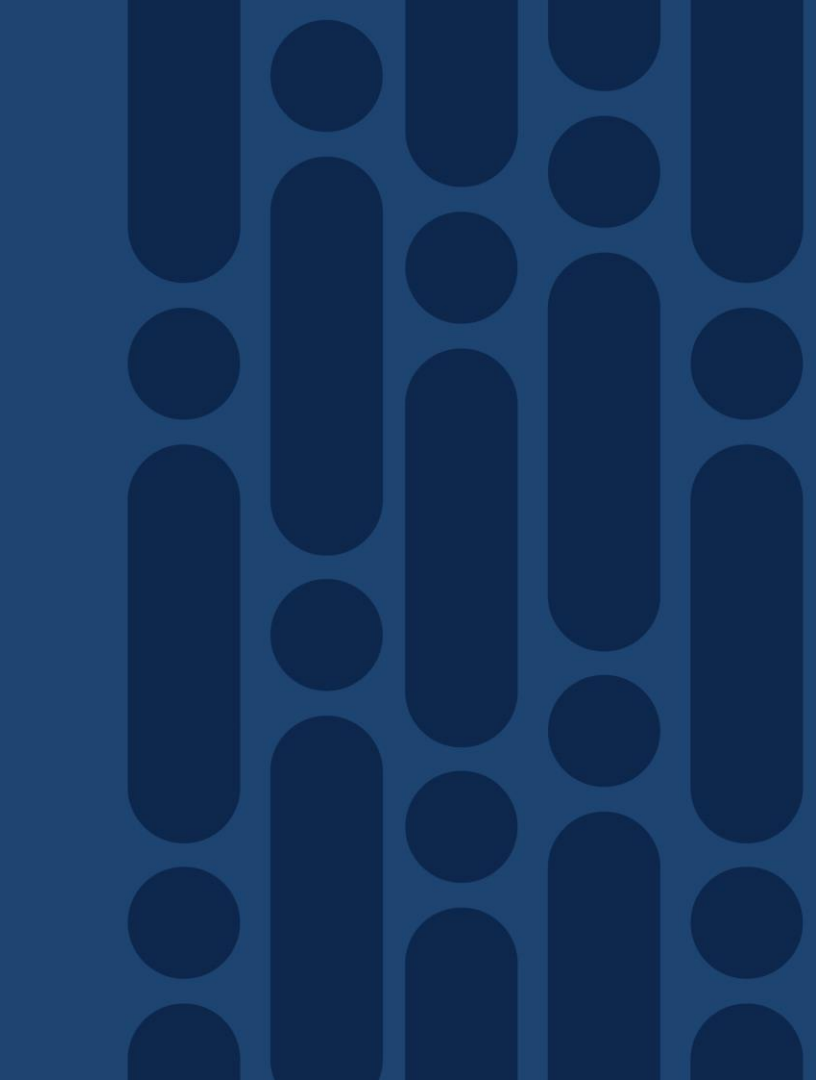

# cBR-8 Exec and Filesystem Navigating and Tools

- IOS-D has some Unix-like Commands
- pwd/cd/dir (but no Is)
- Regex Arguments
- Pipe ( | ) options

rmdir

mkdir

Also

CBR8-01# cd XE318 CBR8-01# dir Directory of bootflash:/XE318/

177761 -rw- 28685264 Mar 30 2016 13:24:57 -04:00 cbrsupcciomdsup.03.18.00.S.156-2.S-std.SPA.pkg 7804653568 bytes total (2629476352 bytes free)

| CBR8-01 | l#sh | low cal | ole mod | dem doo | csis | de   | count                  | RTR MTA |
|---------|------|---------|---------|---------|------|------|------------------------|---------|
| Number  | of   | lines   | which   | match   | rege | xp = | 82                     |         |
| CBR8-01 | l#sh | low cal | ole mod | dem doo | csis | de   | count                  | MTA     |
| Number  | of   | lines   | which   | match   | rege | xp = | 31                     |         |
| CBR8-01 | l#sh | low cal | ole mod | dem doo | csis | de   | $\operatorname{count}$ | RTR     |
| Number  | of   | lines   | which   | match   | rege | xp = | 81                     |         |

| mands                                                                                                    |  |
|----------------------------------------------------------------------------------------------------|--|
|                                                                                                    |  |
| CBR8-01# <b>pwd</b><br>pootflash:/                                                                                                    |  |
| T241-36-04-CBR8-01# <b>del *</b><br>Delete filename [*]?<br>Delete bootflash:/lost+found2                                                                                                  |  |
| [confirm]n<br>Delete of bootflash:/lost+found<br>aborted!                                                                                                    |  |
|                                                                                                    |  |
|                                                                                                    |  |
| CBR8-01#sh run   section controller<br>Integrated-Cable 1/0/0                                                                                                    |  |
| CBR8-01 <b>#sh run   section controller</b><br>Integrated-Cable 1/0/0<br>controller Integrated-Cable 1/0/0<br>max-carrier 96<br>rf-chan 0 15<br>tume DOCSIS                                |  |
| CBR8-01 <b>#sh run   section controller</b><br>Integrated-Cable 1/0/0<br>controller Integrated-Cable 1/0/0<br>max-carrier 96<br>rf-chan 0 15<br>type DOCSIS<br>rf-chan 16 31<br>type VIDE0 |  |
| CBR8-01 <b>#sh run   section controller</b><br>Integrated-Cable 1/0/0<br>controller Integrated-Cable 1/0/0<br>max-carrier 96<br>rf-chan 0 15<br>type DOCSIS<br>rf-chan 16 31<br>type VIDEO |  |

| Char    | Mear                                                                               | Meaning                                   |  |  |  |  |
|---------|------------------------------------------------------------------------------------|-------------------------------------------|--|--|--|--|
| •       | Match<br>white                                                                     | ies any single character, including space |  |  |  |  |
| *       | Match<br>patter                                                                    | ners 0 or more sequences of the n         |  |  |  |  |
| +       | Match<br>patter                                                                    | nes 1 or more sequences of the n          |  |  |  |  |
| ?       | Matche                                                                             | es 0 or 1 occurrences of the pattern      |  |  |  |  |
| ^       | Matche                                                                             | es the beginning of the string            |  |  |  |  |
| \$      | Match                                                                              | nes the end of the string                 |  |  |  |  |
| -       | Matches , { } ( ), the beginning of the string, the end of the string, or a space. |                                           |  |  |  |  |
| ١       | Delim                                                                              | iter above characters                     |  |  |  |  |
| Argur   | nent                                                                               | Use Case                                  |  |  |  |  |
| sect    | ion                                                                                | Section indented after match              |  |  |  |  |
| cou     | nt                                                                                 | Regex count                               |  |  |  |  |
| begin   |                                                                                    | Show line and all lines after match       |  |  |  |  |
| Include |                                                                                    | Show only matching line                   |  |  |  |  |
| redirec | t path                                                                             | Redirect to output file                   |  |  |  |  |

## cBR-8 High Availability Route Processor

- When and How to use it
- · What to expect
  - Time may take up to 30 seconds
  - Modems should not drop offline
  - Uplinks on both SUPs remain functional

## **Redundancy Switchover History**

| CBR8-0 | 1# show re | dundancy | switchover history  |                  |
|--------|------------|----------|---------------------|------------------|
| Index  | Previous   | Current  | Switchover          | Switchover       |
|        | active     | active   | reason              | time             |
|        |            |          |                     |                  |
| 1      | 48         | 49       | active unit removed | 10:30:07 edt Mor |
| 2      | 49         | 48       | user forced         | 15:35:42 edt Wed |
|        |            |          |                     |                  |

## Initiating a SUP Failover

CBR8-01# redundancy force-switchover

Proceed with switchover to standby RP? [confirm] Manual Swact = enabled Connection to 13.42.0.1 closed by remote host. Connection to 13.42.0.1 closed.

## Show Redundancy

```
CBR8-01# show redundancy
Redundant System Information :
       Available system uptime = 1 week, 4 days, 21 hours, 44
minutes
Switchovers system experienced = 2
              Standby failures = 0
        Last switchover reason = user forced
                 Hardware Mode = Duplex
    Configured Redundancy Mode = sso
     Operating Redundancy Mode = sso
              Maintenance Mode = Disabled
                Communications = Up
Current Processor Information :
      Active Location = slot 4
        Current Software state = ACTIVE
       Uptime in current state = 7 minutes
                 Image Version = Cisco IOS Software, cBR
Software (X86 64 LINUX IOSD-UNIVERSALK9-M), Version
15.6(2)SOa, RELEASE SOFTWARE (fc1)
      BOOT = bootflash:/XE318/packages.conf,12;
                   CONFIG FILE =
        Configuration register = 0x2102
Peer Processor Information :
      Standby Location = slot 5
        Current Software state = STANDBY HOT
       Uptime in current state = 0 minutes
                 Image Version = Cisco IOS Software, cBR
Software (X86 64 LINUX IOSD-UNIVERSALK9-M), Version
15.6(2)SOa, RELEASE SOFTWARE (fc1)
      BOOT = bootflash:/XE318/packages.conf,12;
                   CONFIG FILE =
        Configuration register = 0x2102
```

## cBR-8 High Availability Cable Linecard

- When and How to use it
- Revertive Timer
  - Default is 120 seconds
- · What to expect
  - Time may take up to 30 seconds
  - Modems should not drop offline
  - Modems now reporting on Slot 0

### Basic Configuration

CBR8-01#sh run | sec redund redundancy mode sso linecard-group 0 internal-switch class 1:N member slot 1 primary member slot 2 primary member slot 0 secondary revertive 120

## Check Redundancy State

CBR8-01#show redundancy linecard all

| Slot        | Subslot | LC<br>Group | My<br>State           | Peer<br>State                 | Peer<br>Slot       | Peer<br>Subslot | Role                        | Mode                            |
|-------------|---------|-------------|-----------------------|-------------------------------|--------------------|-----------------|-----------------------------|---------------------------------|
| 1<br>2<br>0 | -<br>-  | 0<br>0<br>0 | Active<br>Active<br>- | Stdby Warm<br>Stdby Warm<br>- | 0<br>0<br>Multiple | -<br>-<br>None  | Active<br>Active<br>Standby | Primary<br>Primary<br>Secondary |

### nitiate a Failover

CBR8-01# redundancy linecard-group switchover from slot 1 Bringing 1:N Secondary slot (0) to Hot Standby for manual switchover.

## Check Redundancy State Post Failover

CBR8-01#sh redundancy line all Load for five secs: 19%/2%; one minute: 12%; five minutes: 16% Time source is NTP, 15:43:57.635 edt Wed May 4 2016

| Slot Subslot | LC<br>Group | My<br>State | Peer<br>State | Peer<br>Slot | Peer<br>Subslot | Role   | Mode      |
|--------------|-------------|-------------|---------------|--------------|-----------------|--------|-----------|
| 1 –          | 0           | Init        | Active        | 0            | -               | None   | Primary   |
| 2 –          | 0           | Active      | Unavail       | 0            | -               | Active | Primary   |
| 0 –          | 0           | Active      | <b>Init</b>   | 1            | -               | Active | Secondary |

## Post-Failover Mac-Domains

|   | CBR8-01#show      | cable r | nodem s | summary | y total<br>Cable | L<br>Modem |            |        |       |        |   |
|---|-------------------|---------|---------|---------|------------------|------------|------------|--------|-------|--------|---|
| l | Description       | m ]     | D       | 0       |                  | 0.001 /    | 77' d. l d |        | 1.11D |        |   |
| l | 1-1-0             | Total   | Reg     | Oper    | Unreg            | OIIIIne    | Wideband   | INITRC | initD | initio |   |
| l | 1010<br>CO/O/O/UP | 5       | 5       | 5       | 0                | 0          | 5          | 0      | 0     | 0      | 0 |
| l | CO/O/O/UB         | 1       | 1       | 1       | 0                | 0          | 0          | 0      | 0     | 0      | 0 |
|   | <b>C0/0/1/</b> UB | 29      | 29      | 29      | 0                | 0          | 29         | 0      | 0     | 0      | 0 |
| L | ,,,               |         |         |         | -                |            |            |        | -     | -      | - |

## cBR-8 Linecard Health Platform

| Command                                                                                   | When to Use                          |  |  |  |  |
|-------------------------------------------------------------------------------------------|--------------------------------------|--|--|--|--|
| show platform [diag]                                                                      | Monitoring card states               |  |  |  |  |
| show env power                                                                            | Monitoring power budgets             |  |  |  |  |
| show facility-alarm status                                                                | Monitoring critical alarms           |  |  |  |  |
| show cable card <i>slot/subslot</i> ds-phy display   inc ver                              | Monitoring correct firmware versions |  |  |  |  |
| hw-module slot {0-9,R0,R1}<br>{reload start stop}                                         | Resetting hardware                   |  |  |  |  |
| Show Platform Diag                                                                        |                                      |  |  |  |  |
| CBR8-01# show platform diag<br>Chassis type: CBR-8-CCAP-CHASS<br>Slot: 0, CBR-CCAP-LC-40G |                                      |  |  |  |  |
| Running state                                                                             | : ok                                 |  |  |  |  |
| Internal state                                                                            | : online                             |  |  |  |  |
| Internal operational stat                                                                 | te : ok                              |  |  |  |  |
| Physical insert detect t                                                                  | ime : 00:01:18 (2d05h ago)           |  |  |  |  |
| Software declared up time                                                                 | e : 00:38:48 (2d04h ago)             |  |  |  |  |
| CPLD version                                                                              | : 00000021                           |  |  |  |  |
| Rommon version                                                                            | : 2011.03.13                         |  |  |  |  |
| PSOC 0 version                                                                            | : v4.6                               |  |  |  |  |
| Pic: 0/1, CBR-RF-PROT-PIC                                                                 |                                      |  |  |  |  |
| Internal state                                                                            | : inserted                           |  |  |  |  |
| Firmware version:                                                                         | : 0000071E                           |  |  |  |  |

### **Show Platform**

| CBR8-01# show platform<br>Chassis type: CBR-8-CCAP-CHASS |                   |                |        |  |  |  |  |
|----------------------------------------------------------|-------------------|----------------|--------|--|--|--|--|
| Slot<br>time (ag                                         | Type<br>o)        | State          | Insert |  |  |  |  |
|                                                          |                   |                |        |  |  |  |  |
| 0                                                        | CBR-CCAP-LC-40G   | ok             | 2d05h  |  |  |  |  |
| 0/1                                                      | CBR-RF-PROT-PIC   | ok             | 2d05h  |  |  |  |  |
| 1                                                        | CBR-CCAP-LC-40G   | booting        | 2d05h  |  |  |  |  |
| 1/1                                                      | CBR-RF-PIC        | ok             | 2d05h  |  |  |  |  |
| 2                                                        | CBR-CCAP-LC-40G   | ok             | 2d05h  |  |  |  |  |
| 2/1                                                      | CBR-RF-PIC        | ok             | 2d05h  |  |  |  |  |
| SUP0                                                     | CBR-CCAP-SUP-160G | inserted       | 2d05h  |  |  |  |  |
| R0                                                       |                   | ok, standby    |        |  |  |  |  |
| FO                                                       |                   | ok, standby    |        |  |  |  |  |
| 4                                                        |                   | ok, standby    |        |  |  |  |  |
| 4/1                                                      | CBR-SUP-8X10G-PIC | ok             | 2d05h  |  |  |  |  |
| SUP1                                                     | CBR-CCAP-SUP-160G | inserted       | 2d05h  |  |  |  |  |
| R1                                                       |                   | ok, active     |        |  |  |  |  |
| F1                                                       |                   | ok, active     |        |  |  |  |  |
| 5                                                        |                   | ok, active     |        |  |  |  |  |
| 5/1                                                      | CBR-SUP-8X10G-PIC | ok             | 2d05h  |  |  |  |  |
| PO                                                       | CBR-AC-PS         | ok             | 2d05h  |  |  |  |  |
| <snip></snip>                                            |                   |                |        |  |  |  |  |
| P14                                                      | CBR-FAN-ASSEMBLY  | ok             | 2d05h  |  |  |  |  |
| Slot                                                     | CPLD Version      | Rommon Version |        |  |  |  |  |
| 0                                                        | 00000021          | 2011.03.13     |        |  |  |  |  |
| 1                                                        | 00000021          | 2011.03.13     |        |  |  |  |  |
| 2                                                        | 00000021          | 2011.03.13     |        |  |  |  |  |
| SUP0                                                     | 15091511          | 15.5(3r)S      |        |  |  |  |  |
| SUP1                                                     | 15091511          | 15.5(3r)S      |        |  |  |  |  |

## **IOS-XE** Upgrade and Installation **Consolidated Mode**

- Traditional Model
- Mimics Traditional IOS
- IOS-XE automatically extract Point Bootvar to and links appropriate packages 2.SOa-ext.SPA.bin
- One-Shot Upgrade

## Verifv MD5

CBR8-01#verify /md5 bootflash:cbrsup-universalk9.03.18.00a.S.156-2.S0aext.SPA.bin\_acec1f32a0b8898eceea0f7f31ee5797

.....Done!

Verified (bootflash:cbrsup-universalk9.03.18.00a.S.156-2.S0a-ext.SPA.bin) = acec1f32a0b8898eceea0f7f31ee5797

#### made config) # no boot system

CBR8-01(config) # boot system bootflash:cbrsup-universalk9.03.18.00a.S.156-

CBR8-01# copy run start

## Verify Bootvar

CBR8-01#show bootvar

BOOT variable = bootflash:cbrsup-universalk9.03.18.00a.S.156-2.S0aext.SPA.bin,12;

Standby BOOT variable = cbrsup-universalk9.03.18.00a.S.156-2.S0aext.SPA.bin,12;

### Reload

CBR8-01# reload

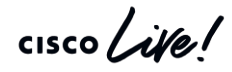

# **IOS-XE** Upgrade and Installation Sub-Package Mode

- IOS-XF loads individual packages
- Activate and Install only the Packages you want
- Allows ISSU Patch Application

### Make Directory (Optional)

CBR8-01#mkdir bootflash:/XE318 Create directory filename [XE318]? Created dir bootflash:/XE318 CBR8-01#cd XE318 CBR8-01#pwd bootflash:/XE318/

### Extract Image Packages to director this for Stby-bootflash too

CBR8-01# request platform software package expand file bootflash:16.32 johuynh.SSA.bin to bootflash:/XE318SP ECE1 force Thu May 5 16:35:11 edt 2016 Verifying parameters Thu May 5 16:35:11 edt 2016 Validating package type Thu May 5 16:36:00 edt 2016 Copying package files Thu May 5 16:37:37 edt 2016 SUCCESS: Finished expanding all-in-one software package.

### Verifv

| CBR8-01#dir bootfla | ash:/XE318/  |                            | You can use the <image-name>.conf as well!</image-name> |
|---------------------|--------------|----------------------------|---------------------------------------------------------|
| Directory of bootfl | lash:/XE318/ |                            |                                                         |
| 565602 -rw-         | 12856        | May 5 2016 16:42:13 -04:00 | cbrsup-packages-universalk9.2016-04-                    |
| 22_16.32_johuynh.co | onf          |                            |                                                         |
| 565603 -rw-         | 35972052     | May 5 2016 16:42:17 -04:00 | cbrsup-rp-firmware.2016-04-22_16.32_johuynh.SSA.pkg     |
| 129284 -rw-         | 13697        | May 5 2016 16:43:24 -04:00 | packages.conf                                           |

### Jpdate Bootvar

CBR8-01(config) #boot sys bootflash:/XE318/packages.conf

## In Service Software Upgrade (ISSU) Hitless IOS-XE Upgrade

- request platform software package install node file path
- Requires SUP Switchover
- If LC Firmware Upgrade Requires CLC reset

Requirements

Dual SUP Standby SUP is Standby HOT Auto-boot Enabled At least 700MB free on Bootflash Only between same IOS Trains IOS-XE 3.18.0S and later

### Copy Target IOS-XE Bin to the packages directory

CBR8-01# copy ftp:<image> bootflash:XE318/<image>

#### Initiate Upgrade

CBR8-01# request platform software package install node file bootflash:XE318/cbrsup-universalk9.2016-03-28 08.17 johuynh.SSA.bin --- Starting initial file path checking ------ Starting config-register verification ------ Starting image file expansion ---STAGE 1: Installing software on standby RP ======== --- Starting local lock acquisition on R0 ------ Starting installation state synchronization ------ Starting ISSU compatibility verification ------ Starting commit of software changes ---SUCCESS: Software provisioned. New software will load on reboot. --- Starting standby reload ---Starting wait for Standby RP to reach terminal redundancy state --- Starting local lock acquisition on R0 ------ Starting installation state synchronization ------ Starting list of software package changes ---Starting commit of software changes ---\_\_\_ SUCCESS: Software provisioned. New software will load on reboot. Write failed: Broken pipe

#### Due to SUP Failover - Re-login here

## Smart Software Licensing Registering the cBR-8

### Configuration

Iicense smart register idtoken
 IDToken

### Verification and Debugging

- show license status [all]
- show license show-tech
- debug smart\_lic {all|error|info}
- debug crypto pki {validation|trans}

## Register

CBR8-01#license smart deregister CBR8-01# license smart register idtoken YzUyOTIzZWYtOTA2OS00ZjQ1LWFhNzMtMGMxZWQxNmI0MTdhLTEONjYwMTA\$ Registration process is in progress. Use the 'show license status' command to check the progress and result

### **Configuration**

| CBR8-01# : | sh run   sec call-home                                              |            |
|------------|---------------------------------------------------------------------|------------|
| call-home  |                                                                     |            |
| profile '  | 'CiscoTAC-1"                                                        | Statue     |
| reportir   | ng smart-licensing-data                                             | Statu      |
| destinati  | CBR8-01# show call-home profile CiscoTAC-1                          |            |
| https://10 | Profile Name: CiscoTAC-1                                            |            |
| tHandler   | Profile status: ACTIVE                                              |            |
| no desti   | Profile mode: Full Reporting                                        |            |
| https://to | Reporting Data: Smart Licensing                                     |            |
| snmp-serve | Preferred Message Format: xml                                       |            |
|            | Message Size Limit: 3145728 Bytes                                   |            |
|            | Transport Method: http                                              |            |
|            | Email address(es): callhome@cisco.com                               |            |
|            | HTTP address(es):                                                   |            |
|            | https://10.225.198.29:443/Transportgateway/services/Dev<br>tHandler | riceReques |

## Smart Software Licensing Common Issues

**TIP:** You can force a re-reg on-demand by license smart register idToken command

## cBR-8 Registration Failure CBR-8 Registration Failure

• ip http client source-interface interface

- ip domain-name {lookup|source-int intf}
- ip domain-name name
- crypto pki trustpoint SLA-TrustPoint
- revocation {crl|none}
- · aaa-authorization username "callhome"

### • Operating Models

- Direct connect to Cisco cloud
- Satellite
- Offline Mode
- Call-Home Best Practices

### **Registration Status**

CBR8-01# show license status Smart Licensing is ENABLED Registration: Status: REGISTERING - REGISTRATION IN PROGRESS Export-Controlled Functionality: Not Allowed Initial Registration: FAILED on May 16 18:30:07 2016 edt Next Registration Attempt: May 16 19:34:41 2016 edt License Authorization: Status: EVAL MODE Evaluation Period Remaining: 37 days, 11 hours, 54 minutes, 37 seconds

### **Source and Domain Name**

CBR8-01# sh run | i ip http client source|ip domain-name ip domain-name cisco ip http client source-interface Loopback0

### Crypto

CBR8-01# sh run | sec crypto pki trustpoint SLA-TrustPoint crypto pki trustpoint SLA-TrustPoint enrollment terminal revocation-check crl

# OFDM and OFDMA Optimization

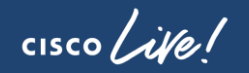

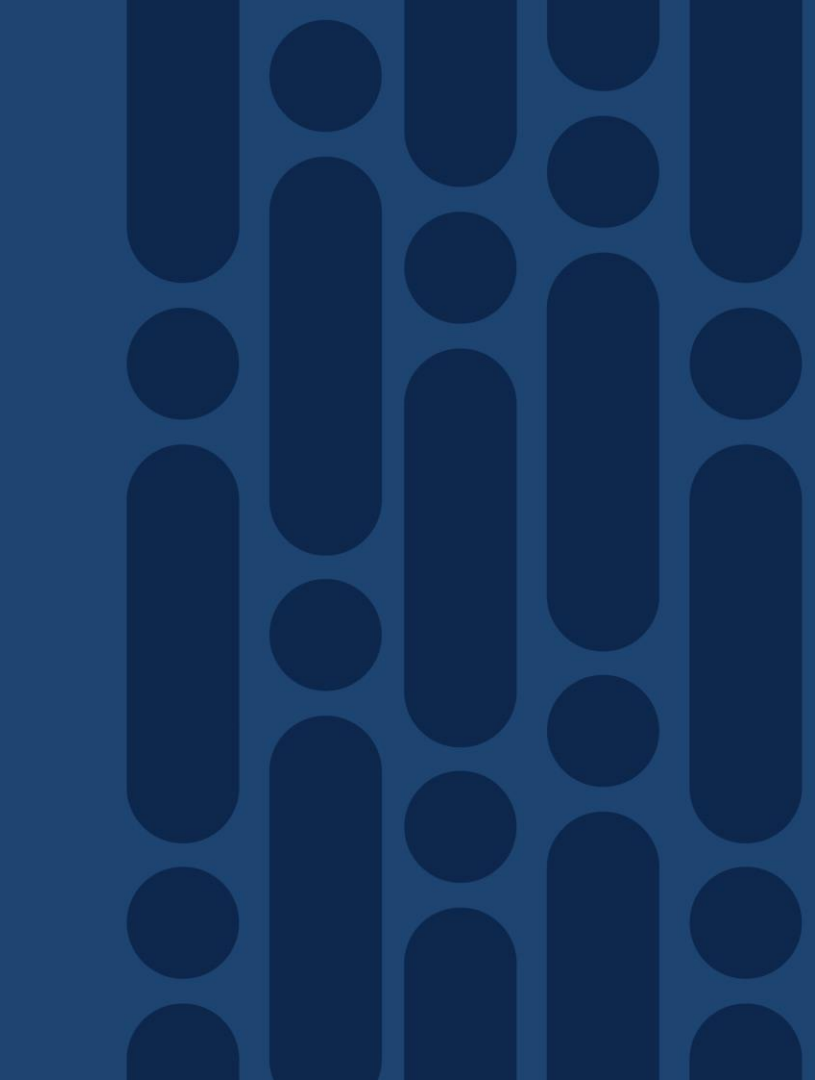

## Max Carrier/OFDM to Base Channel Power

### Example Supported Ranges in dBmV

| Max<br>Carrier | No<br>OFDM | 24 MHz<br>OFDM | 48 MHz<br>OFDM | 96 MHz<br>OFDM | 144 MHz<br>OFDM | 192 MHz<br>OFDM | 384 MHz<br>OFDM |
|----------------|------------|----------------|----------------|----------------|-----------------|-----------------|-----------------|
| 8              | 41 - 50    | 39 - 48        | 37 - 46        | 35 - 44        | 34 - 43         | 32 - 41         | 29 - 38         |
| 16             | 37 - 46    | 36 - 45        | 35 - 44        | 34 - 43        | 32 - 41         | 31 - 40         | 29 - 38         |
| 24             | 35 - 44    | 34 - 43        | 34 - 43        | 32 - 41        | 31 - 40         | 31 - 40         | 28 - 37         |
| 32             | 34 - 43    | 33 - 42        | 32 - 41        | 31 - 40        | 31 - 40         | 30 - 39         | 28 - 37         |
| 48             | 31 - 40    | 31 - 40        | 31 - 40        | 30 - 39        | 29 - 38         | 29 - 38         | 27 - 36         |
| 64             | 30 - 39    | 30 - 39        | 29 - 38        | 29 - 38        | 28 - 37         | 28 - 37         | 26 - 35         |
| 96             | 28 - 37    | 28 - 37        | 27 - 36        | 27 - 36        | 27 - 36         | 26 - 35         | 25 - 34         |
| 128            | 26 - 35    | 26 - 35        | 26 - 35        | 26 - 35        | 25 - 34         | 25 - 34         | 24 - 33         |
| 158            | 25 - 34    | 25 - 34        | 25 - 34        | 25 - 34        | 24 - 33         | 24 - 33         | - NA -          |

cisco / ile

Note: Base Channel Power Range maximum value is 1 dB above DOCSIS DRFI specification

150 MHz OFDM channel 504 MHz – 654 MHz with node plus 5 amplifiers

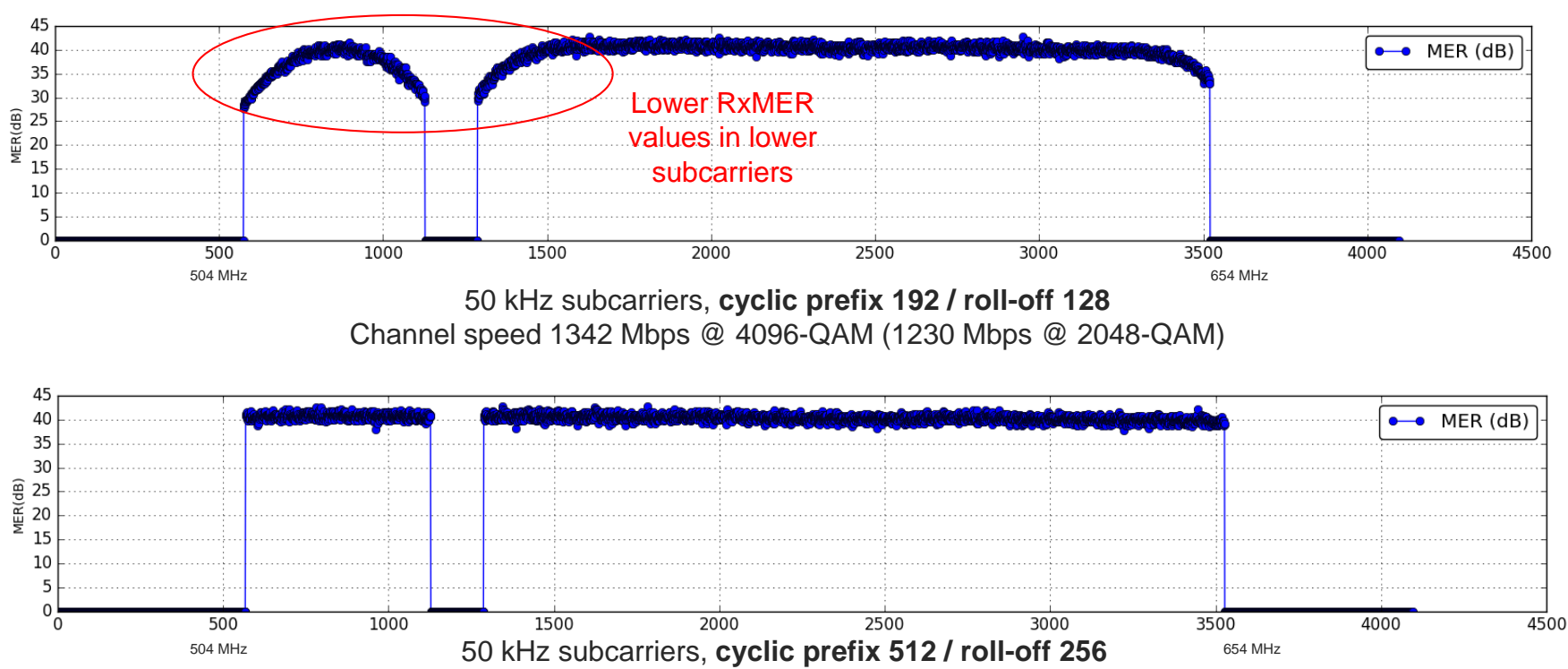

Channel speed 1265 Mbps @ 4096-QAM

LDPC and frequency interleaving in D3.1 makes channel very robust to impairments

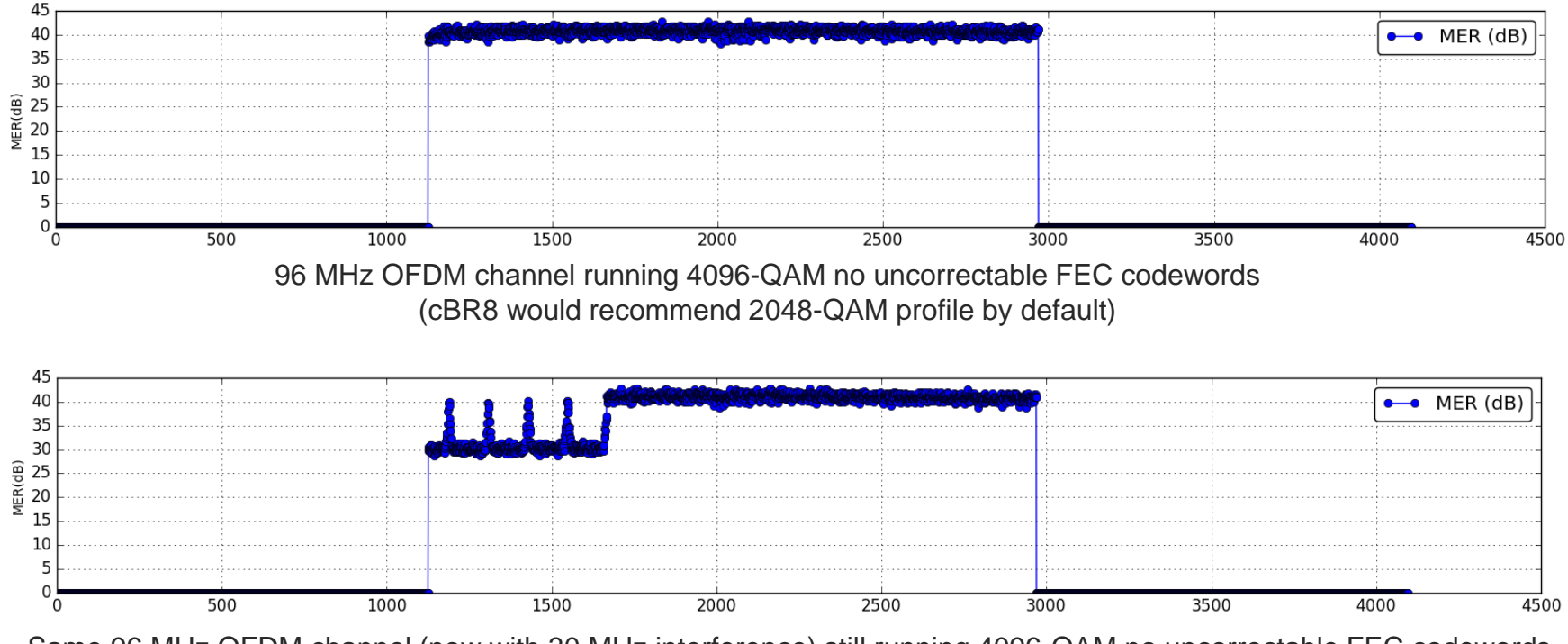

Same 96 MHz OFDM channel (now with 30 MHz interference) still running 4096-QAM no uncorrectable FEC codewords (cBR8 would recommend 256-QAM profile by default)

**CISCO** 

# Usefulness of RxMER data

RxMER data collection can be very useful in pinpointing plant problems

In this example it was found that some equipment was running tests from over a year ago across 4 channels and was never disabled

In the top diagram you can see the MER for the entire OFDM spectrum is degraded; the bottom diagram shows the spectrum after removing the interfering carriers

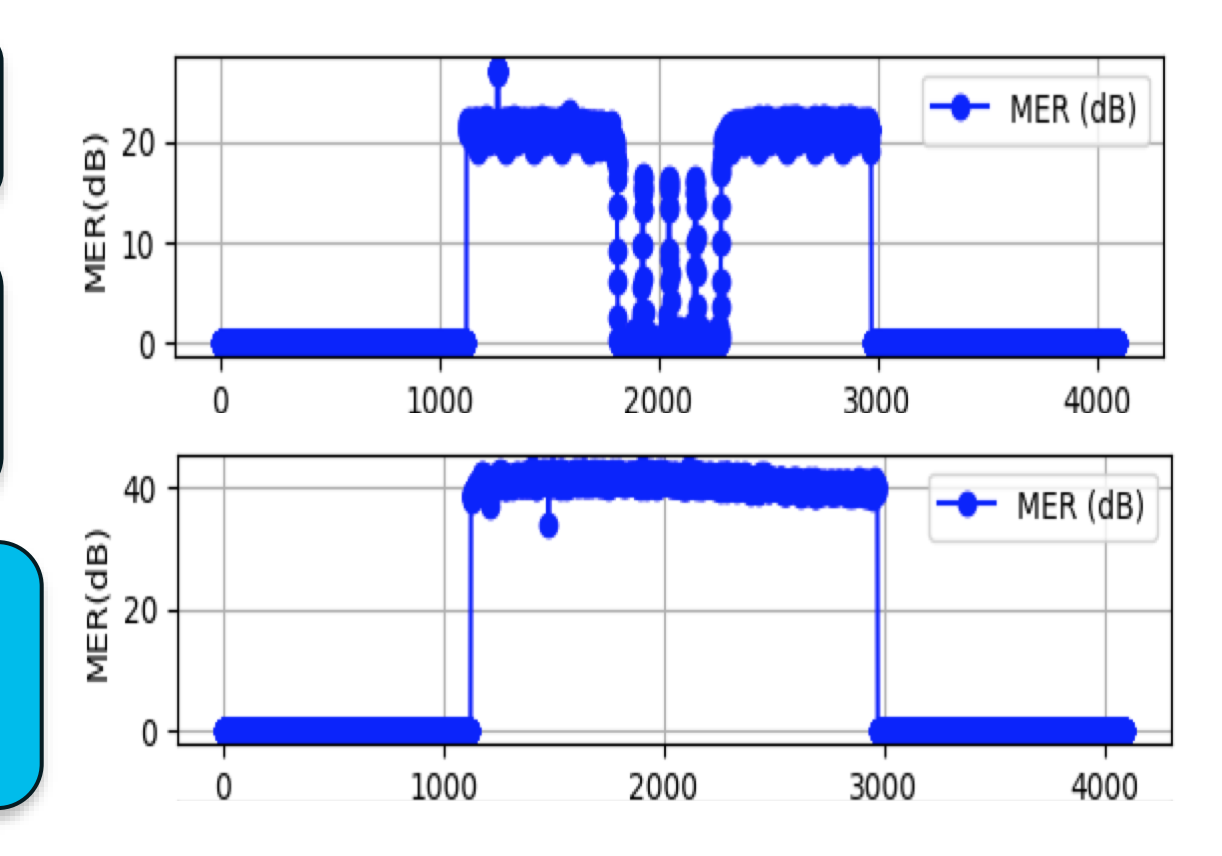

cisco ile

## **OFDM Settings To Maximize Speeds**

- cyclic-prefix 192
  - > For larger channels (>= 96 MHz(50), >= 144 (25)) use lowest value (192)
  - ➢ For smaller channels (< 96 MHz(50), < 144 (25)) use 256 to allow larger roll-off</p>
- pilot-scaling 48
  - Keep at lowest setting default is 48
- roll-off 128
  - > Make as large as possible but must but be less than cyclic prefix value
- subcarrier-spacing 25KHZ
  - Less overhead for 25 kHz
- profile-data 1 modulation-default 1024-QAM
  - Make data profile as high as HFC plant will support
- profile-ncp modulation-default 64-QAM
  - Make NCP as high as plant will support

cisco live!

## **OFDM Profile Management Settings**

- cable downstream ofdm-prof-mgmt prof-dwngrd-auto
  - Allow automatic profile downgrades after a profile declared unfit (default on)
- cable downstream ofdm-prof-mgmt rxmer-poll-interval
   > Period of RxMER polling (default 60 mins)
- cable downstream ofdm-prof-mgmt exempt-sc-pct
  - Percentage of sub-carriers allowed to be below the MER margin (default 2%)
- cable downstream ofdm-prof-mgmt recommend-profile-age
   How long to cache recommended profile (default 120 mins)
- cable downstream ofdm-prof-mgmt unfit-profile-age
  - How long to cache unfit profile (default 60 mins)
- cable downstream ofdm-prof-mgmt mer-margin-qdb
  - Offset in 1/4 dB for MER margin determination

## **OFDMA Profile Management Settings**

- cable upstream ofdma-prof-mgmt prof-upgrade-auto
  - Allow automatic profile upgrade (default off\*) default to change in later code
- cable upstream ofdma-prof-mgmt rxmer-poll-interval
   > Period of RxMER polling (default 60 mins)
- cable upstream ofdma-prof-mgmt exempt-mslot-pct
   > Percentage of minislots allowed to be below the MER margin (default 2%) )
- cable upstream ofdma-prof-mgmt mer-margin-qdb
   > Offset in 1/4 dB for MER margin determination
- cable upstream ofdma-prof-mgmt active-scs-threshold-pct
  - Percentage of active subcarriers allowed to be below the MER margin (default 2%))

cisco / ila.

# **OFDMA Recommendations (June 2018)**

- Use range 40-85 MHz
- · Avoid exclusion bands if possible
  - modem interop because of dynamic modulation change on SC-QAM, throughput issues
- When creating USBGs -create at least one SC-QAM (UGS scheduled flow) in USBG and no more than 4 SC-QAMs in the USBG (4+1)
- Interface Cable, being with Upstream 6 for the OFDMA upstream
  - Reserve 4 and 5 for D2.0 US later
- Use 25 Khz subcarrier
- Use 64.5 MHz Initial Ranging and subcarrier 256 fine-ranging
- Avoid using more than 45 Mhz spectrum because of current linecard USPHY rate limit settings.
- Modulations 4096 and 2048 QAM Removed
  - Can re-enable for demo purposes
- · Go with larger cyclic prefix rollout, testing works better with modem interop issues
- Use LCHA and not LCPR in general

Troubleshooting cBR-8 Voice Services

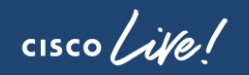

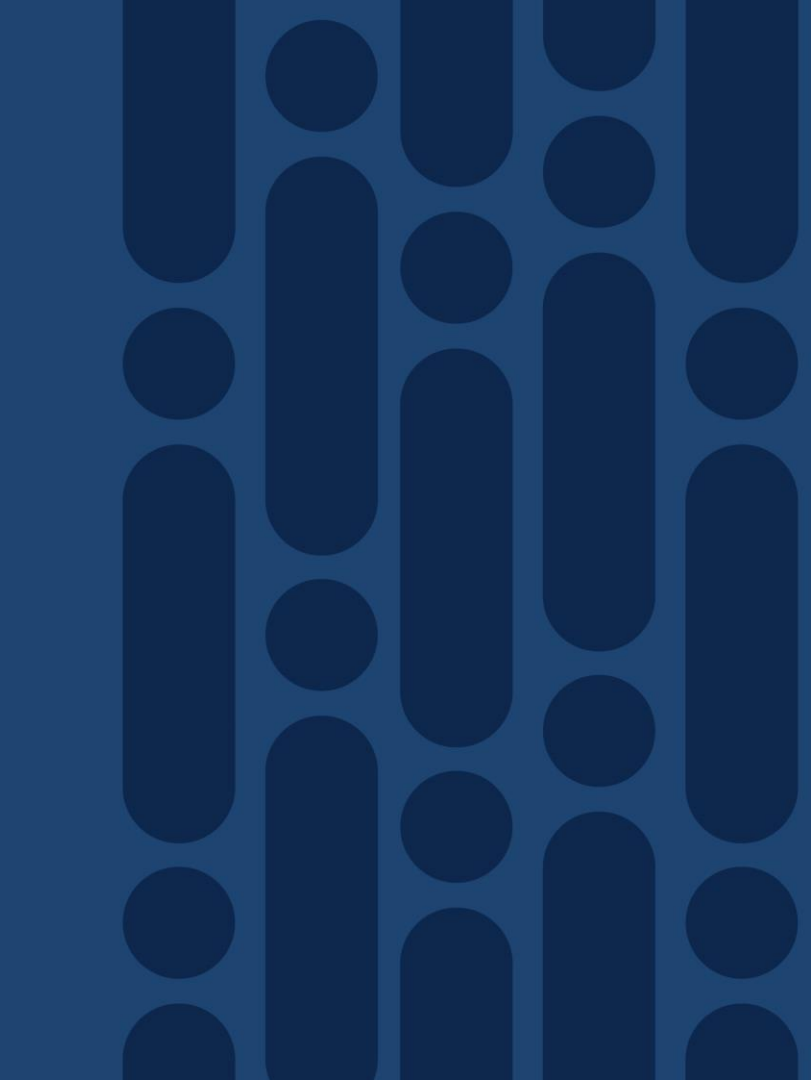

## Voice Services Common Problems

- 1. No Voice
- 2. Voice Quality
  - Choppy / Jittery / Robotic
- 3. Unable to Make a Call

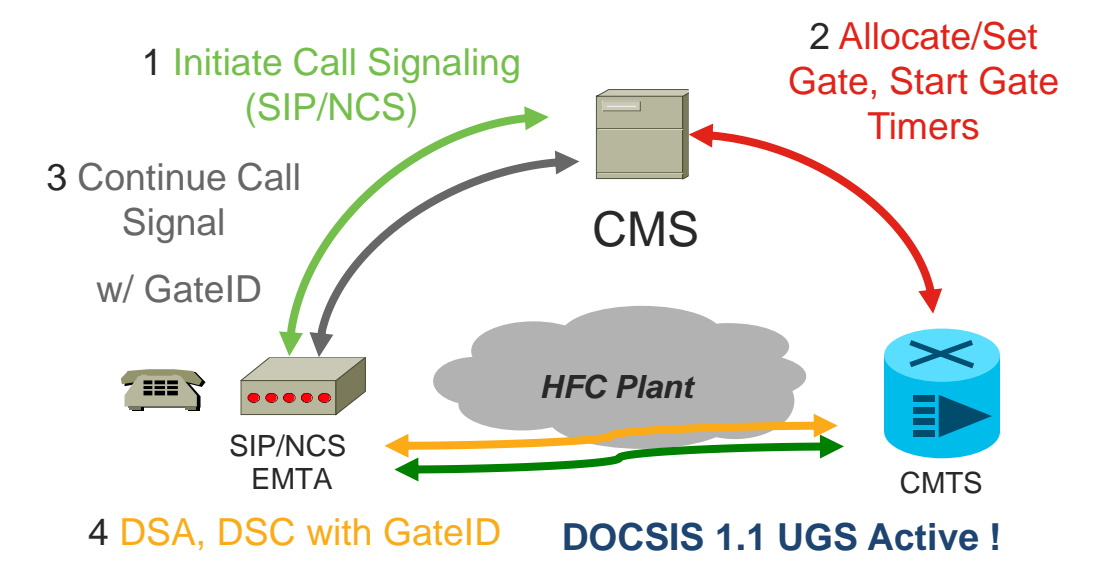

cisco / ile

## Voice Services Commands

- show cable upstream service-flow summary
- show cable modem voice
- show cable modem mac-address service-flow [verbose]
- show interface cable *slot/subslot/port* service-flow qos us | include UGS
- show interface cable *slot/subslot/port* service-flow *sflow-id* verbose
- show interface cable *slot/subslot/port* dynamic-service statistics
- show cable admission-control interface *slot/subslot/port* {bonding-group all | upstream *us-number*}
- debug cable dynsrv
- · debug cable qos

# Voice Services

## Dynamic Service Flow

#### Debug cable dynsrv & Debug cable tlvs

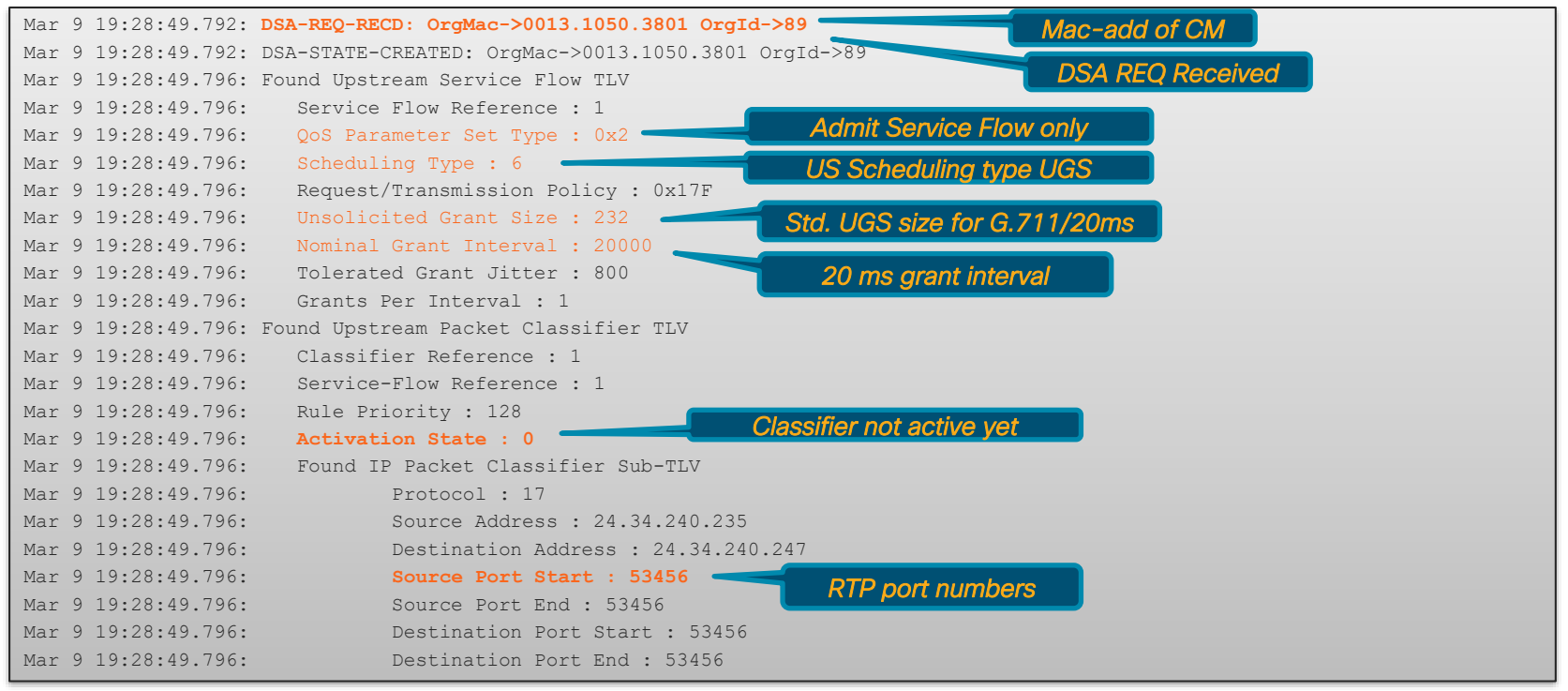

## **Voice Services**

#### Debug cable dynsrv & Debug cable tivs

| Mar 9 19:28:49.796: | Found Downstream Service Flow TLV                    | Admit Service Flow only               |
|---------------------|------------------------------------------------------|---------------------------------------|
| Mar 9 19:28:49.796: | Service Flow Reference : 2                           |                                       |
| Mar 9 19:28:49.796: | QoS Parameter Set Type : 0x2                         |                                       |
| Mar 9 19:28:49.796: | Traffic Priority : 5                                 | DS service flow with high priority    |
| Mar 9 19:28:49.796: | Maximum Sustained Traffic Rate : 87200               |                                       |
| Mar 9 19:28:49.796: | Maximum Traffic Burst : 1522                         |                                       |
| Mar 9 19:28:49.796: | Minimum Reserved Traffic Rate : 87200                |                                       |
| Mar 9 19:28:49.796: | Minimum Reserved Rate Packet Size : 218              |                                       |
| Mar 9 19:28:49.796: | Found Downstream Packet Classifier TLV               |                                       |
| Mar 9 19:28:49.796: | Classifier Reference : 2                             |                                       |
| Mar 9 19:28:49.796: | Service-Flow Reference : 2                           |                                       |
| Mar 9 19:28:49.796: | Rule Priority : 128                                  |                                       |
| Mar 9 19:28:49.796: | Activation State : 0                                 |                                       |
| Mar 9 19:28:49.796: | Found IP Packet Classifier Sub-TLV                   |                                       |
| Mar 9 19:28:49.796: | Protocol : 17                                        |                                       |
| Mar 9 19:28:49.796: | Source Address : 24.34.240.247                       |                                       |
| Mar 9 19:28:49.796: | Destination Address : 24.34.240.235                  |                                       |
| Mar 9 19:28:49.796: | Auth Block:                                          | DOOS Gate ID contained here           |
| Mar 9 19:28:49.796: | 0x0000: 01 06 01 04 00 00 14 3E                      | DQ03 date iD contained here           |
| Mar 9 19:28:49.796: | Sfref = 1, SFID = 103 <- Service Flow IDs assigned b | y CMTS                                |
| Mar 9 19:28:49.796: | Sfref = 2, SFID = 104                                |                                       |
| Mar 9 19:28:49.796: | Cfr-ref = 1, CFID = 33, SF-ref 1, SFID 103           | SFID assigned for US and DS           |
| Mar 9 19:28:49.796: | Cfr-ref = 2, $CFID = 34$ , $SF-ref 2$ , $SFID 104$   |                                       |
| Mar 9 19:28:49.796: | DSA-RSP-SENT: CM->0013.1050.3801 TranscId->89 ConfCo | de->0                                 |
| Mar 9 19:28:49.896: | DSA-ACK-RECD: OrgMac->0013.1050.3801 OrgId->89 ConfC | ode->0 DSA Response sent and ACK rece |
| Mar 9 19:28:50.196: | DSA-REQ End : Transaction over-T8 timer expired. Org | Mac->0013.1050.3001 01910 / 05        |
| Mar 9 19:28:50.196: | DYN-SRV-STATE-DESTROYED : OrgMac->0013.1050.3801 Org | Id->89                                |
|                     |                                                      |                                       |

cisco live!

# **Voice Services**

## Service Flow Verification

#### **Dynamic Service Flow**

Alternative: Show interface cable slot/subslot/port service-flow sfid verbose

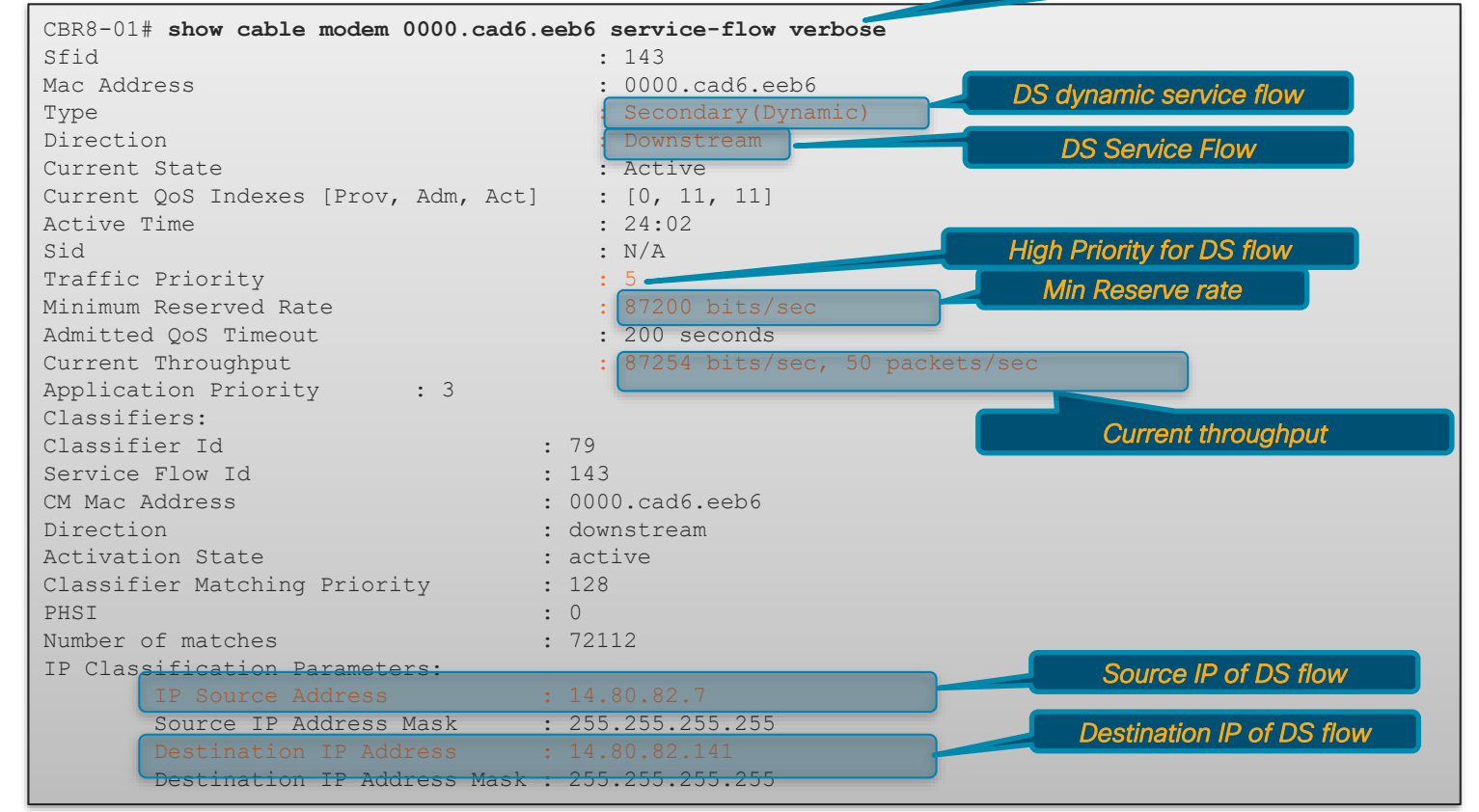

# Voice Troubleshooting

## Dynamic Service Flow

- show interfaces c1/0/0 dynamic-service statistics
- show cable admission-control interface cable *slot/sub/port* upstream up-number

Can specify bonding-group too

#### **Dynamic Service Flow Statistics**

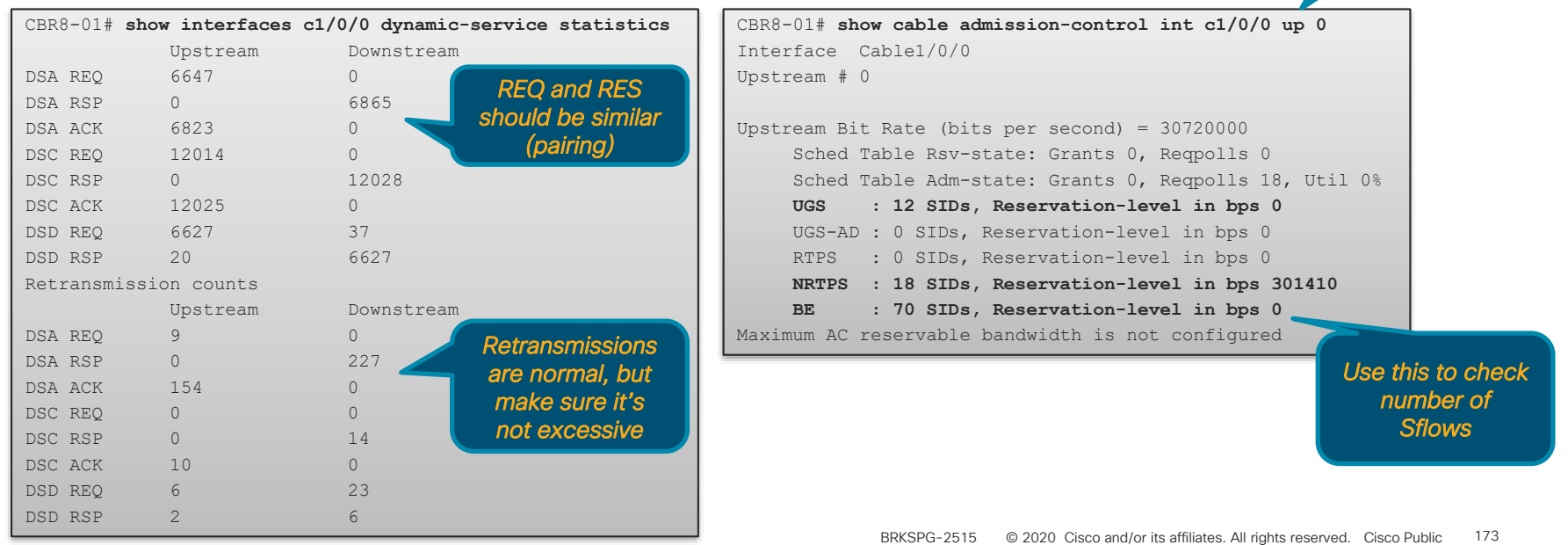

Service Flow Reservations and Statistic

DS Bonding Resiliency

cisco live!

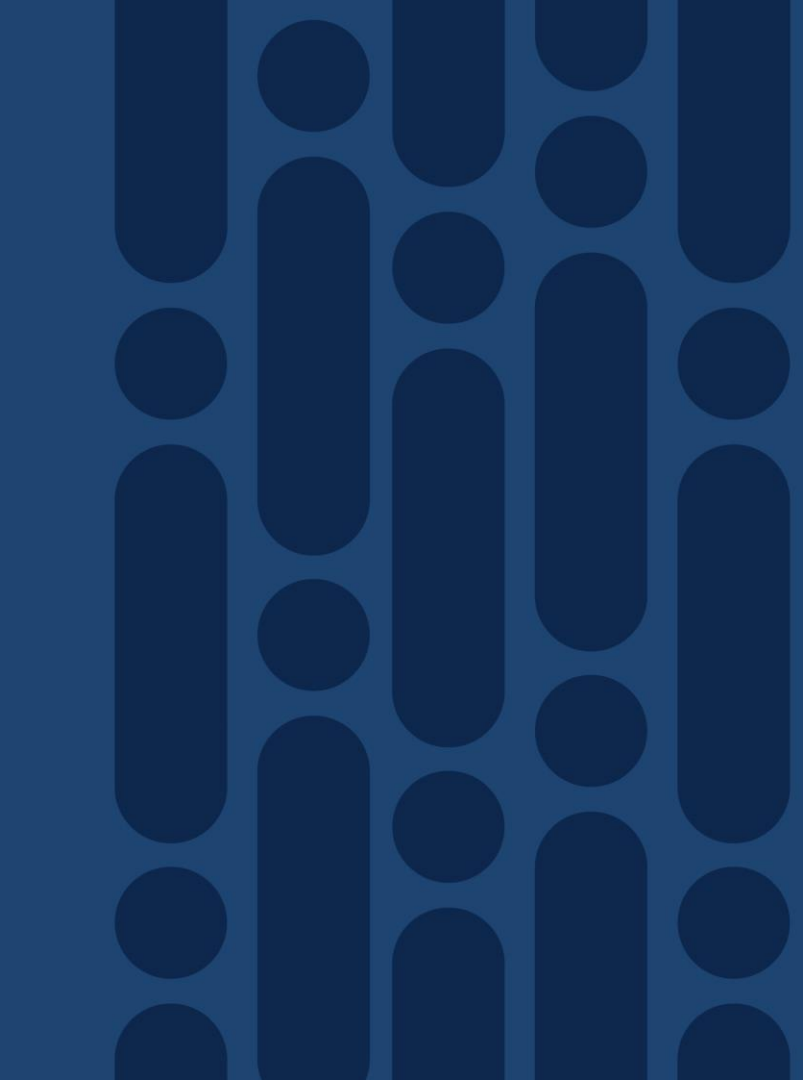

# **DS Bonding Resiliency**

- Bonded CM operation without resiliency
- DOCSIS 3.0 allows CMTS to transmit on Primary and NP RF channels
- If CM lose connectivity to Primary RF, CM goes offline
- If CM lose connectivity to NP RF, there will be data loss
- CM informs NP RF failure/recovery via CM-STATUS message
- CMTS/CM behavior with DS Bonding Resiliency
- RBG contains all RFs of original BG except the failed RFs
- Move primary DS Service Flow for CM to its dynamic RBG with 2 or more RFs
- Secondary SFs to dynamic RBG if configured with "Cable rf-change-trigger secondary" command
- CM remains in p-online state for tracking

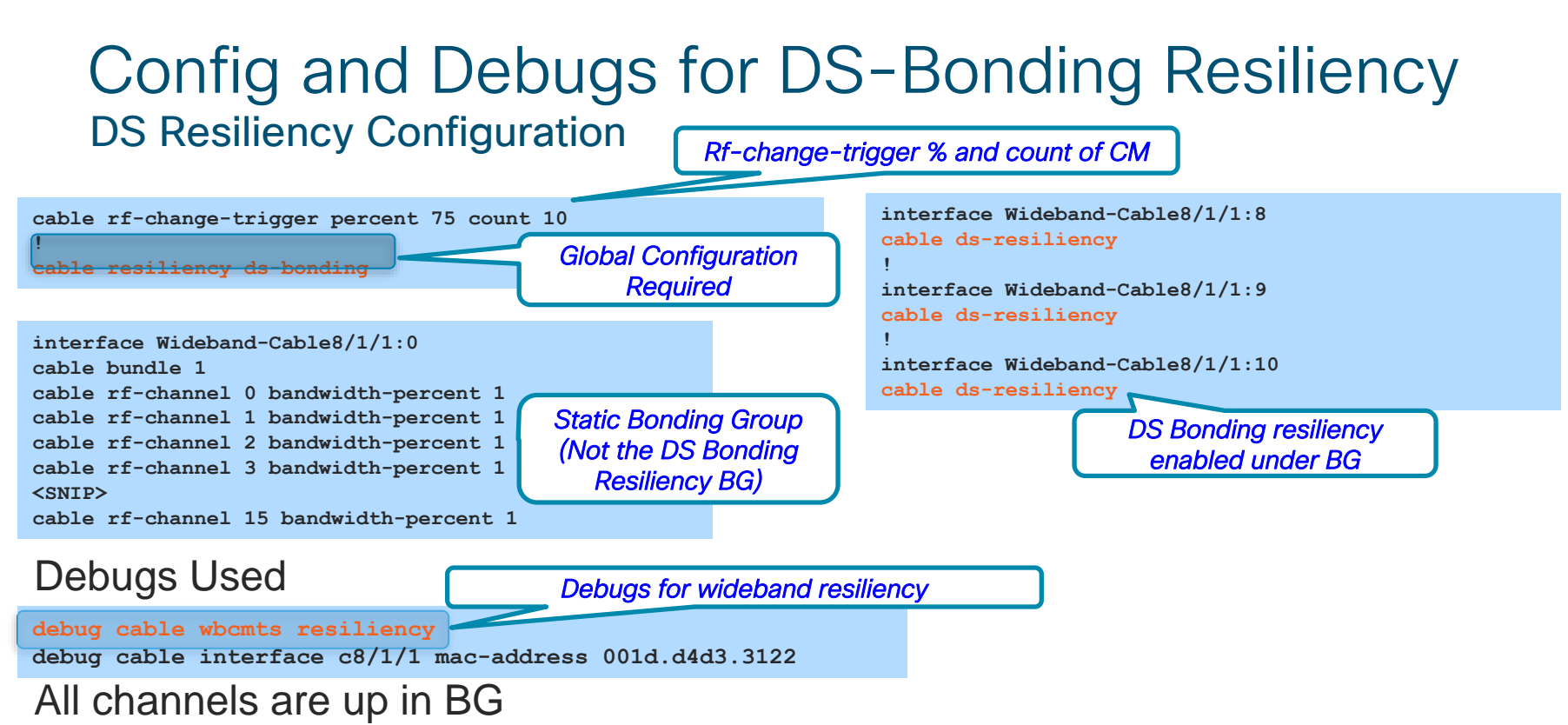

| SLOT 8/1: Mar 26 16:40:06.183 EDT: CM | 001d.d4d3.3122 n_rfch 15 CM_RFID 5215 |
|---------------------------------------|---------------------------------------|
| SLOT 8/1: Mar 26 16:40:06.183 EDT:    | r 0 state UP[11] rfid 5208            |
| SLOT 8/1: Mar 26 16:40:06.183 EDT:    | r 1 state UP[11] rfid 5209            |
| SLOT 8/1: Mar 26 16:40:06.183 EDT:    | r 2 state UP[11] rfid 5210            |
| <snip></snip>                         |                                       |
| SLOT 8/1: Mar 26 16:40:06.183 EDT:    | r 14 state UP[11] rfid 5223           |
| SLOT 8/1: Mar 26 16:40:06.183 EDT:    | r 15 state UP[11] rfid 5224           |

# DS Bonding Resiliency Debugs

### One DS Channel down

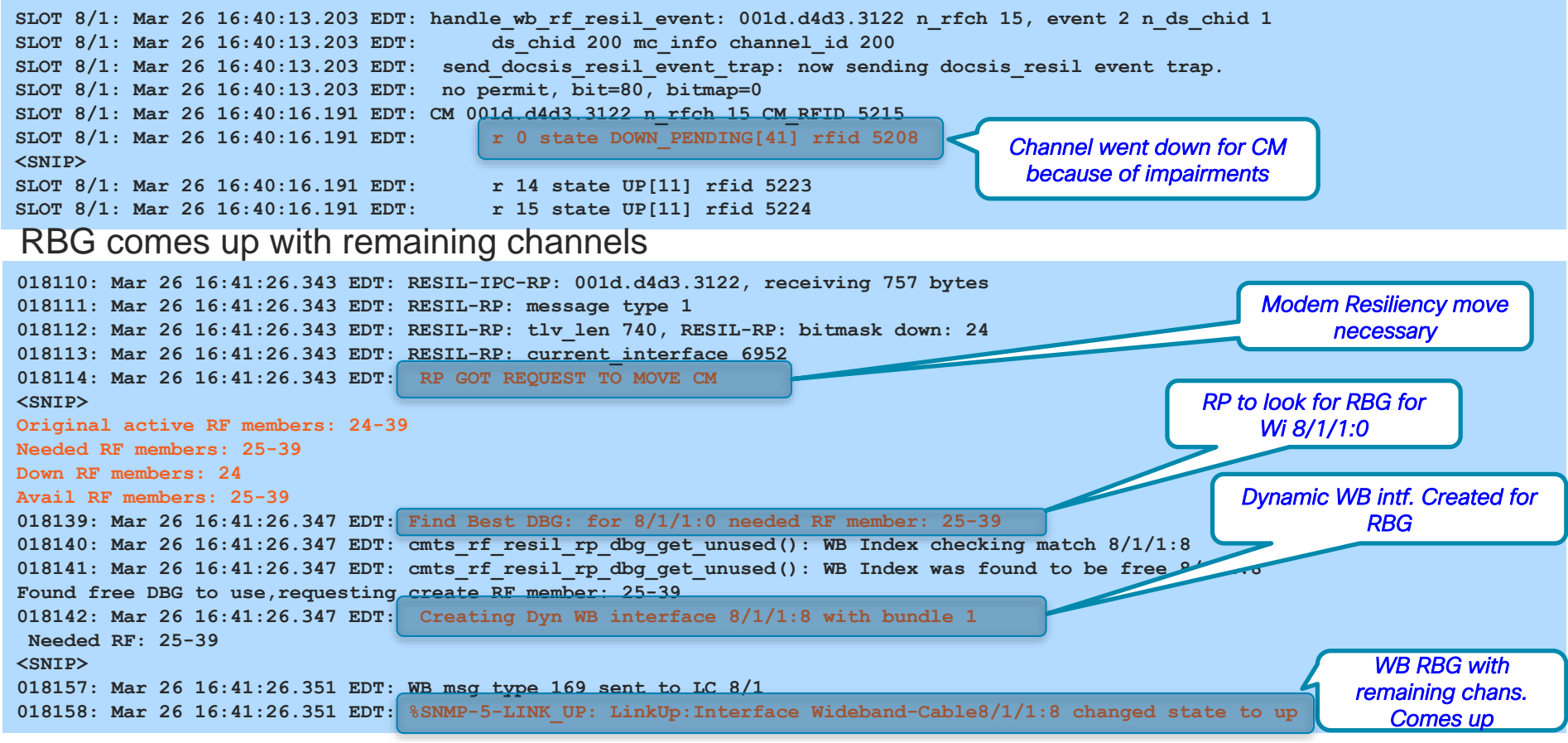

# DS Bonding Resiliency Show Commands

1st Ohennel .....

### Show cable rf-status

| Logio | cal                                                                                                    | Suspend | Suspend | Flap  | Flap | Time   |       | L           | dowi     | יי went<br>ז |
|-------|----------------------------------------------------------------------------------------------------|---------|---------|-------|------|--------|-------|-------------|----------|--------------|
|       |                                                                                                    |         |         | Fails |      |        |       |             |          |              |
| 8/1/1 | 0                                                                                                    | DOWN    | N/A     | 0     | 22   |        | Mar   | 24          | 19:15:57 |              |
|       | 1                                                                                                    | UP      | N/A     | 0     | 3    |        | Mar   | 24          | 19:15:57 |              |
|       | 2                                                                                                    | UP      | N/A     | 0     | 0    | $\sim$ | Flar  | E           | and and  |              |
|       | <sn< td=""><td>IP&gt;</td><td></td><td></td><td></td><td></td><td>i iap</td><td></td><td></td><td></td></sn<> | IP>     |         |       |      |        | i iap |             |          |              |
|       | 15                                                                                                    | UP      | N/A     | 0     | 0    |        |       | <i>.</i> 00 |          |              |
|       |                                                                                                    |         |         |       |      |        |       |             |          |              |

### Show cable resiliency

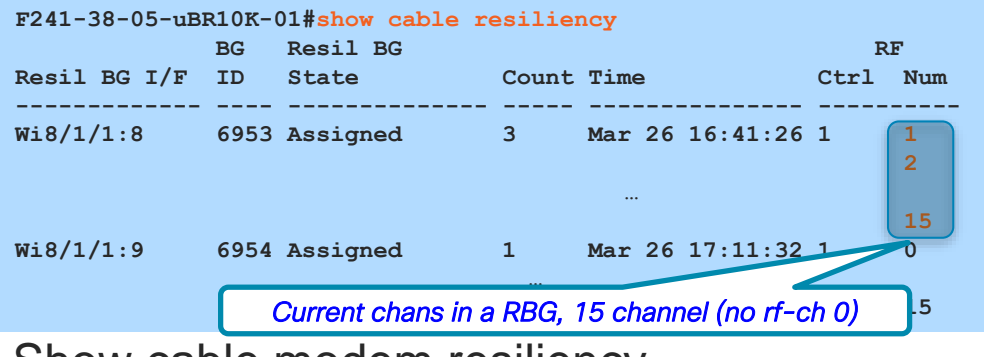

## Show cable modem resiliency

| F241-38- | -05-uBR10K-01# <mark>s</mark> l | how ca | able modem | resilie | ncy   |           |     |
|----------|---------------------------------|--------|------------|---------|-------|-----------|-----|
|          | 0                               | rig B  | G          | С       | urr B | G         |     |
| I/F      | MAC Address                     | ID     | I/F        | RFs     | ID    | I/F       | RFs |
|          |                                 |        |            |         |       |           |     |
| C8/1/1   | 001d.d4d3.3122                  | 6952   | Wi8/1/1:0  | 16      | 6953  | Wi8/1/1:8 | 15  |
| C8/1/1   | 001d.d4d3.31d2                  | 6952   | Wi8/1/1:1  | 16      | 6954  | Wi8/1/1:9 | 15  |
|          |                                 |        |            |         |       |           |     |

## Resiliency WB running config

interface Wideband-Cable8/1/1:8
cable bundle 1
cable ds-resiliency
cable rf-channel 1 bandwidth-percent 1
cable rf-channel 2 bandwidth-percent 1
<SNIP>
cable rf-channel 15 bandwidth-percent 1

interface Wideband-Cable8/1/1:9
cable bundle 1
cable ds-resiliency
cable rf-channel 0 bandwidth-percent 1
cable rf-channel 2 bandwidth-percent 1
<SNIP>
cable rf-channel 15 banddith-percent 1

## Show cable modem partial-service

| F241-38-05-uBR | 10K-01#show | cable modem partial-service |              |       |    |
|----------------|-------------|-----------------------------|--------------|-------|----|
| MAC Address    | IP Address  | I/F                         | MAC          | DSxUS |    |
| Impaired       | Impaired    | State                       | State        | DS    | US |
| 001d.d4d3.3122 |             | C8/1/1/UB                   | p-online (pt | )15x4 |    |
| 001d.d4d3.31d2 |             | C8/1/1/UB                   | p-online (pt | )15x4 |    |

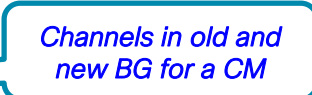

## Complete your online session survey

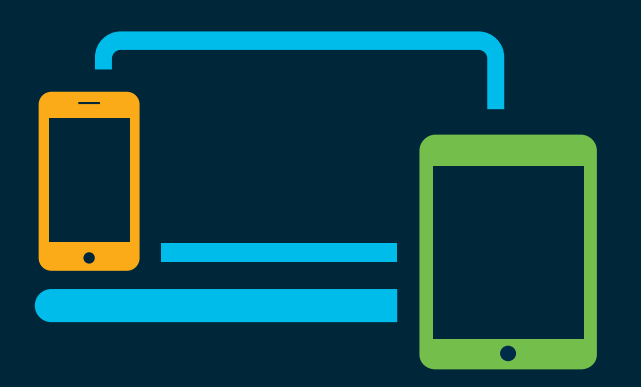

- Please complete your session survey after each session. Your feedback is very important.
- Complete a minimum of 4 session surveys and the Overall Conference survey (starting on Thursday) to receive your Cisco Live t-shirt.
- All surveys can be taken in the Cisco Events Mobile App or by logging in to the Content Catalog on <u>ciscolive.com/emea</u>.

Cisco Live sessions will be available for viewing on demand after the event at <u>ciscolive.com</u>.

## Continue your education

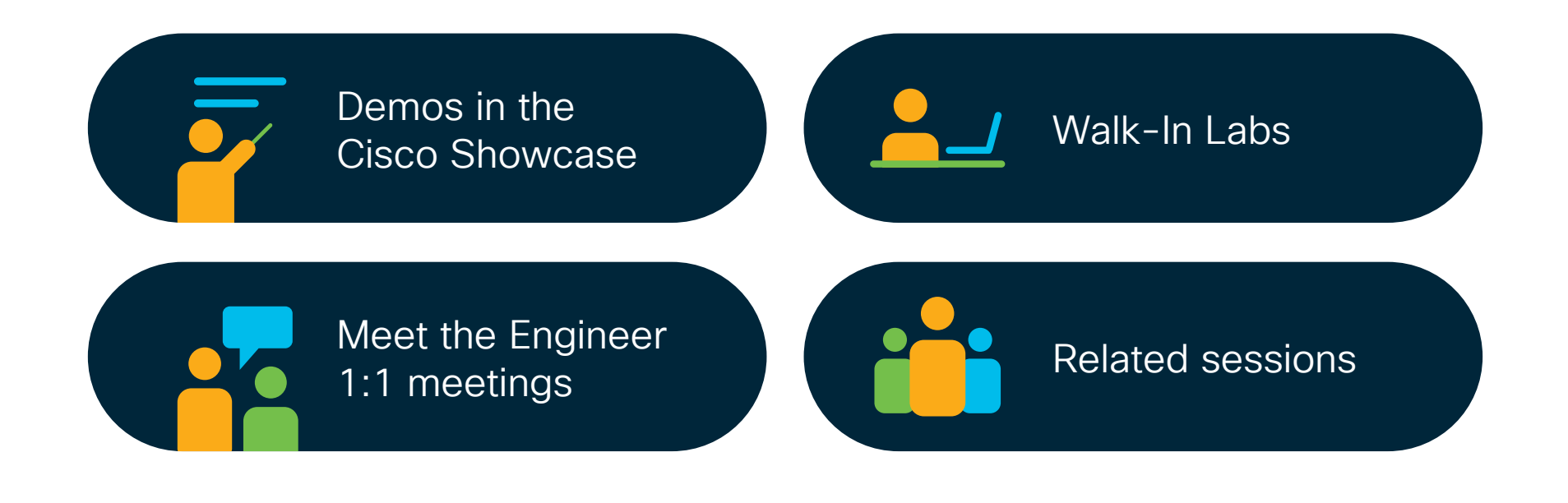

cisco / ile
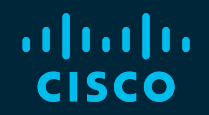

## Thank you

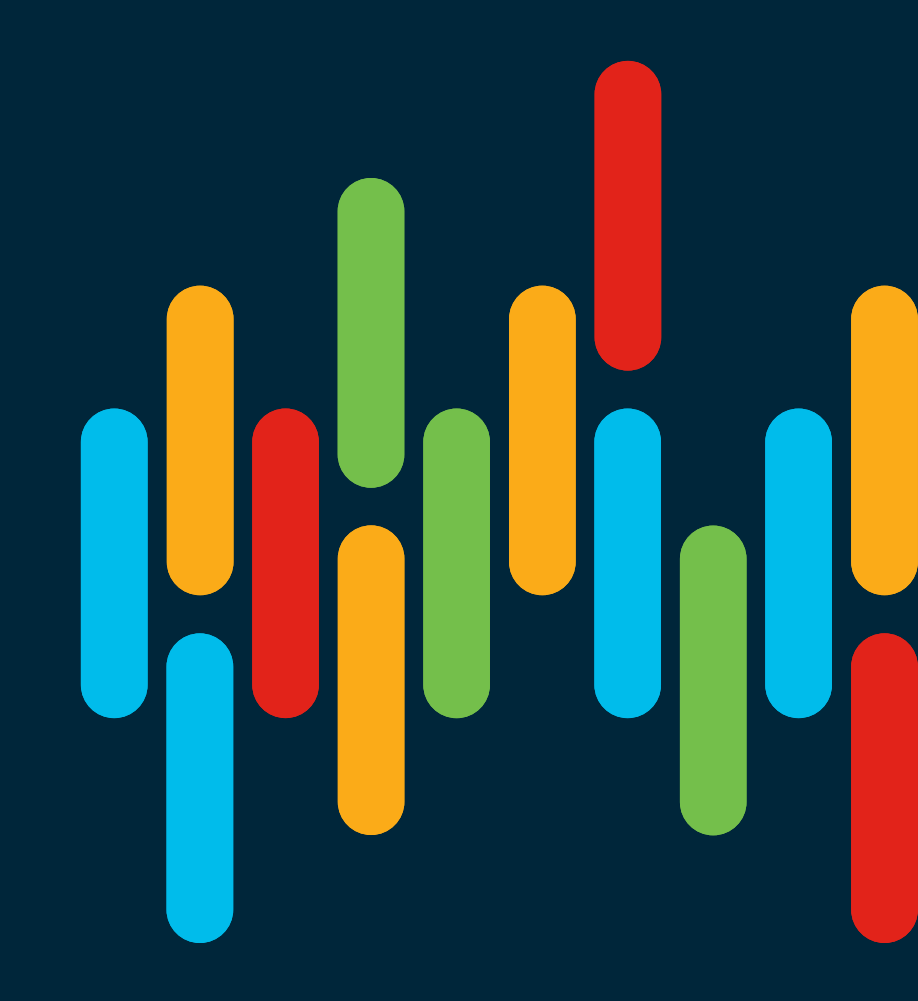

cisco live!

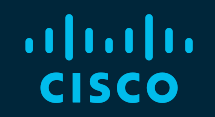

## 

## You make **possible**